● 7600en.bk Page 1 Thursday, June 28, 2001 4:04 PM

EMP-7600/5600E COVER2.FM

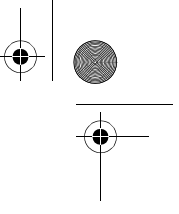

# Tillbehörsförteckning

Kontrollera att följande artiklar finns med i förpackningen när du tar upp projektorn och tillbehören ur lådan. Om några artiklar saknas ska du kontakta återförsäljaren.

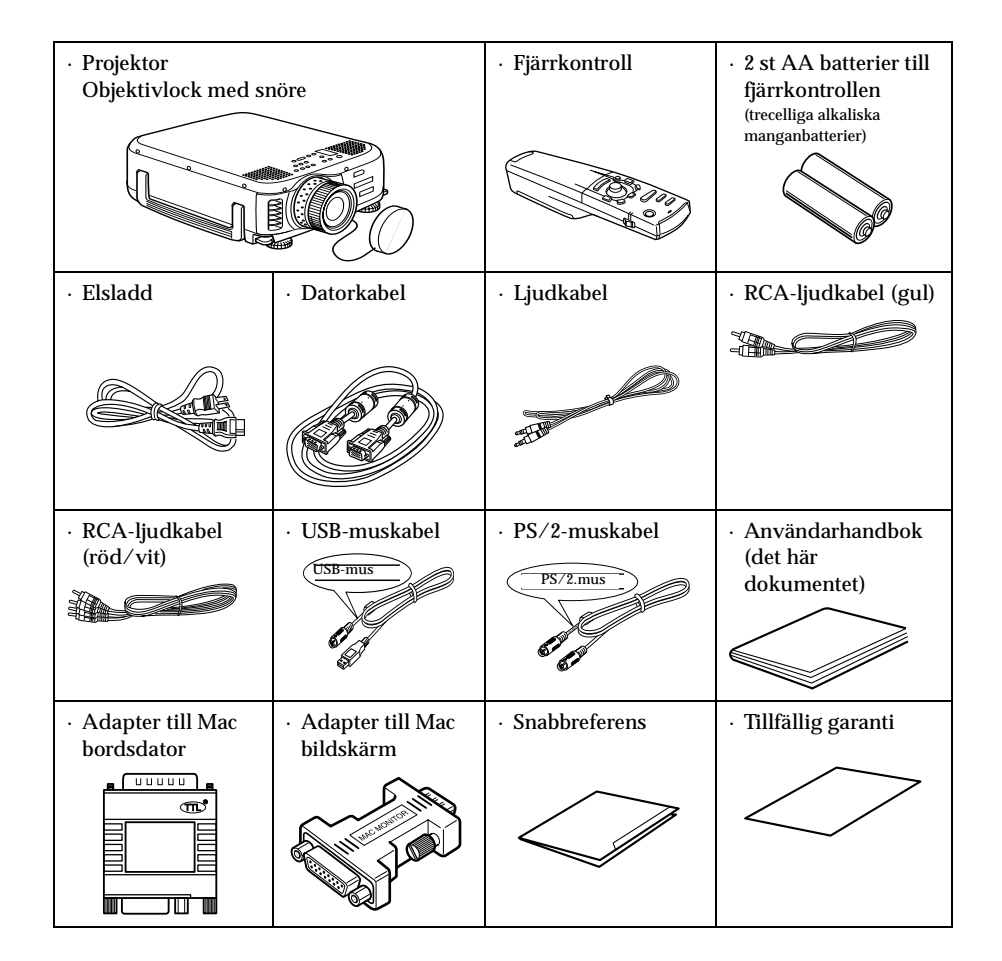

● 7600en.bk Page 1 Thursday, June 28, 2001 4:04 PM

EMP-7600/5600E FEATURES.FM

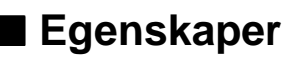

### Kristallklar skärm

Skärpan har förbättrats avsevärt. Projektorn ger kristallklara projektioner t.o.m. i ljusfyllda miljöer, vilket gör att den lämpar sig perfekt för presentationer.

- Ett flertal bildupplösningsalternativ
  Använder en flytande kristallskärm med hög upplösning.
  (EMP-7600 : 1024×768)
  (EMP-5600 : 800×600)
- Kompakt och lätt En kompakt utformning gör den lätt att bära med sig. (Ca 6,8 kg, 14,9 liter)

## • DVI-D\*-port som stöder digitala signaler

Utrustad med en DVI-D-port för digitala insignaler. Denna kan även anslutas till en dators digitala utgång.

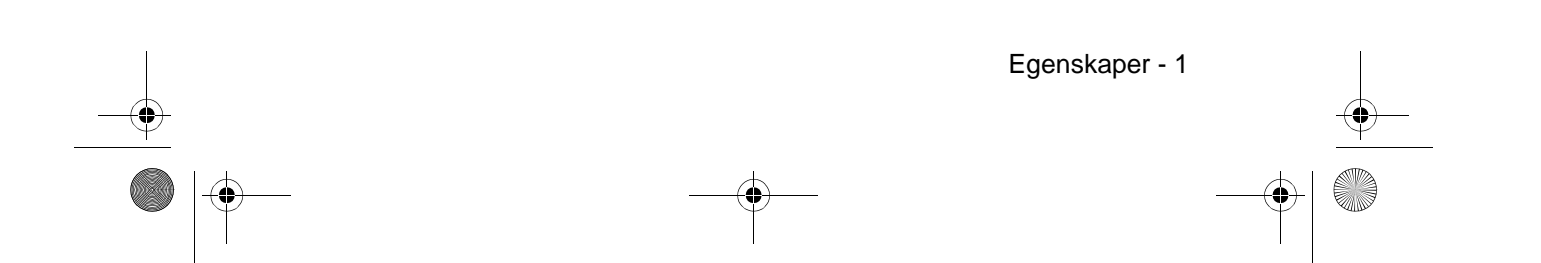

7600en.bk Page 2 Thursday, June 28, 2001 4:04 PM

| Tillk  | oehörsförteckning                                       | 1                    |
|--------|---------------------------------------------------------|----------------------|
| Ege    | nskaper                                                 | 1                    |
| Inne   | ehållsförteckning                                       | 2                    |
| Anv    | ända den här handboken                                  | 7                    |
|        | Symboler                                                | 7                    |
| Säk    | erhetsåtgärder                                          | 8                    |
| Inn    | an du använder utrustninge                              | 13                   |
| Dela   | ar, delarnas namn och funktioner                        | 13                   |
|        | Projektor                                               |                      |
|        | Fjarrkontroll<br>Fjärrkontrollens funktioner            | 18<br>2 <sup>2</sup> |
|        | Sätta i batterier i fjärrkontrollen                     | 22                   |
| Ins    | tallation                                               | 23                   |
| Inst   | allationsprocess                                        | 23                   |
|        | Installationsexempel                                    | 23                   |
|        | Bildstorlek och projektionsavstånd<br>Projektionsvinkel | 24<br>25             |
| Ans    | slutningar                                              | 26                   |
| Ans    | luta projektorn till en dator                           | 26                   |
|        | Kompatibla datorer                                      | 26                   |
|        | Computer 1-ingang (mini D-Sub 15 stift)                 | 28<br>3′             |
|        | DVI-D*                                                  | 32                   |
| 2- Ini | nehållsförteckning                                      |                      |

**>**\_\_\_\_

|

•

7600en.bk Page 3 Thursday, June 28, 2001 4:04 PM

۲

 $\oplus$ 

đ

|          | Ljudanslutning<br>Ansluta extern ljudutrustning<br>Ansluta musen (trådlös musfunktion)                                                                                                    | 33<br>34<br>35          |
|----------|----------------------------------------------------------------------------------------------------|-------------------------|
| Anslu    | ita videoutrustning                                                                                                    | 37                      |
|          | Kompositvideosignaler<br>S-videosignaler                                                                                                    | 37<br>37<br>37          |
|          | Komponentvideosignaler (färgskillnad*)<br>D-utgång för digital kanalväljare<br>RGB-videosignaler                                                                                                    | 37<br>38<br>39<br>40    |
| Proje    | ektio                                                                                                    | 41                      |
| Proje    | ktion                                                                                                    | 41                      |
|          | Förberedelser<br>Påbörja projektionen                                                                                                    | 41<br>42                |
| Avslu    | ita                                                                                                    | 45                      |
| Juste    | ra projektionsläget                                                                                                    | 47                      |
|          | Fotjustering                                                                                                    | 47                      |
| Juste    | ra projektionsstorleken                                                                                                    | 48                      |
|          | Zoominställning<br>Keystone-korrigering                                                                                                    | 48<br>49                |
| Juste    | ring av bildkvaliteten                                                                                                    | 50                      |
|          | Skärpeinställning<br>Autojustering (vid projektion av datorbilder)<br>Tracking-justering (vid projektion av datorbilder)<br>Synkroniseringsjustering (vid projektion av datorbilde<br>Aktivera justeringsvärden | 50<br>50<br>51<br>er)51 |
| <b>F</b> | (vid justering av datorbilder)                                                                                                    | 51                      |
| Funk     | lionspresentation                                                                                                    | 52                      |

Innehållsförteckning- 3

•

7600en.bk Page 4 Thursday, June 28, 2001 4:04 PM

-•

| Användbara funktioner                | 53       |  |
|--------------------------------------|----------|--|
| Användbara funktioner                | 53       |  |
| Hjälpfunktion                        | 53       |  |
| Projektionsredigering                | 55       |  |
| A/V Mute-funktion<br>Freeze-funktion | 55       |  |
| Storleksändring                      | 56       |  |
| -örstora bilder (E-Zoom-funktion)    | 57       |  |
| Effect-funktion                      | 58       |  |
| Cursor/Stamp                         | 58       |  |
| Box                                  | 58       |  |
| Spotlight                            | 59<br>60 |  |
| Avbryta effekter                     | 60       |  |
| P in P-funktion                      | 61       |  |
| Justeringar och inställningar        | 62       |  |
| Volymjustering                       | 62       |  |
| Menukonfiguration                    | 63       |  |
| Menyalternativ                       | 63       |  |
| Menyanvändning                       | 65       |  |
| Användning                           | 65       |  |
| Inställningsalternativ               | 67       |  |
| Registering av anvandarlogotyp       |          |  |

\_\_\_\_

۲

•

4- Innehållsförteckning

7600en.bk Page 5 Thursday, June 28, 2001 4:04 PM

## Felsökning 74 74 Felsökning På/av-lampa ......74 Lampindikator ......75 Temperaturindikator ......76 När indikatorlamporna inte är till någon hjälp 77 Bilden projiceras inte ......77 Bilden är otydlig ......79 Bilden klipps av (stor)/liten .....81 Bildfärgen är dålig ......81 Inget ljud ......82 Fjärrkontrollen fungerar inte ......83 Kan inte avsluta (efter att du tryckt på [Power]-knappen) ..83 Underhåll 84 Rengöra projektorn, rengöra objektivet, rengöra luftfiltret 84 Rengöra projektorn ......85 Rengöra objektivet ......85 Rengöra luftfiltret ......85 Byta luftfiltret 86 Anvisningar ......86 87 Byta lampa Anvisningar ......88 Återställa lamptiden ......89 Övrigt 90 Valfria tillbehör 90

Innehållsförteckning- 5

7600en.bk Page 6 Thursday, June 28, 2001 4:04 PM

-•

| Transport       | 91 |
|-----------------|----|
| Terminologi     | 92 |
| Specifikationer | 94 |
| Kontrollblad    | 95 |
| Index           | 97 |

) \_\_\_\_\_

۲

•

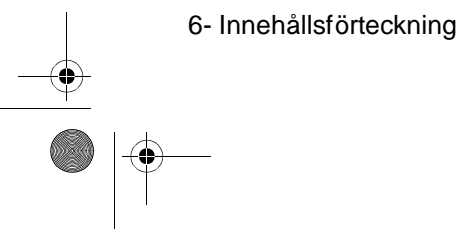

7600en.bk Page 7 Thursday, June 28, 2001 4:04 PM

EMP-7600/5600E SAFE.FM

# Använda den här handboken

### Symboler

Ett antal olika bilder och symboler används i den här handboken och på produkten för att produkten ska användas säkert och på rätt sätt. På så sätt kan faror för användare och andra personer, samt skador på egendom undvikas. Nedan förklaras dessa symboler. Se till att du förstår dem helt innan du läser handboken.

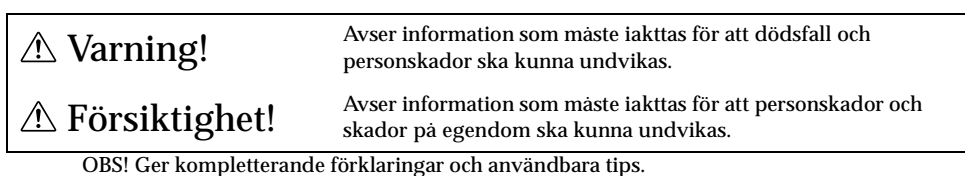

- Referens: Anger referenssidor.
- \*: Se terminologiavsnittet.
- Använding av termerna "den här enheten" och "den här projektorn" i handboken Termerna "den här enheten" och "den här projektorn" förekommer flitigt i den här handboken och dessa termer omfattar även de tillbehör som levererades tillsammans med projektorn, liksom andra tillvalsprodukter.
- · De projektionsavstånd, illustrationer och bildstorlekar som anges gäller vid användning av standardobjektiv.

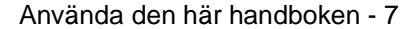

7600en.bk Page 8 Thursday, June 28, 2001 4:04 PM

EMP-7600/5600E SAFE.FM

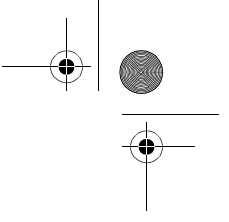

# Säkerhetsåtgärder

Läs noga igenom och vidta följande säkerhetsåtgärder för säker användning av utrustningen.

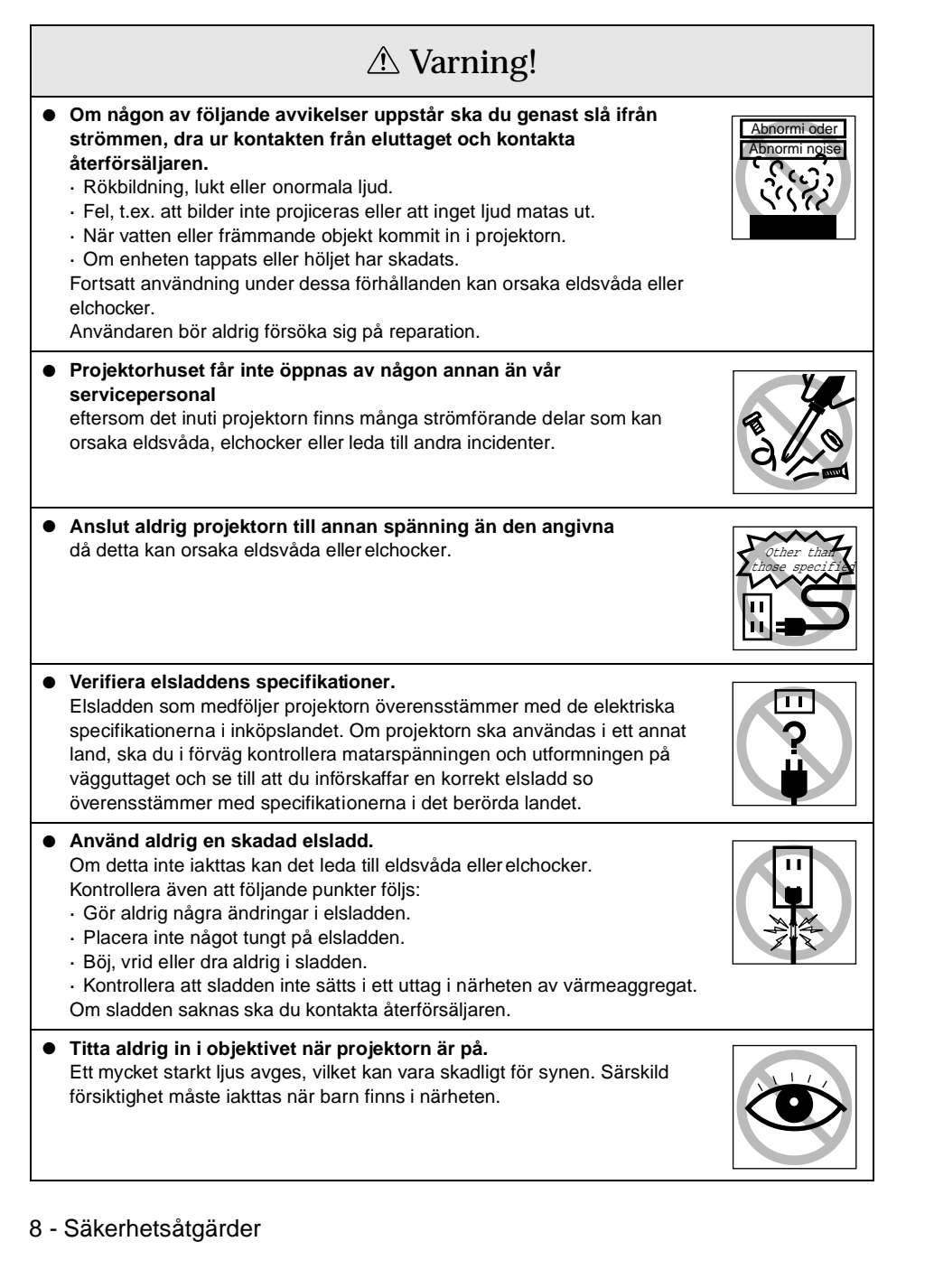

7600en.bk Page 9 Thursday, June 28, 2001 4:04 PM

EMP-7600/5600E SAFE.FM

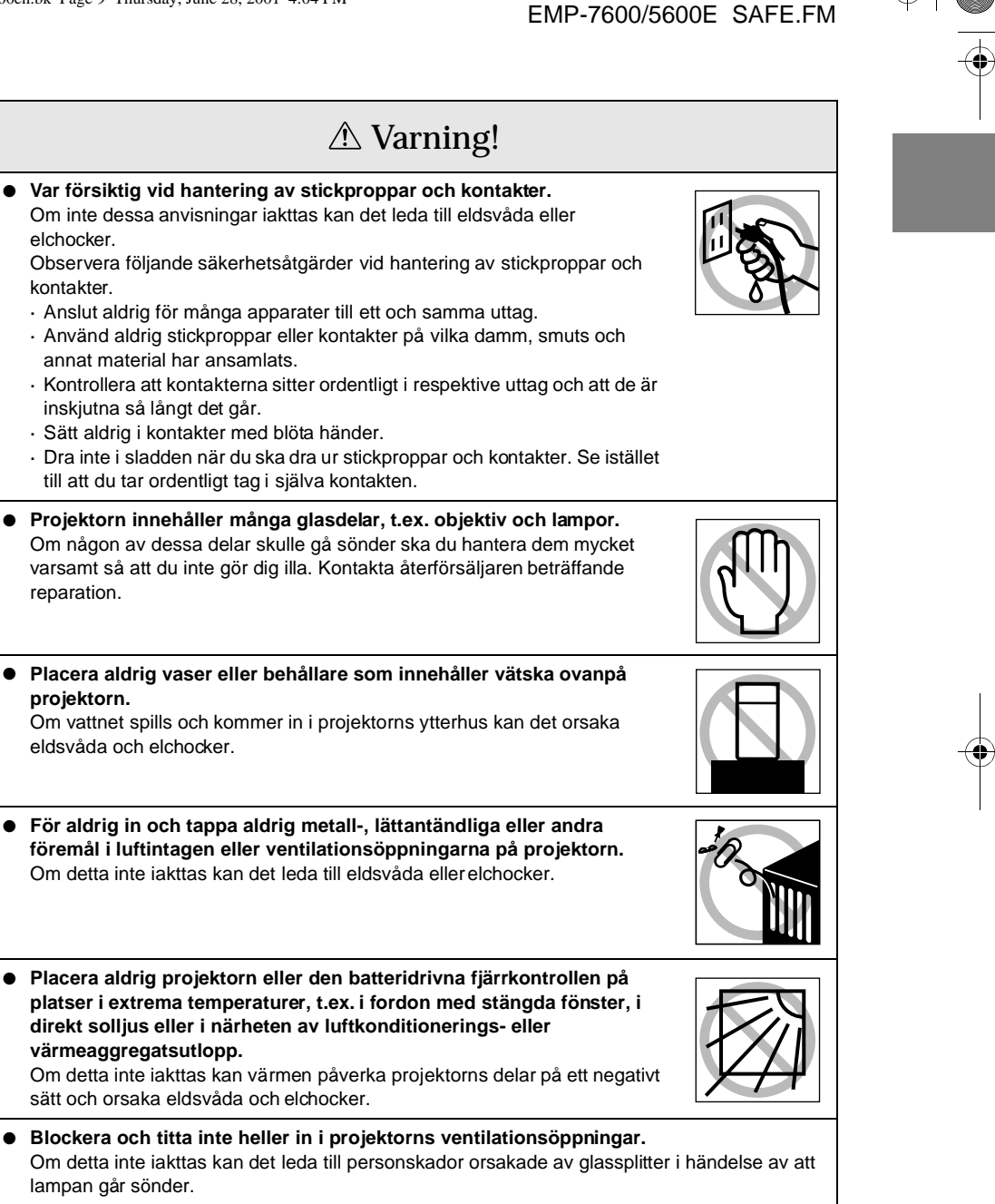

Säkerhetsåtgärder - 9

7600en.bk Page 10 Thursday, June 28, 2001 4:04 PM

EMP-7600/5600E SAFE.FM

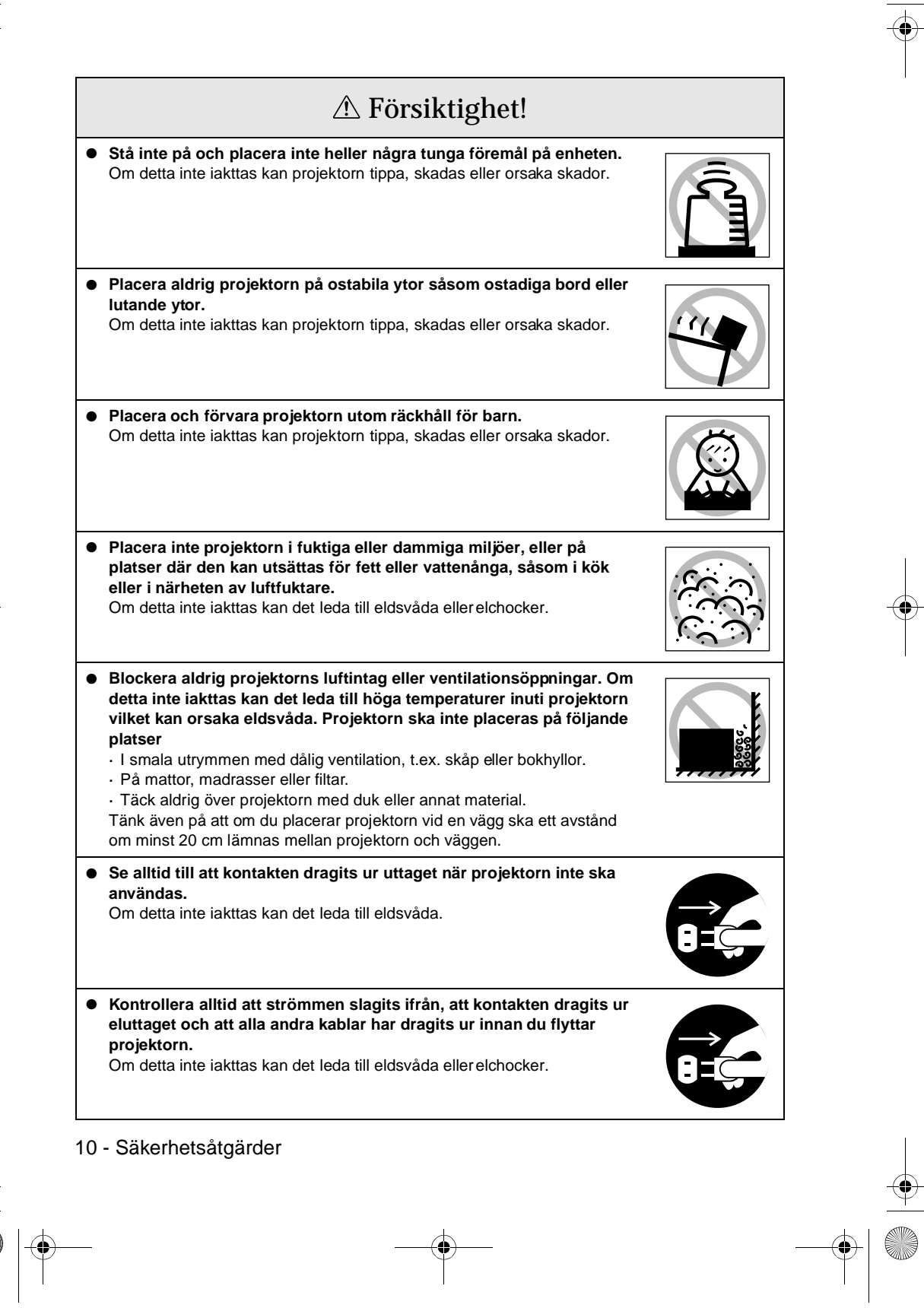

7600en.bk Page 11 Thursday, June 28, 2001 4:04 PM

EMP-7600/5600E SAFE.FM

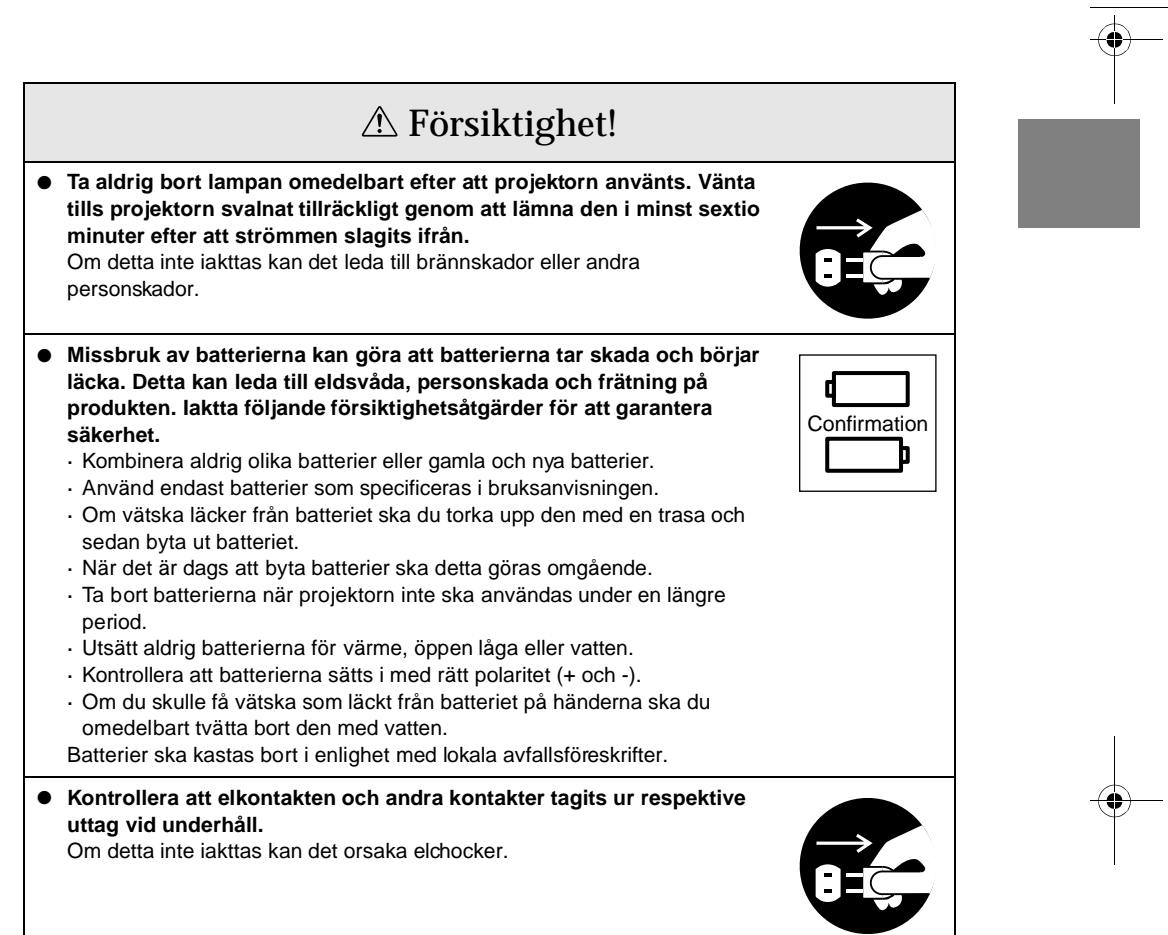

Säkerhetsåtgärder - 11

7600en.bk Page 12 Thursday, June 28, 2001 4:04 PM

EMP-7600/5600E SAFE.FM

## Säkerhetsåtgärder Användning av projektorn i andra temperaturer än det angivna temperaturintervallet (+5°C till 40°C) kan leda till ostabil projektion och överbelastning på fläkten, vilket kan skada utrustningen. Förvaring av projektorn i andra temperaturer än det angivna temperaturintervallet (-10°C till 60°C) kan skada projektorhuset. Tänk särskilt på att inte placera utrustningen i direkt solljus under någon längre period. Påbörja inte projektionen med objektivlocket på. Den värme som genereras av objektivet kan göra att locket deformeras. LCD-panelen är tillverkad med högprecisionsteknik och innehåller fler än 99,99 %

 LCD-panelen är tillverkad med högprecisionsteknik och innehåller fler än 99,99 % aktiva bildpunkter. Observera att det dock finns en möjlighet att 0,01 % av bildpunkterna fattas eller är konstant upplysta.

12 - Säkerhetsåtgärder

• 7600en.bk Page 13 Thursday, June 28, 2001 4:04 PM

EMP-7600/5600E INTRO.FM

# Innan du använder utrustningen

l det här avsnittet beskrivs projektorns delar och delarnas namn, liksom funktioner som du bör känna till innan du använder fjärrkontrollen.

## Delar, delarnas namn och funktioner

### Projektor

• Frampanel

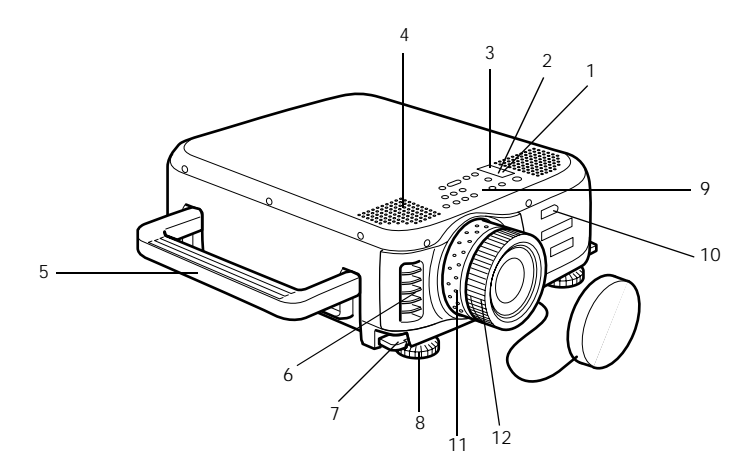

- 1 På/av-lampa
- 2 Lampindikator
- 3 Temperaturindikator
- 4 Högtalare
- 5 Handtag
- 6 Ventilationsöppning
- 7 Fotjusterspak
- 8 Framfot
- 9 Knappsats
- 10 Fjärrstyrningsgivare
- 11 Zoomring
- 12 Fokusring

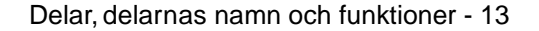

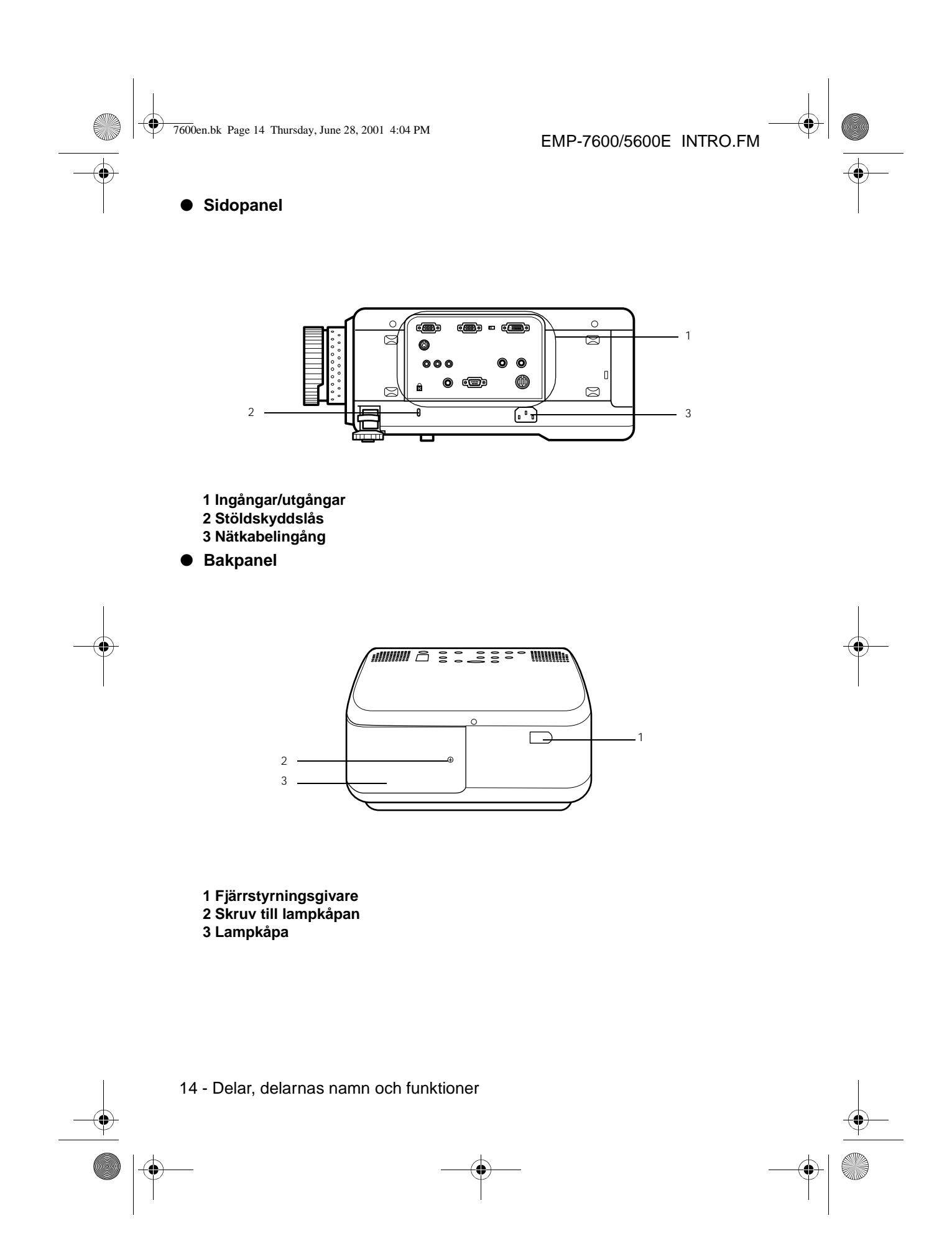

7600en.bk Page 15 Thursday, June 28, 2001 4:04 PM

Underpanel

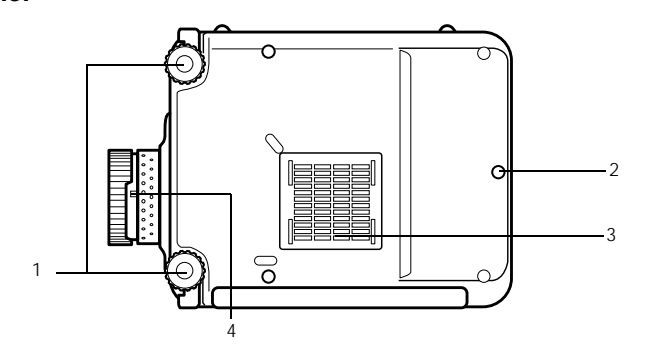

- 1 Framfot
- 2 Bakfot
- 3 Luftfilter (luftintag)
- 4 Spak för borttagande av objektiv

 $\cdot\,$  Den här spaken ska endast användas när objektivet byts mot ett tillbehörsobjektiv.

• Knappsats

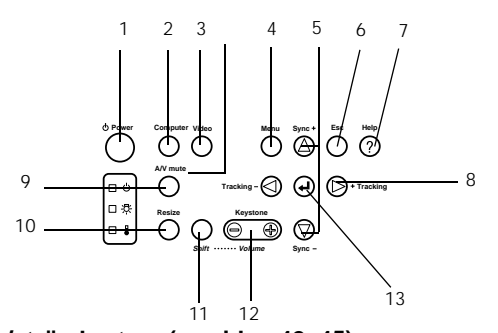

- 1 [Power]-knapp/strömbrytare (se sidan 42, 45) Slår på och av strömmen.
- 2 [Computer]-knapp (se sidan 43)

Växlar mellan bilder från ingång Computer 1 och bilder från ingång Computer 2 (datorbild eller RGB-bild).

3 [Video]-knapp (se sidan 43)

Växlar mellan bilder från video (Video), S-video (S-Video) och komponentvideo (YCbCr, YpbPr).

- 4 [Menu]-knapp (se sidan 65)
- Visar och stänger menyn.

#### 5 [Sync]-knapp (se sid an51)

Gör de justeringar som krävs då bilden är oskarp eller flimmrar.Den här knappen fungerar som upp- och ned-knapp när menyn eller hjälptext visas på duken.

#### 6 Esc-knapp (se sidan 66)

Avbryter aktiva funktioner. När du trycker på den här knappen medan menyn eller hjälptext visas kommer du tillbaka till föregående nivå.

#### 7 [Help]-knapp (se sidan 53)

Ger förslag på problemlösning. Använd den här knappen när ett problem uppstår.

Delar, delarnas namn och funktioner - 15

7600en.bk Page 16 Thursday, June 28, 2001 4:04 PM

EMP-7600/5600E INTRO.FM

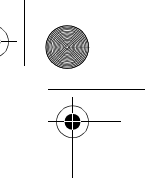

#### 8 [Tracking]-knapp (se sida n51)

Gör de justeringar som krävs då ränder uppstår på bilden. Med de här knapparna kan du gå åt vänster och höger när menyn eller hjälptext visas.

#### 9 [A/V Mute]-knapp (se sidan 55)

Tar tillfälligt bort bild och ljud. Projektionen återupptas när du trycker på den här knappen igen, när volymen justeras eller när menyn visas. Du kan även programmera in användarlogotyper som ska visas när mute-funktionen är aktiv.

#### 10 [Resize]-knapp (se sidan 56)

Växlar mellan bildens originalstorlek (window display) och storleksändring (resizin display) vid projektion av datorbilder. Växlar bildformatet mellan 4:3 och 16:9 vid projektion av videobilder.

#### 11 [Shift]-knapp (se sida n62)

När den här knappen trycks samtidigt som[Volume(Keystone)]-knappen justera volymen.

#### 12 [Keystone]-knapp (se sida n49)

Gör de justeringar som krävs när bilden får en trapetsoid form.

#### 13 [ ← (Enter)]-knapp (se sid an50, 65)

- Väljer menyalternativ och går vidare till nästa niva.
- $\cdot\,$  Optimerar datorbilden när menyn eller hjälptext inte visas.
- (Slår över insignalens upplösning till [Auto] när den är inställd på [Manual]).

#### Ingångar/utgångar

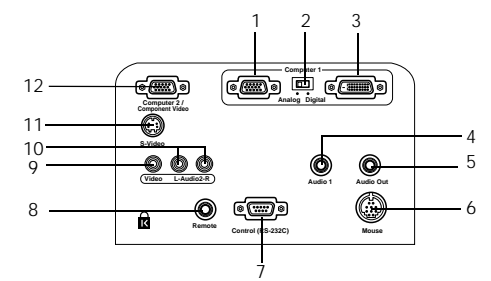

#### 1 Computer 1, mini D-Sub 15-ingång

Ingång för datorns analoga bildsignaler.

#### 2 Omkopplare

Bestämmer aktuell ingång för Computer 1 genom att ställas in på endera mini D-Sub 15 (analog) eller DVI-D (digital). Omkopplaren kan ändras med en kulspetspenna eller något annat spetsigt föremål.

 $\cdot\,$  Tänk på att ställa om omkopplaren innan signalen matas in.

#### 3 Computer 1, DVI-D-ingång

#### Ingång för datorns digitala bildsignaler.

#### 4 Audio1-ingång

Ingång för ljudsignalerna från den dator eller A/V-utrustning som är ansluten till Computer 1-ingången. Anslutningen görs med en stereominikontakt.

#### 5 Audio-utgång

Utgång för projektorns ljudsignaler.

 $\cdot\,$ När en kabel är ansluten här matas inget ljud ut från projektorns högtalare.

#### 6 Musingång

Ansluts till datorn när fjärrkontrollen ska användas som trådlös mus.

#### 16 - Delar, delarnas namn och funktioner

7600en.bk Page 17 Thursday, June 28, 2001 4:04 PM

#### EMP-7600/5600E INTRO.FM

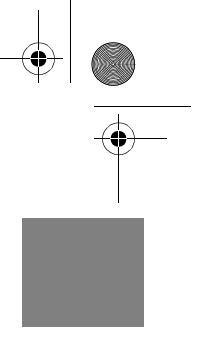

#### 7 Control (RS-232C)-ingång

Ansluts med en seriekabel (RS-232C), vilken kan köpas i detaljhandeln, när valfri projektorprogramvara ska användas med en dator.

#### 8 Fjärrkontrollingång

Ansluter den valfria fjärrstyrningsgivaren (ELPST04).

#### 9 Video-ingång

Ingang för A/V-utrustningens digitala bildsignaler.

#### 10 L-Audio2-R-ingång

Ingång för ljudsignaler från A/V-utrustningen (bilder från kompositvideo, S-video och komponentvideo).

- 11 S-Video-ingång
- Ingång för A/V-utrustningens S-videosignaler.

#### 12 Computer 2/Component Video-ingång

Ingång för dator nr 2:s analoga bildsignaler, A/V-utrustningens komponentsignaler (färgskillnadssignaler) och RGB-signalerna.

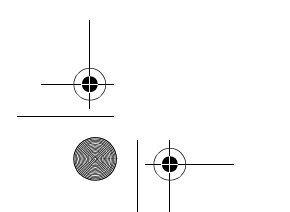

Delar, delarnas namn och funktioner - 17

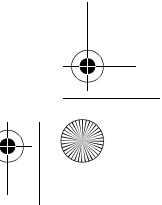

7600en.bk Page 18 Thursday, June 28, 2001 4:04 PM

EMP-7600/5600E INTRO.FM

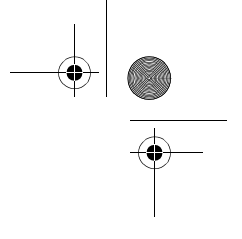

Fjärrkontroll

Översida

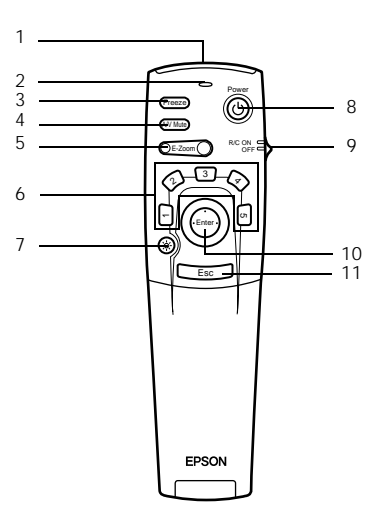

#### 1 Fjärrstyrningsgivare

Matar ut fjärrkontrollens signaler.

#### 2 Indikatorlampa

Tänds när fjärrkontrollen skickar signaler. • Lampan lyser inte om batterierna håller på att ta slut eller om strömbrytaren inte är på.

#### 3 [Freeze]-knapp (se sid an55)

Fryser tillfälligt bilden. För att avbryta detta läge trycker du på [Freeze]-knappen igen.

#### 4 [A/V Mute]-knapp (se sidan 55)

Tar tillfälligt bort bild och ljud. Projektionen återupptas om du trycker på knappen en gång till eller om volymen justeras.

#### 5 [E-Zoom]-knapp (se sidan 57)

Förstorar och förminskar bilden. Förstorar den infällda bilden när bild-i-bildfunktionen äraktiv. Tryck på [Esc]-knappen för att gå ur detta läge.

#### 6 [Effect]-knapp (se sid an58)

Aktiverar den inprogrammerade effektfunktionen. Tryck på [Esc]-knappen för att gå ur detta läge.

7 [ 🔆 (Light)]-knapp

Knapparna på fjärrkontrollen tänds i ca 10 sekunder.

#### 8 [Power]-knapp/strömbrytare (se sidan 42, 45)

Slår på och av strömmen till projektorn.

#### 9 [R/C ON OFF]/fjärrkontrollens på/av-knapp (se sidan 42, 46)

Slår på och av fjärrkontrollen. Fjärrkontrollen kan inte användas när den här inte är påslagen [ON].

#### 10 [Enter]-knapp (se sida n36, 65)

- Väljer menyalternativ och går vidare till nästa nivå. När den flyttas upp, ner, till vänster eller höger fungerar den som en markör med vilken du kan välja menyalternativen.
- · Vid projektion av datorbilder görs detta med ett vänsterklick på musen. Musmarkören flyttas när knappen flyttas uppåt, nedåt, åt vänster eller höger.

#### 18 - Delar, delarnas namn och funktioner

7600en.bk Page 19 Thursday, June 28, 2001 4:04 PM

EMP-7600/5600E INTRO.FM

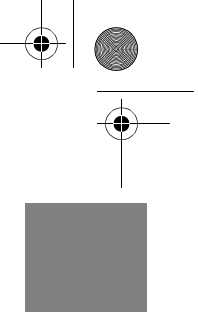

#### 11 [Esc]-knapp (se sid an36, 66)

• Avbryter den aktiva funktionen. När menyn eller hjälptext visas går knappen tillbaka till föregående nivå.

- Vid projektion av datorbilder görs detta med ett högerklick på musen.
- Under locket

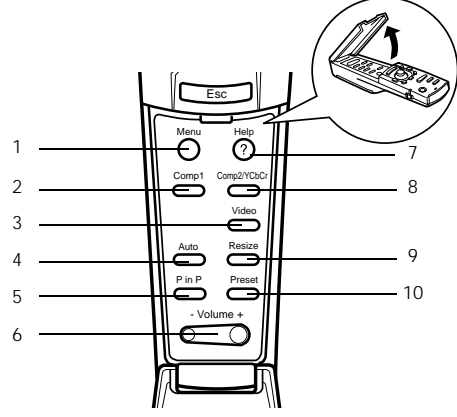

- 1 [Menu]-knapp (se sidan 65)
- Visar och stänger menyn.
- 2 [Comp1]-knapp (se sidan 43)

Växlar till den bildsignal som kommer från Computer 1-ingången. Växlar till DVI-Dbildsignalen när den ställs in på Digital (det högra läget).

- 3 [Video]-knapp (se sidan 43)
- Växlar mellan videobilder från video (Video) och S-video (S-Video).
- 4 [Auto]-knapp (se sidan 50)
- Optimerar datorbilden.
- 5 [P in P]-knapp (se sid an61)

Visar videobilden inuti datorbilden eller som infälld bild. Denna funktion avbryts om d trycker på samma knapp igen.

- 6 [Volume]-knapp (se sidan 62)
- Justerar volymen.

#### 7 [Help]-knapp (se sidan 53)

Ger förslag på problemlösning. Använd den här knappen när ett problem uppstår. 8 [Comp2/YCbCr]-knapp (se sidan 43)

Växlar mellan bilderna från Computer2/Component Video-ingångarna.

#### 9 [Resize]-knapp (se sid an56)

Växlar mellan bildens originalstorlek (window display) och storleksändring (resizin display) vid projektion av datorbilder. Växlar bildformatet mellan 4:3 och 16:9 vid projektion av videobilder.

10 [Preset]-knapp (se sidan 51)

Aktiverar de inprogrammerade inställningarna för inmatning från datorn.

Delar, delarnas namn och funktioner - 19

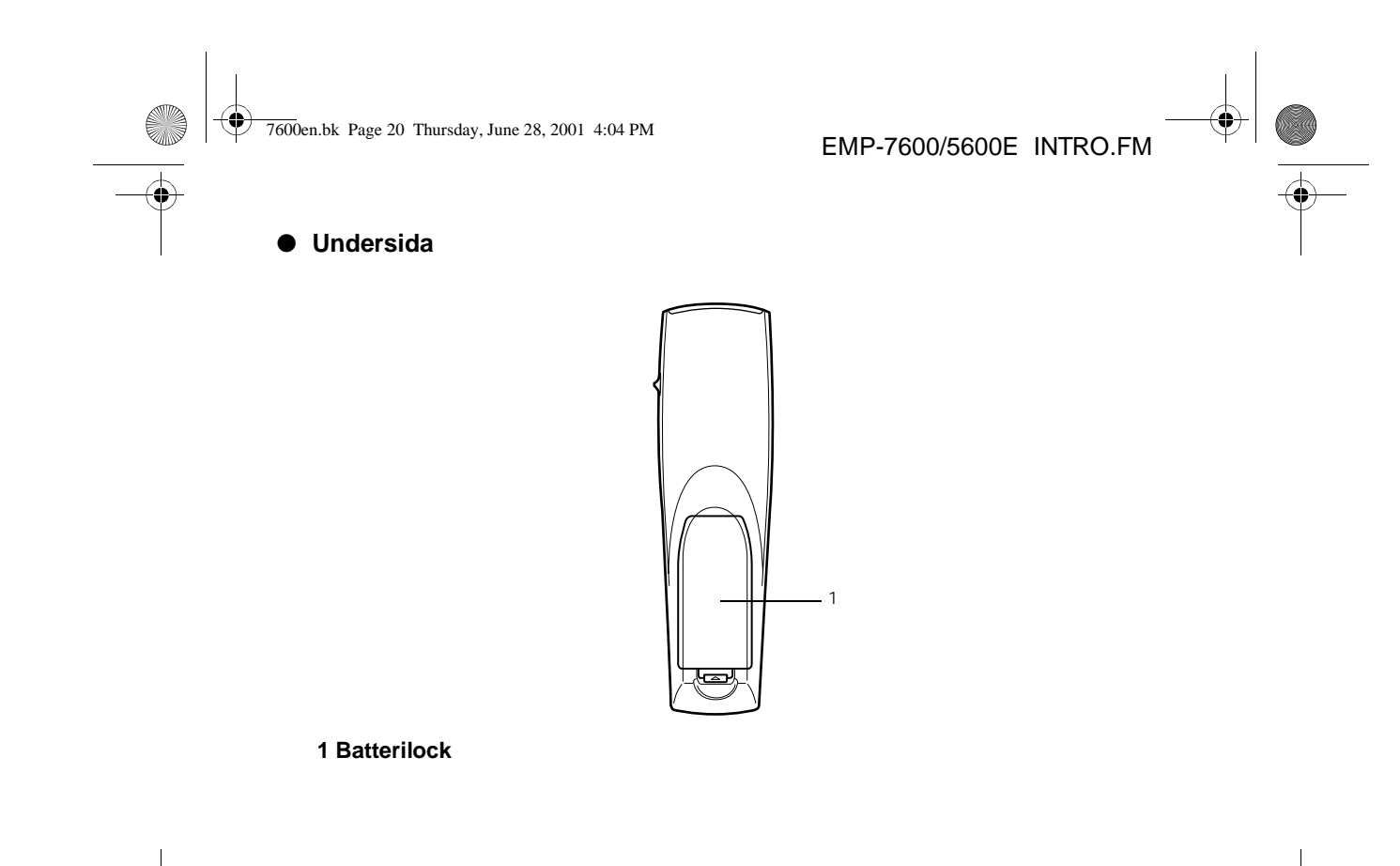

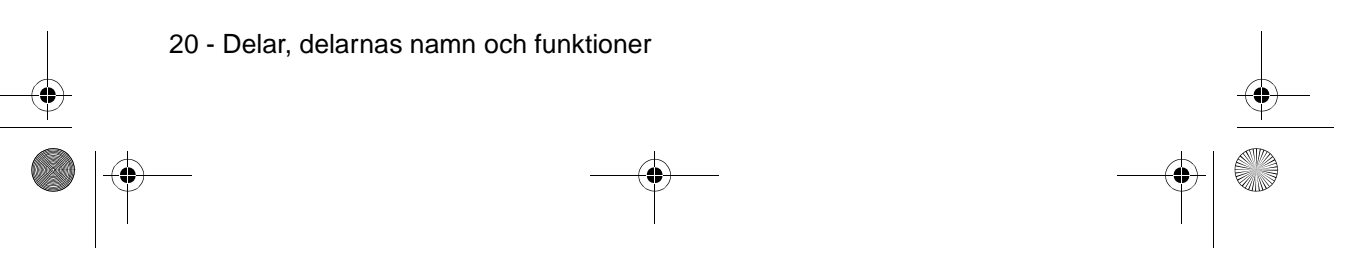

7600en.bk Page 21 Thursday, June 28, 2001 4:04 PM

EMP-7600/5600E INTRO.FM

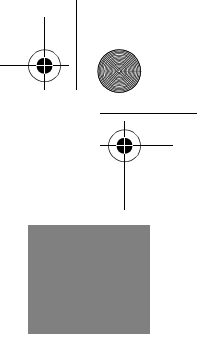

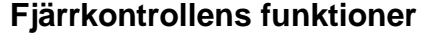

Det kan hända att fjärrkontrollen inte fungerar. Detta kan bero på avståndet och vinkeln till projektorns fjärrstyrningsgivare. Kontrollera att fjärrkontrollen används enligt följande:

#### Räckvidd: Ca 10 meter

#### • Funktionsvinkel:

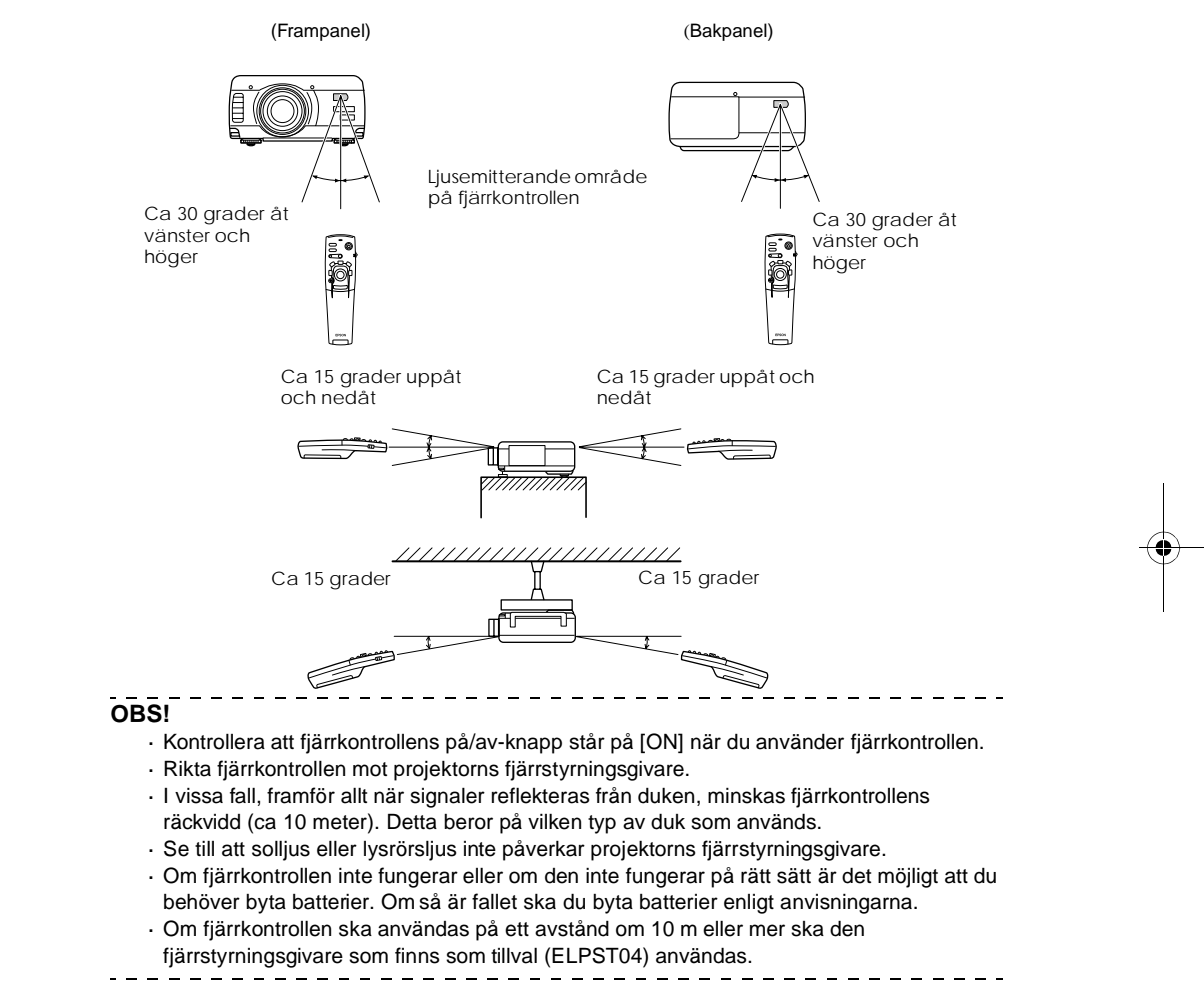

Delar, delarnas namn och funktioner - 21

7600en.bk Page 22 Thursday, June 28, 2001 4:04 PM

EMP-7600/5600E INTRO.FM

### Sätta i batterier i fjärrkontrollen

Fjärrkontrollens batterier sätts i enligt följande:

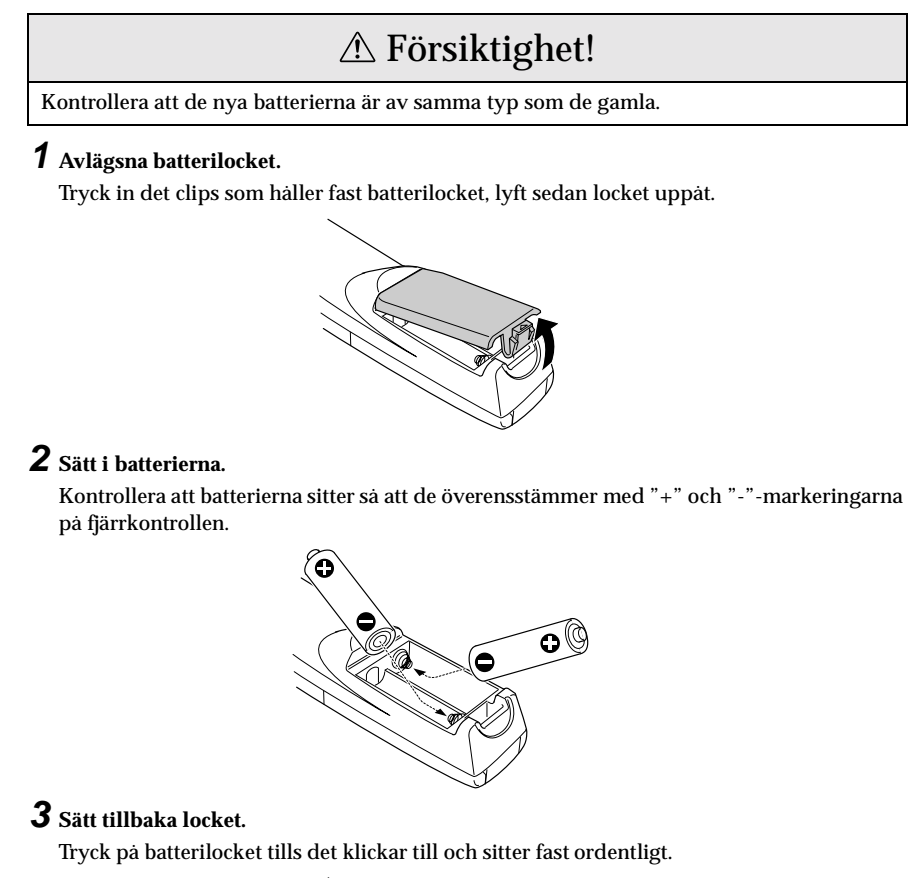

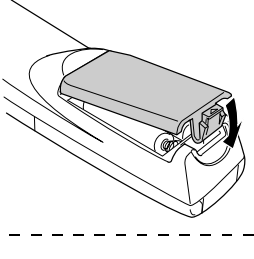

#### OBS!

Specificerade batterier: Två trecelliga alkaliska manganbatterier (LR6).

 Batterierna bör bytas ungefär var tredje månad om fjärrkontrollen används i 30 minuter varje dag.

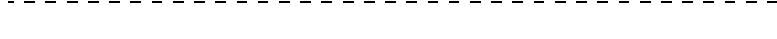

22 - Delar, delarnas namn och funktioner

7600en.bk Page 23 Thursday, June 28, 2001 4:04 PM

EMP-7600/5600E SETTING.FM

## Installation

I det här avsnittet beskrivs hur projektorn installeras. Här ges även information om projektionsavstånd och projektionsvinklar.

## Installationsprocess

Fastställande av projektionsvinkel och projektionsavstånd för högsta möjliga bildkvalitet.

## **▲** Försiktighet!

- Se till att ventilationsöppningen framtill på projektorn och luftfiltret (luftintaget) bakpå projektorn inte blockeras.
- Det händer att material eller papper sugs in i luftfiltret när projektorn används. Därför måste du vara uppmärksam för att förhindra detta.
- · Placera inte projektorn där den utsätts för direkta luftströmmar, t.ex. i närheten av
- luftkonditionerings- eller värmeaggregat.
- Tänk även på att om du placerar projektorn vid en vägg ska ett avstånd om minst 20 cm lämnas mellan projektorn och väggen.
- · Täck aldrig över projektorn med dukar eller andra material.

#### Installationsexempel

Projektorn kan installeras i miljöer som uppfyller installationsvillkoren och där angivna projektionsmetoder kan användas

#### Projektion framifrån

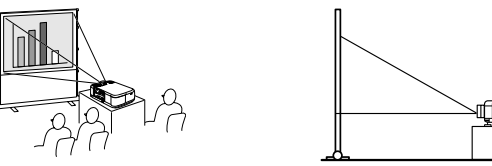

Projektion framifrån med takmonterad projektor

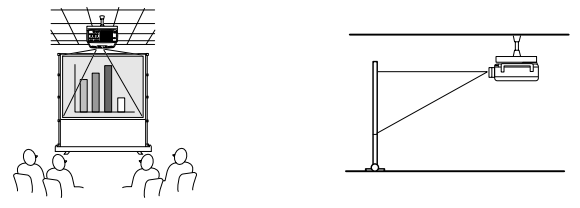

Använd takkonsolen (tillval) och ställ in parametern för takprojektion till [ON] (på), <u>se</u> sidan 71).

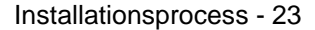

7600en.bk Page 24 Thursday, June 28, 2001 4:04 PM

EMP-7600/5600E SETTING.FM

#### Bakprojektion på halvgenomskinlig duk

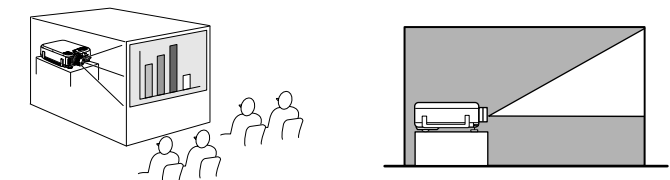

- · Ställ in parametern för bakprojektion till [ON] (på), se sidan 71).
- · Takmontage är möjligt även vid bakprojektion med hjälp av takkonsolen (tillval).

#### Bildstorlek och projektionsavstånd

Fastställande av avståndet mellan duk och objektiv för att önskad bildstorlek ska uppnås. Projektorns standardobjektiv är ett objektiv med en zoomkvot om 1,3x och därmed är det största möjliga bildformatet ca 1,3 gånger större än det minsta bildformatet. Installera projektorn så att bildstorleken är mindre än duken, se följande tabell.

| Bildstorlek          | Ungefärligt projektionsavstånd |                    |  |  |
|----------------------|--------------------------------|--------------------|--|--|
|                      | EMP-7600                       | EMP-5600           |  |  |
| 30 tum (61×46 cm)    | 1,1 m till 1,3 m               | 1,1 m till 1,4 m   |  |  |
| 40 tum (81×61 cm)    | 1,5 m till 1,8 m               | 1,5 m till 1,8 m   |  |  |
| 60 tum (120×90 cm)   | 2,2 m till 2,8 m               | 2,3 m till 2,8 m   |  |  |
| 80 tum (160×120 cm)  | 3,0 m till 3,8 m               | 3,0 m till 3,8 m   |  |  |
| 100 tum (200×150 cm) | 3,7 m till 4,8 m               | 3,8 m till 4,8 m   |  |  |
| 200 tum (410×300 cm) | 7,4 m till 9,7 m               | 7,6 m till 9,7 m   |  |  |
| 300 tum (610×460 cm) | 11,2 m till 14,5 m             | 11,4 m till 14,6 m |  |  |

Objektivets

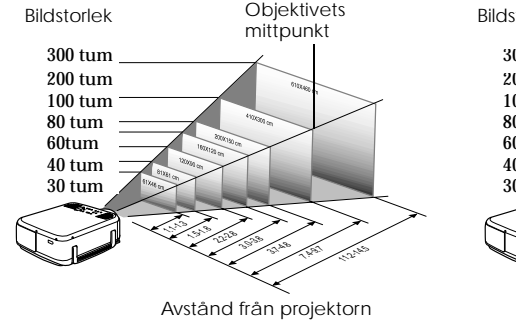

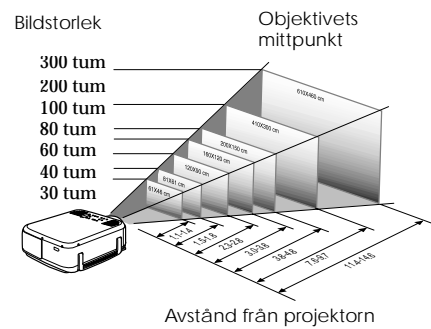

EMP-7600

EMP-5600

OBS!

· Projektionsavstånden som anges ovan gäller vid användning av standardobjektiv. O andra objektiv används, se respektive bruksanvisning för mer information. · När keystone-korrigeringsfunktionen används blir bilden mindre.

24 - Installationsprocess

7600en.bk Page 25 Thursday, June 28, 2001 4:04 PM

EMP-7600/5600E SETTING.FM

### Projektionsvinkel

Optimal projektorbild fås genom att ställa in projektorobjektivets mittpunkt i rät vinkel mot duken.

#### Sett från sidan

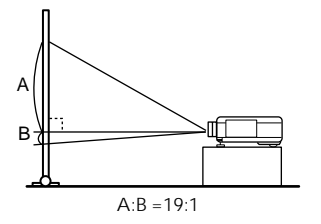

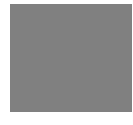

#### Sett ovanifrån eller underifrån

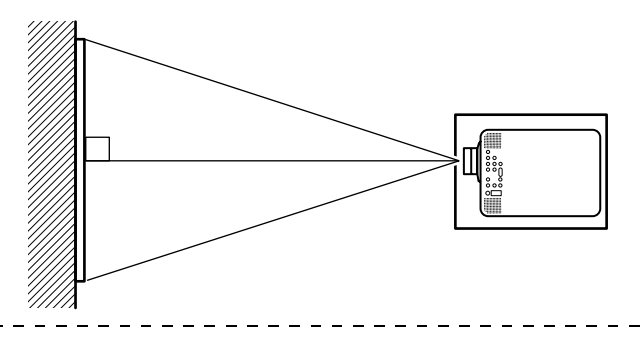

#### OBS!

Även om projektionsvinkeln kan justeras med framfötterna (<u>se sida n47</u>) kan bilden i vissa fall få en trapetsoid form. Justera den trapetsoida förvrängningen med hjälp av keystone-korrigeringsfunktionen (<u>se sida n49</u>).

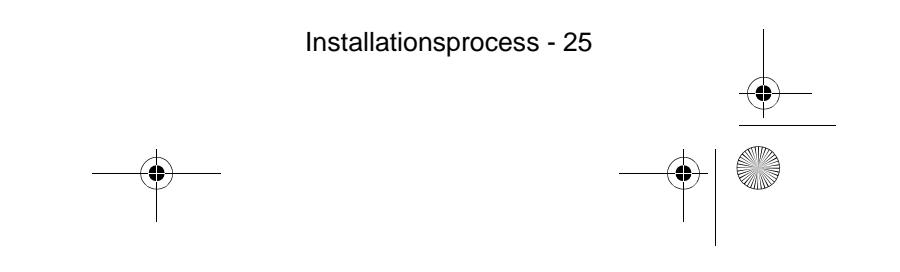

7600en.bk Page 26 Thursday, June 28, 2001 4:04 PM

EMP-7600/5600E SETTING.FM

## Anslutningar

I det här avsnittet förklaras hur projektorn ansluts till datorer och videoutrustning.

## Ansluta projektorn till en dator

Slå ifrån strömmen till projektorn och datorn innan du ansluter dem.

#### Kompatibla datorer

Det finns vissa datorer som inte kan anslutas och vissa som, trots att de kan anslutas, inte går att använda vid projektion. Först och främst är det viktigt att fastställa att det går att ansluta den dator du tänkt använda.

#### Villkor för kompatibla datorer

Villkor 1: Datorn måste vara utrustad med en bildsignalutgång.

Kontrollera att datorn har utgångar för utmatning av bildsignaler, t.ex. [RGB]-, bildskärmsoch videoutgång. Om du har problem med att fastställa detta, se kapitlet om externa bildskärmsanslutningar i datorns bruksanvisning.

Det finns datorer, t.ex. kombinerade dator/bildskärmsmodeller och laptop-modeller, med vilka anslutning inte är möjlig eller till vilka externa utgångar måste införskaffas.

#### OBS!

Beroende på datorn kan du behöva ändra bildsignalens destination med hjälp av anslutningskna ppac,osv.) och inställningarna.

| Fn+F3 Fn+F3 Fn+F5 Fn+F7 Fn+F7 Fn+F10 Ffter att du startat om datorn ska                     | NEC   | Panasonic | Panasonic Toshiba | IBM   | SONY  | FUJITSU | Macintosh                                                                                                    |
|---------------------------------------------------------------------------------------------|-------|-----------|-------------------|-------|-------|---------|----------------------------------------------------------------------------------------------------|
| kontrollpanelens bildskärm och lj<br>ställas in så att de speglar datorns<br>inställningar. | Fn+F3 | Fn+F3     | Fn+F3 Fn+F5       | Fn+F7 | Fn+F7 | Fn+F10  | Efter att du startat om datorn ska<br>kontrollpanelens bildskärm och ljud<br>ställas in så att de speglar datorns<br>inställningar. |

Tabellen ovan ger exempel endast för vissa produkter. Se datorns bruksanvisning för ytterligare information.

# Villkor 2: Datorns upplösning och frekvens måste vara inom de intervall som anges i tabellen på nästa sida.

Projektion är inte möjlig om datorn inte stöder utsignalens upplösning och frekvens som anges på nästa sida (i vissa fall kan projektion vara möjlig, även om det inte ger en klar och tydlig bild).

. . . . . . . . . . . . . . . . . .

Kontrollera bildsignalens upplösning och frekvens i datorns bruksanvisning.

I en del datorer kan dock utsignalens upplösning ändras. Om så är fallet ska parametrarna ändras så att de överensstämmer med de intervall som visas i tabellen på nästa sida.

26 - Ansluta projektorn till en dator

7600en.bk Page 27 Thursday, June 28, 2001 4:04 PM

### EMP-7600/5600E SETTING.FM

۲

### EMP-7600

۲

•

| Signal              | Uppdateringsfrekvens<br>(Hz) | Upplösning<br>(punkter) | Pixlar<br>(punkter)<br>som används<br>vid storleks-<br>ändring<br>(Resize On) | Pixlar (punkter)<br>som används<br>vid<br>originalformat<br>(Resize Off) | Kommentar                           |
|---------------------|------------------------------|-------------------------|-------------------------------------------------------------------------------|--------------------------------------------------------------------------|-------------------------------------|
| PC98                |                              | <b>640</b> ×400         | 1024×640                                                                      | <b>640</b> ×400                                                          |                                     |
| VGACGA              |                              | <b>640</b> ×400         | 1024×640                                                                      | <b>640</b> ×400                                                          |                                     |
| VGAEGA              |                              | 640×350                 | 1024×560                                                                      | <b>640</b> ×350                                                          |                                     |
| VGA                 | 60                           | <b>640</b> ×480         | 1024×768                                                                      | <b>640</b> ×480                                                          |                                     |
| VGA Text            |                              | 72 <b>0</b> ×400        | 1024×568                                                                      | <b>720</b> ×400                                                          |                                     |
|                     |                              | 72 <b>0</b> ×350        | 1024×498                                                                      | <b>720</b> ×350                                                          |                                     |
| VESA                | 72/75/85/100/120             | <b>640</b> ×480         | 1024×768                                                                      | <b>640</b> ×480                                                          |                                     |
| SVGA                | 56/60/72/75/85/100/<br>120   | <b>800</b> ×600         | 1024×768                                                                      | <b>800</b> ×600                                                          |                                     |
| XGA                 | 43i/60/70/75/85/100          | 1024×768                | 1024×768                                                                      | 1024×768                                                                 |                                     |
| SXGA                | 60/70/75/85                  | 1152×864                | 1024×768                                                                      | $1152 \times 864$                                                        | Virtuell (delvis) bild              |
| SXGA                | 60/75/85                     | 1280×960                | 1024×768                                                                      | 1280×960                                                                 | Virtuell (delvis) bild              |
| SXGA                | 43i/60/75/85                 | 1280×1024               | <b>960</b> ×768                                                               | 1280×1024                                                                | Virtuell (delvis) bild              |
| SXGA+               |                              | 1440×1080               | 1024×768                                                                      | 1440×1080                                                                | Virtuell (delvis) bild              |
| UXGA                | 48i/60/65/70/75/80/<br>85    | 1600×1200               | 1024×768                                                                      | 1600×1200                                                                | Virtuell (delvis) bild              |
| MAC13               |                              | <b>640</b> ×480         | 1024×768                                                                      | <b>640</b> ×480                                                          |                                     |
| MAC16               |                              | <b>832</b> ×624         | 1024×768                                                                      | <b>832</b> ×624                                                          |                                     |
| MAC19               |                              | 1024×768                | 1024×768                                                                      | 1024×768                                                                 |                                     |
| MAC21               |                              | 1152×870                | 1016×768                                                                      | 1152×870                                                                 | Virtuell (delvis) bild              |
| NTSC                |                              |                         | 1024×768                                                                      | 1024×576                                                                 | $4:3 \leftrightarrow 16:9$ , valbar |
| PAL                 |                              |                         | 1024×768                                                                      | 1024×576                                                                 | $4:3 \leftrightarrow 16:9$ , valbar |
| SECAM               |                              |                         | 1024×768                                                                      | 1024×576                                                                 | $4:3 \leftrightarrow 16:9$ , valbar |
| SDTV<br>(480i/P)    | 60                           |                         | 1024×768                                                                      | <b>1024</b> ×576                                                         |                                     |
| HDTV<br>(720P)16:9  | 60                           |                         | 1024×576<br>(16:9)                                                            |                                                                          |                                     |
| HDTV<br>(1080i)16:9 | 60                           |                         | 1024×576<br>(16:9)                                                            |                                                                          |                                     |

Ansluta projektorn till en dator - 27

7600en.bk Page 28 Thursday, June 28, 2001 4:04 PM

#### EMP-5600

| Signal              | Uppdateringsfrekvens<br>(Hz) | Upplösning<br>(punkter) | Pixlar<br>(punkter)<br>som används<br>vid storleks-<br>ändring<br>(Resize On) | Pixlar (punkter)<br>som används<br>vid<br>originalformat<br>(Resize Off) | Kommentar                           |
|---------------------|------------------------------|-------------------------|-------------------------------------------------------------------------------|--------------------------------------------------------------------------|-------------------------------------|
| PC98                |                              | 640×400                 | 800×500                                                                       | 640×400                                                                  |                                     |
| VGACGA              |                              | <b>640</b> ×400         | <b>800</b> ×500                                                               | <b>640</b> ×400                                                          |                                     |
| VGAEGA              |                              | 640×350                 | <b>800</b> ×438                                                               | 640×350                                                                  |                                     |
| VGA                 | 60                           | <b>640</b> ×480         | <b>800</b> ×600                                                               | <b>640</b> ×480                                                          |                                     |
| VGA Text            |                              | <b>720</b> ×400         | <b>800</b> ×444                                                               | <b>720</b> ×400                                                          |                                     |
|                     |                              | <b>720</b> × 350        | <b>800</b> ×388                                                               | <b>720</b> ×350                                                          |                                     |
| VESA                | 72/75/85/100/120             | <b>640</b> ×480         | <b>800</b> ×600                                                               | <b>640</b> ×480                                                          |                                     |
| SVGA                | 56/60/72/75/85/100/<br>120   | <b>800</b> ×600         | <b>800</b> ×600                                                               | <b>800</b> ×600                                                          |                                     |
| XGA                 | 43i/60/70/75/85/100          | 1024×768                | <b>800</b> ×600                                                               | $1024 \times 768$                                                        |                                     |
| SXGA                | 60/70/75/85                  | 1152×864                | <b>800</b> ×600                                                               | 1152×864                                                                 | Virtuell (delvis) bild              |
| SXGA                | 60/75/85                     | 1280×960                | <b>800</b> ×600                                                               | 1280×960                                                                 | Virtuell (delvis) bild              |
| SXGA                | 43i/60/75/85                 | 1280×1024               | 75 <b>0</b> ×600                                                              | 1280×1024                                                                | Virtuell (delvis) bild              |
| SXGA+               |                              | 1440×1080               | <b>800</b> ×600                                                               | 1440×1080                                                                | Virtuell (delvis) bild              |
| MAC13               |                              | <b>640</b> ×480         | <b>800</b> ×600                                                               | <b>640</b> ×480                                                          |                                     |
| MAC16               |                              | <b>832</b> ×624         | <b>800</b> ×600                                                               | <b>832</b> ×624                                                          |                                     |
| MAC19               |                              | 1024×768                | <b>800</b> ×600                                                               | 1024×768                                                                 |                                     |
| MAC21               |                              | 1152×870                | <b>794</b> ×600                                                               | 1152×870                                                                 | Virtuell (delvis) bild              |
| NTSC                |                              |                         | <b>800</b> ×600                                                               | <b>800</b> ×450                                                          | $4:3 \leftrightarrow 16:9$ , valbar |
| PAL                 |                              |                         | <b>800</b> ×600                                                               | <b>800</b> ×450                                                          | $4:3 \leftrightarrow 16:9$ , valbar |
| SECAM               |                              |                         | <b>800</b> ×600                                                               | <b>800</b> ×450                                                          | $4:3 \leftrightarrow 16:9$ , valbar |
| SDTV<br>(480i/P)    | 60                           |                         | <b>800</b> ×600                                                               | <b>800</b> ×450                                                          |                                     |
| HDTV<br>(720D)16-0  | 60                           |                         | 800×450                                                                       |                                                                          |                                     |
| (120P)10:9          |                              |                         | (16:9)                                                                        |                                                                          |                                     |
| HD1V<br>(1080i)16·9 | 60                           |                         | 800×450<br>(16 · 9)                                                           |                                                                          |                                     |
| (-0001)1010         |                              |                         | (10.3)                                                                        |                                                                          |                                     |

## Computer 1-ingång (mini D-Sub 15 stift)

## **▲** Försiktighet!

 Slå ifrån strömmen till projektorn och datorn innan du ansluter dem. Om detta inte iakttas kan projektorn ta skada.

· Kontrollera att kabelkontakten har samma form som ingången innan du ansluter den. Om du tar i för hårt när kontaktens och ingångens riktning och form inte är lika kan det leda till defekter och att utrustningen tar skada.

 Anslut datorns bildskärmsutgång till projektorns Computer 1-ingång av mini D-Sub 15-typ med medföljande datorkabel.

 Ställ omkopplaren till analog (vänstra sidan) med hjälp av en kulspetspenna eller något annat spetsigt föremål.

28 - Ansluta projektorn till en dator

7600en.bk Page 29 Thursday, June 28, 2001 4:04 PM

•

•

### EMP-7600/5600E SETTING.FM

۲

## • När bildskärmsingången är av D-Sub 15 stifts typ.

Computer 1, mini D-Sub 15-ingång

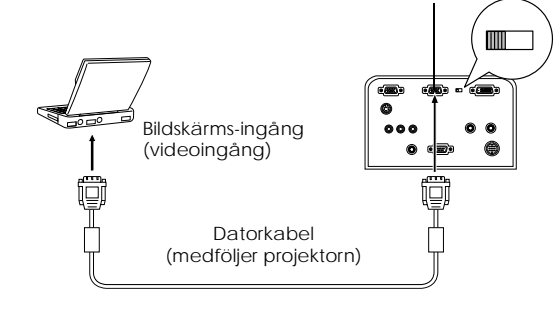

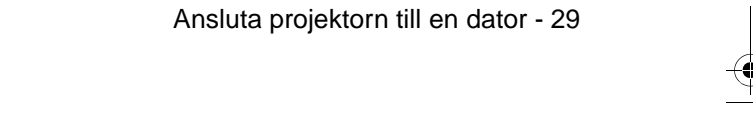

8

7600en.bk Page 30 Thursday, June 28, 2001 4:04 PM

EMP-7600/5600E SETTING.FM

När bildskärmsingången är av 5BNC-typ (vid anslutning till den andra datorn)

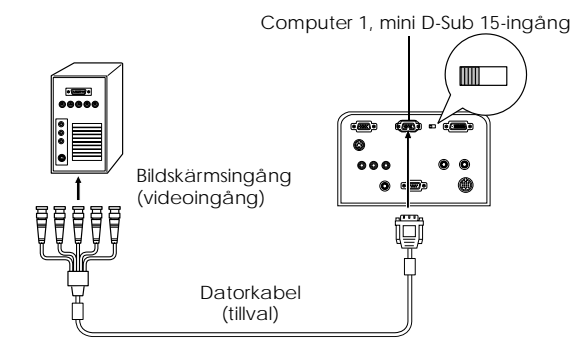

#### OBS!

- Bind inte ihop elsladden och datorkabeln eftersom störningar och tekniska fel då kan förekomma.
- Det är möjligt att du behöver en adapter vid anslutningen, beroende på datorns utgångstyp. Se datorns bruksanvisning för ytterligare information.
- Vid anslutning till en Macintosh krävs i vissa fall en Mac-adapter till bordsdator (ELPAP01) (tillval) och en Mac-adapter till bildskärm.
- När två datorer ska anslutas kan du ansluta både Computer 1- och Computer 2 ingångarna.

#### När bildskärmsingången är av 13w3-typ

Computer 1-ingången ansluts också till D-Sub 15-ingången genom adapterkabeln när 13w3ingången används för att ansluta datorns bildskärmsingång till en arbetsstation.

- Projektorns Computer 1 mini D-Sub 15-ingång kopplas till datorns bildskärmsingång (13w3) med 13w3 D-Sub 15-kabeln (finns att köpa i detaljhandeln).
- Ställ omkopplaren till analog (vänstra sidan) med hjälp av en kulspetspenna eller något annat spetsigt föremål.

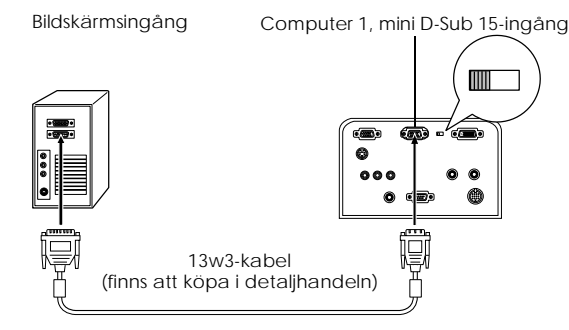

30 - Ansluta projektorn till en dator

7600en.bk Page 31 Thursday, June 28, 2001 4:04 PM

EMP-7600/5600E SETTING.FM

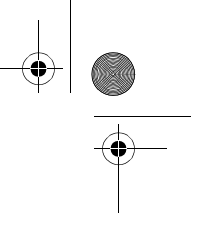

## Computer 2-ingång

Anslut datorns bildskärmsingång till projektorns Computer 2-ingång med medföljande kabel eller med annan datorkabel (ELPKC02, ELPKC09, ELPKC10) (tillval).

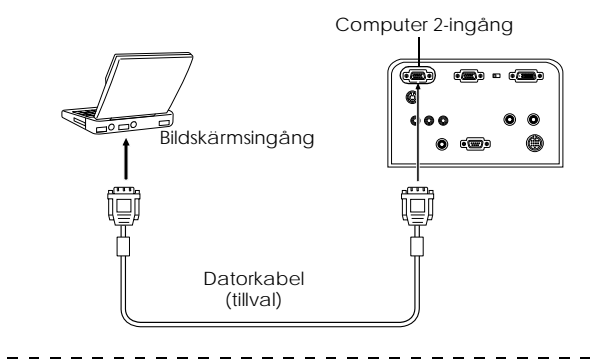

#### OBS!

 $\cdot$  Ställ in parametern för Computer 2 i menyn till [RGB] vid anslutning (se sidan 69).

Anslutning kan göras till både Computer 1- och Computer 2-ingångarna när två datorer ska anslutas.

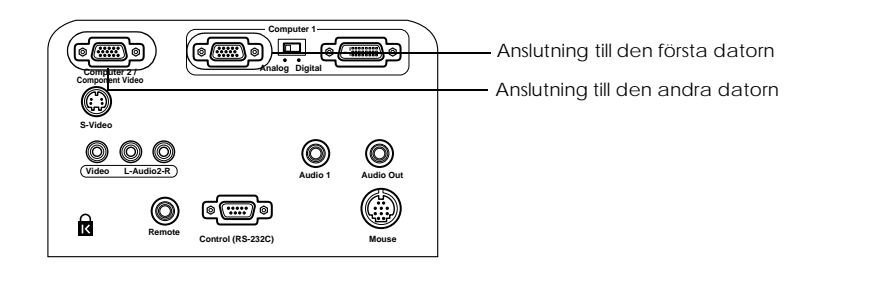

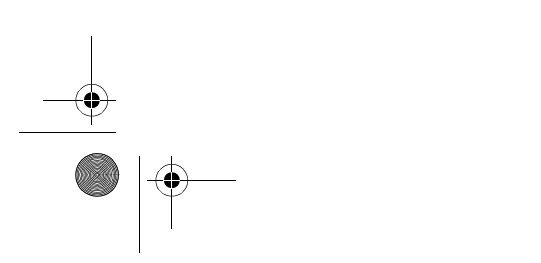

Ansluta projektorn till en dator - 31

7600en.bk Page 32 Thursday, June 28, 2001 4:04 PM

EMP-7600/5600E SETTING.FM

## DVI-D\*

Om ett digitalt videokort för LCD-skärmar och utgång finns på datorn matas digitala signaler ut till projektorn utan att signalerna ändras.

- Anslut datorns digitala utgång till projektorns Computer 1 DVI-D-ingång med den digitala videokabeln (ELPKC20/21) (tillval).
- $\cdot$ Ställ omkopplaren till digital (högra sidan) med hjälp av en kulspetspenna eller något annat spetsigt föremål.

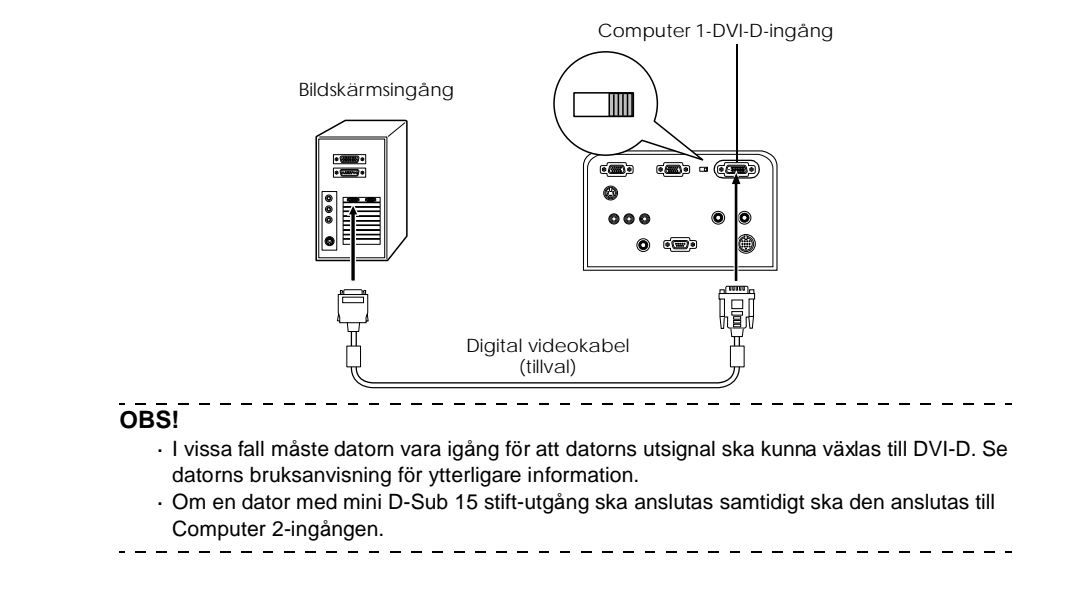

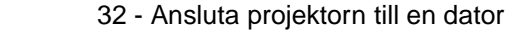

7600en.bk Page 33 Thursday, June 28, 2001 4:04 PM

EMP-7600/5600E SETTING.FM

### Ljudanslutning

OBS!

Projektorn har två inbyggda högtalare med en utgångseffekt på max3 W. Det går även att mata ut datorljud från projektorns högtalare.

#### • Ansluta datorn till Computer 1

Anslut projektorns Audio1-ingång (stereominiuttag) till datorns ljudutgång med medföljande ljudkabel.

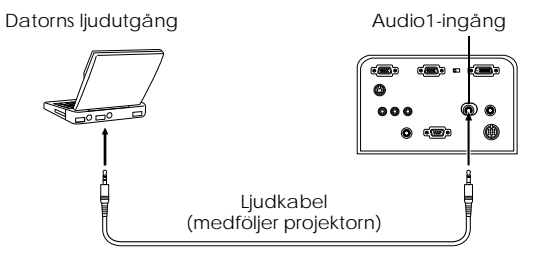

#### • Ansluta datorn till Computer 2

Anslut datorns ljudutgang till projektorns L-Audio2-R-ingang (RCA-stiftuttag) med RCA ljudkabeln (finns att köpa i detaljhandeln).

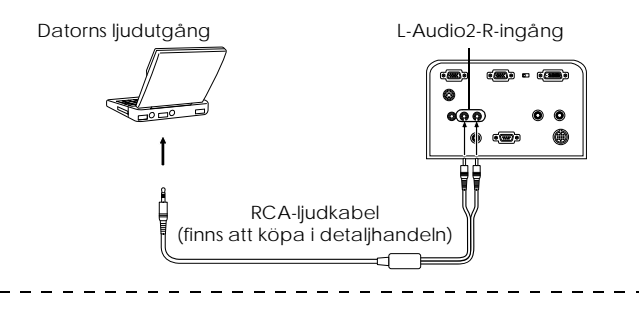

Ljudsignalerna överförs med en ljudkabel och matar ut ljudet för vald bild.

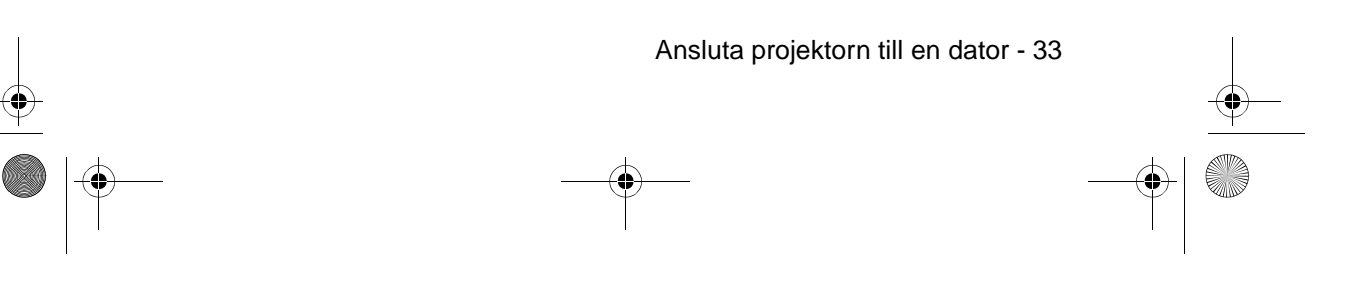

7600en.bk Page 34 Thursday, June 28, 2001 4:04 PM

EMP-7600/5600E SETTING.FM

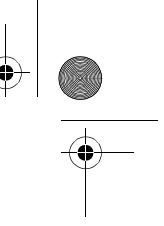

## Ansluta extern ljudutrustning

Genom att ansluta ljudutgången på projektorn till ett PA-system, en aktiv högtalare eller andra högtalare med inbyggda förstärkare kan man åtnjuta ett dynamiskt ljud.

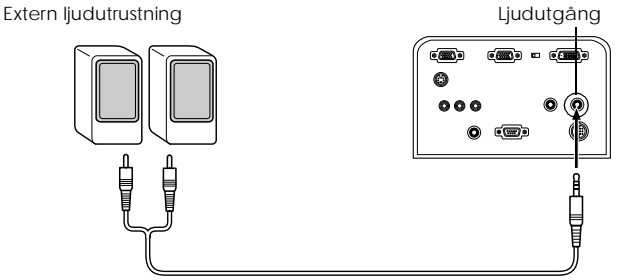

Ljudkabel (finns att köpa i detaljhandeln)

Använd ljudkablar som finns att köpa i detaljhandeln (stiftkontakt <--> 3,5 mm stereominikontakt.

#### OBS!

- Ljudet matas ut externt när stereominikontakten förs in i ljudutgången. När denna anslutning gjorts matas inget ljud ut från projektorhögtalarna.
- $\cdot\,$  Ljudet som hör till de bilder som projiceras matas ut.
- · Köp en ljudkabel som passar uttagen på den externa utrustning som ska användas.
- \_\_\_\_\_

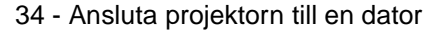

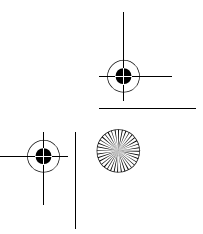

7600en.bk Page 35 Thursday, June 28, 2001 4:04 PM

#### EMP-7600/5600E SETTING.FM

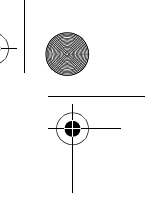

## Ansluta musen (trådlös musfunktion)

Med den här funktionen kan datormusen skötas från fjärrkontrollen på samma sätt som en trådlös mus.

Anslut datorns musingang till projektorns musingang med en muskabel.

| Dator     | Mus som ska användas | Muskabel som ska användas |
|-----------|----------------------|---------------------------|
| PC/AT     | PS/2-mus             | PS/2-muskabel (medföljer) |
| DOS/V     | USB-mus              | USB-muskabel (medföljer)  |
| Macintosh | USB-mus              | USB-muskabel (medföljer)  |

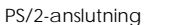

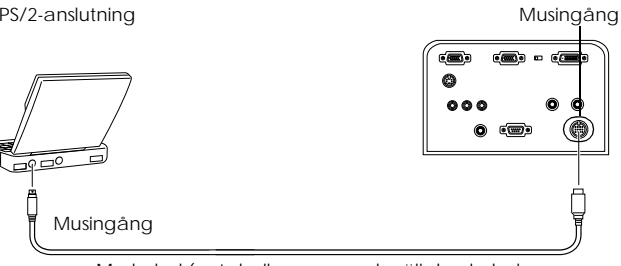

Muskabel (se tabellen ovan och välj den kabel som medföljde projektorn).

#### OBS!

· Endast USB-standardmodeller stöder anslutningar med USB-muskabel. Beträffande Windows stöds endast den förinstallerade Windows 98/2000-modellen. Funktionalitet garanteras inte i uppgraderade Windows 98/2000-miljöer.

- · Endast en datormus som är ansluten till musingången kan användas.
- · I vissa fall måste datorn vara inställd på musanvändning. Se datorns bruksanvisning för ytterligare information.
- · Slå ifrån strömmen till projektorn och datorn innan du ansluter dem.
- · Om anslutningen inte fungerar måste du starta om datorn.
- · Kontakta återförsäljaren om du önskar använda en seriemus eller en ADB-mus på en Macintosh.

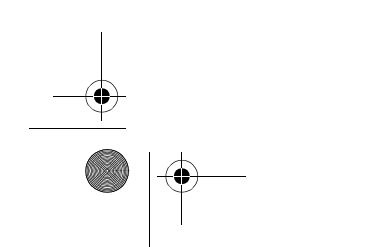

Ansluta projektorn till en dator - 35
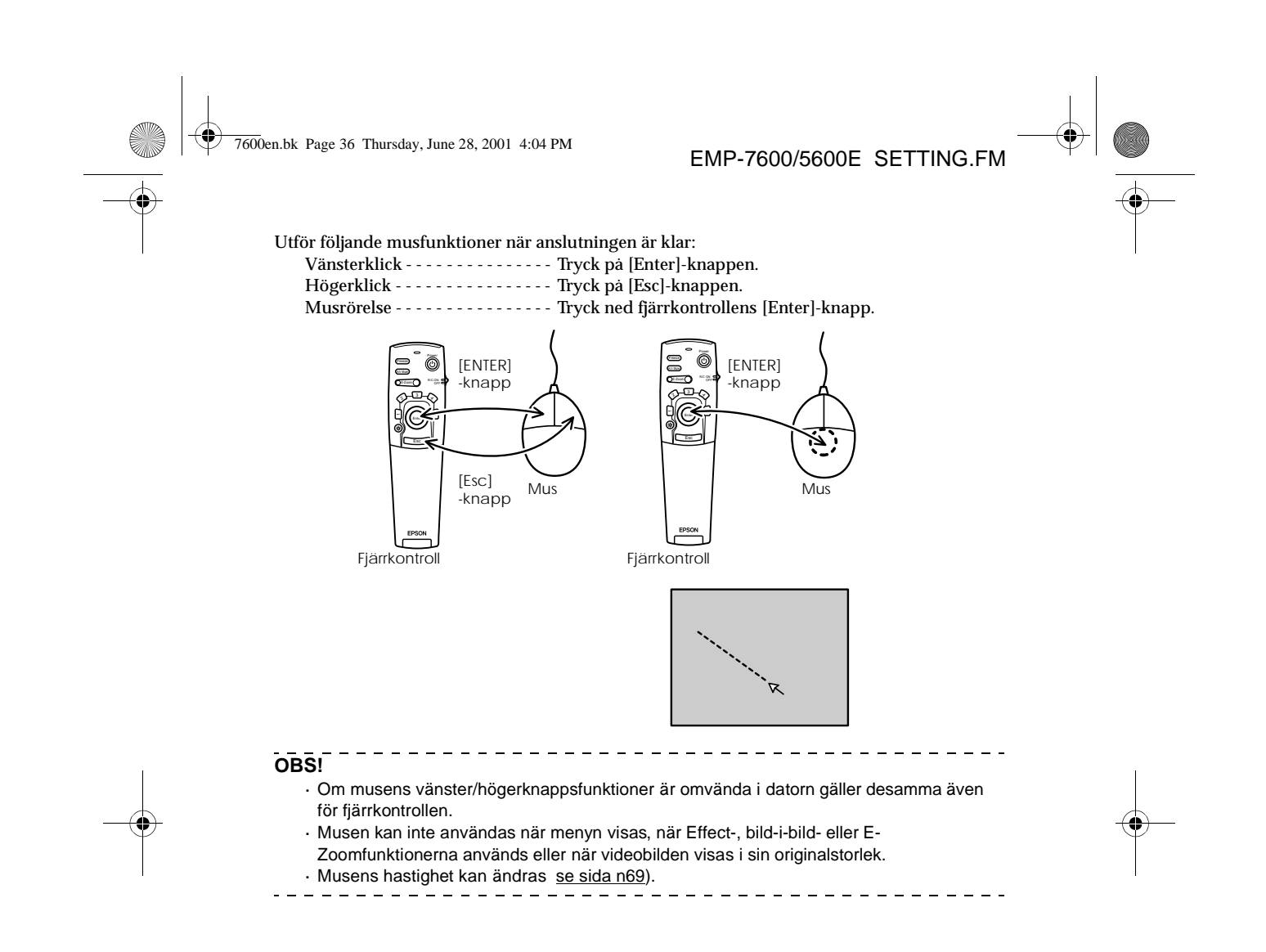

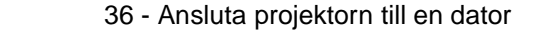

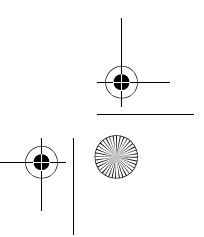

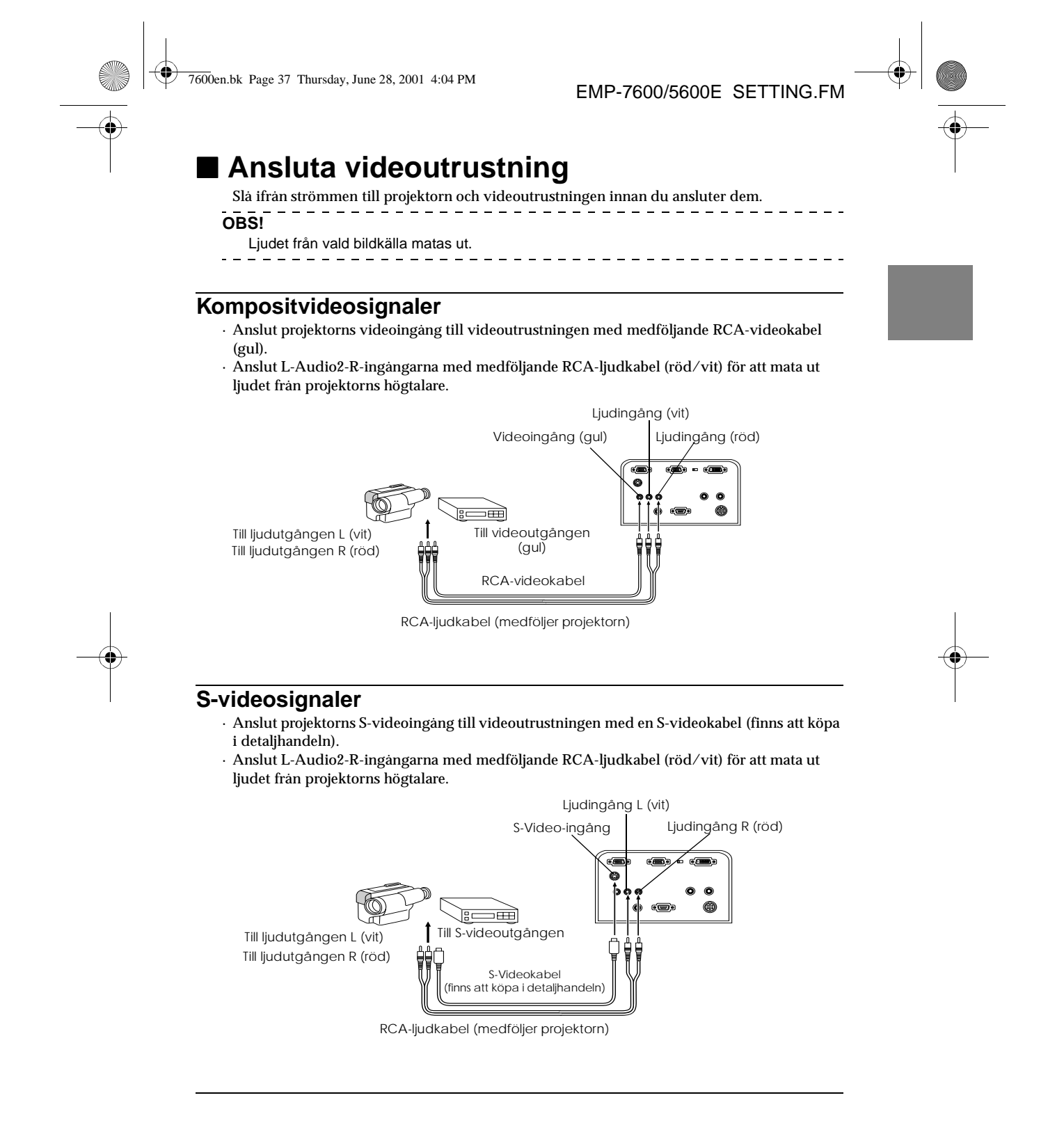

Ansluta videoutrustning - 37

7600en.bk Page 38 Thursday, June 28, 2001 4:04 PM

Komponentvideosignaler (färgskillnad\*)

komponentvideokabel (ELPKC19) (tillval).

ljudet från projektorns högtalare.

0

EMP-7600/5600E SETTING.FM

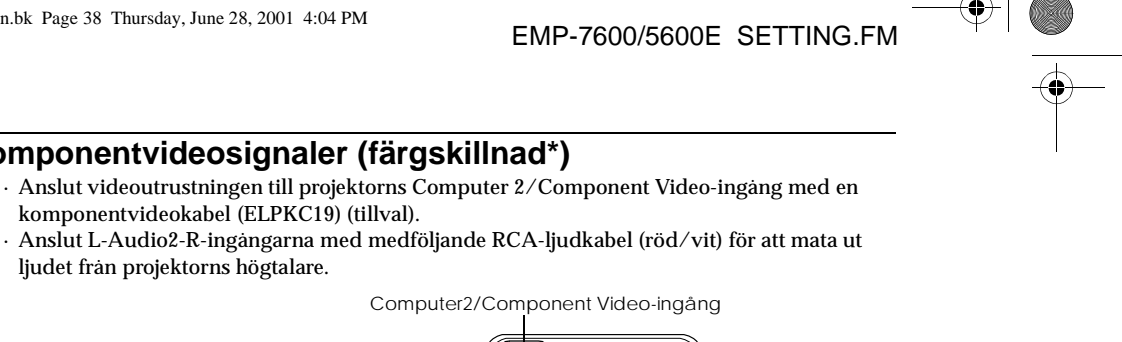

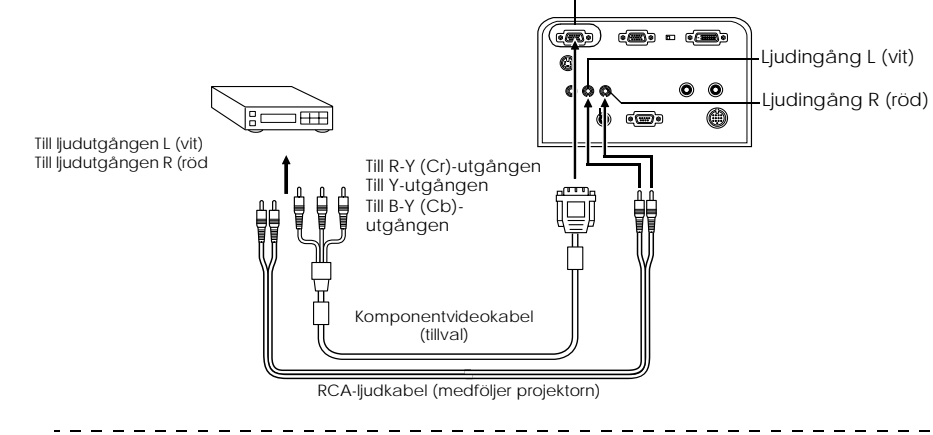

OBS!

När anslutningen är gjord ska du ställa in parametern för Computer2 på menyn till [YCbCr] eller [YPbPr] beroende på vilken insignal som används (se sida n69).

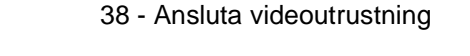

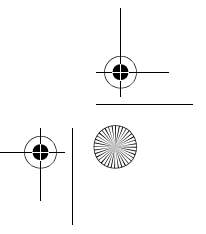

7600en.bk Page 39 Thursday, June 28, 2001 4:04 PM

EMP-7600/5600E SETTING.FM

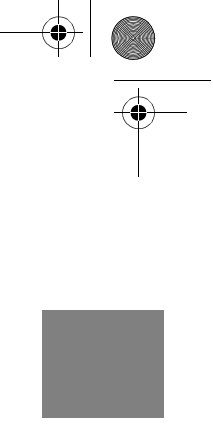

D-utgång för digital kanalväljare

- · Anslut den digitala kanalväljaren till projektorns Computer2/Component Video-ingång med D-ingangskabeln (ELPKC22) (tillval).
- · Anslut L-Audio2-R-ingangarna med medföljande RCA-ljudkabel (röd/vit) för att mata ut ljudet från projektorns högtalare.

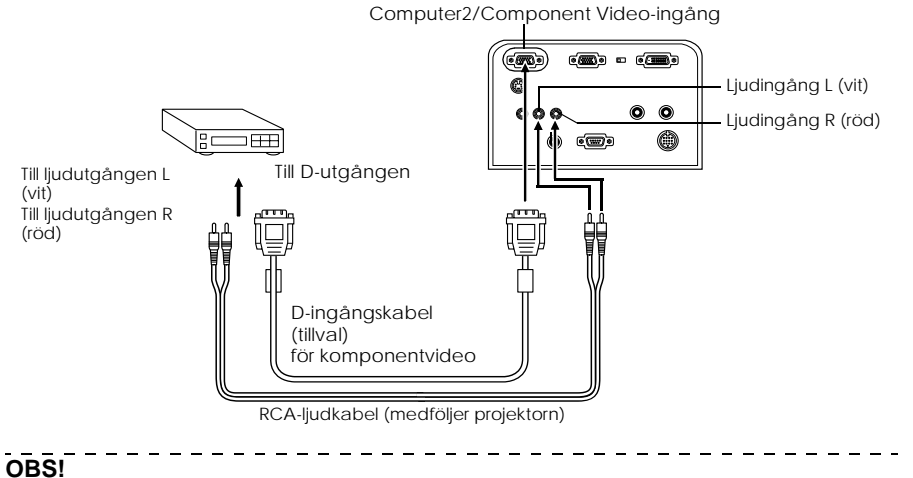

- · När anslutningen är gjord ska du ställa in parametern för Computer2 på menyn till [YCbCr] eller [YPbPr] beroende på vilken insignal som används (se sida n69).
- · Anslutning med digitala kanalväljare är endast möjligt i Japan.
- · Stöder digitala kanalväljare upp till D4-klassificeringen.

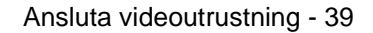

7600en.bk Page 40 Thursday, June 28, 2001 4:04 PM

EMP-7600/5600E SETTING.FM

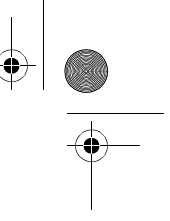

**RGB-videosignaler** 

- · Anslut projektorns Computer2/Component Video-ingång till videoutrustningen med komponentvideokabeln (finns att köpa i detaljhandeln).
- Anslut L-Audio2-R-ingangarna med medföljande RCA-ljudkabel (röd/vit) för att mata ut ljudet från projektorns högtalare.

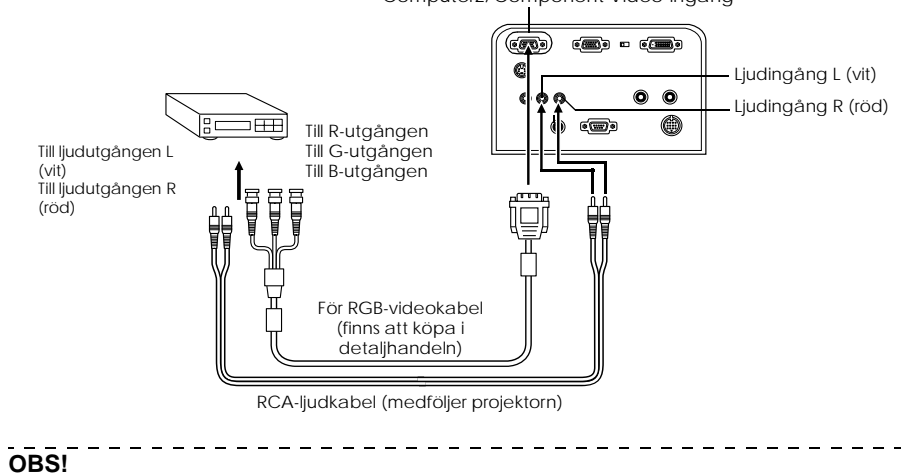

· Ställ in parametern för Computer2 i menyn till [RGB] vid anslutning se sida n69).

· Köp en RGB-kabel som passar utrustningens uttag.

Computer2/Component Video-ingång

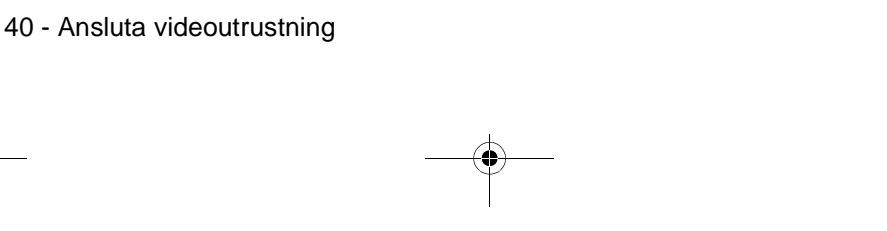

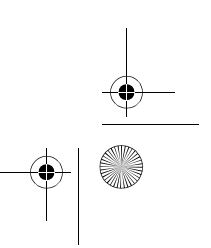

7600en.bk Page 41 Thursday, June 28, 2001 4:04 PM

## **Projektion**

l det här avsnittet beskrivs hur du påbörjar och avslutar projektionen, liksom de grundläggande funktionerna för justering av projicerade bilder.

## Projektion

Bilder kan projiceras först när alla anslutningar är klara.

#### Förberedelser

## ▲ Varning!

 Titta aldrig in i objektivet när strömmen slagits på eftersom det starka ljuset kan vara skadligt för synen.

 $\cdot$  Se till att du använder medföljande elsladd. Användning av andra sladdar kan orsaka eldsvåda eller elchocker.

## **A** Försiktighet!

Projektionen får inte utföras med objektivlocket på eftersom värmen kan deformera objektivlocket.

**1** Anslut projektorn till en dator och videoutrustning (<u>se sidan 26, 37</u>).

**2** Ta bort objektivlocket.

#### **3** Sätt i medföljande elsladd i projektorn.

Kontrollera att projektorns nätkabelingång och elsladdens kontakt överensstämmer, passa in kontakten och för in den så långt det går.

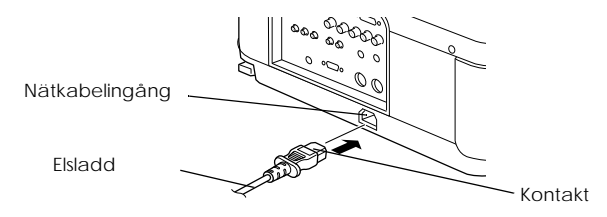

Projektion - 41

7600en.bk Page 42 Thursday, June 28, 2001 4:04 PM

EMP-7600/5600E PROJECTION.FM

#### **4** Sätt i elkontakten i nätkabelingången. På/av-lampan lyser orange.

lyser orange.

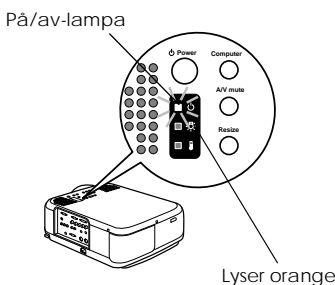

#### OBS!

När på/av-lampan blinkar orange går det inte att använda knapparna.

#### Påbörja projektionen

#### **1** Tryck på [Power]-knappen/strömbrytaren för att slå på strömmen.

På/av-lampan börjar blinka grönt och projektionen startar.

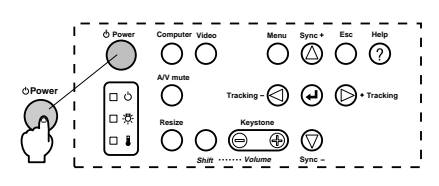

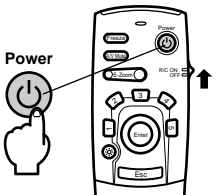

När du ska använda fjärrkontrollen ska du först av allt sätta på dess på/av-knapp [ON].

Efter en stund övergår på/av-lampan från att blinka till att lysa grönt.

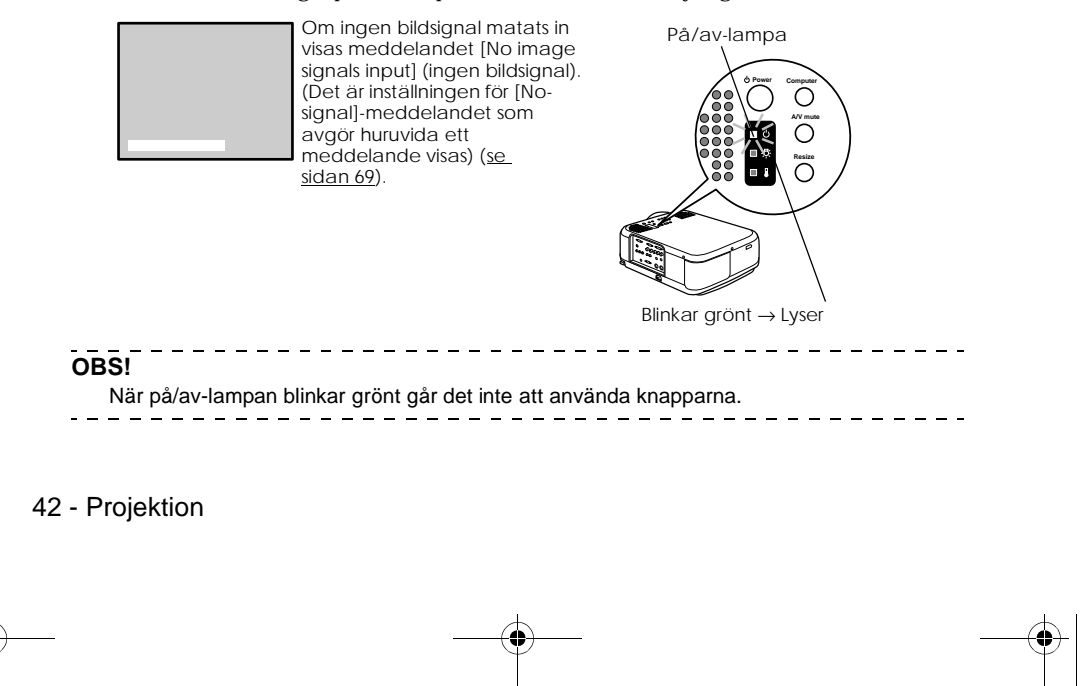

7600en.bk Page 43 Thursday, June 28, 2001 4:04 PM

#### EMP-7600/5600E PROJECTION.FM

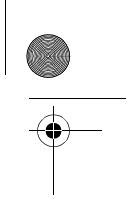

## **2** Välj den ingång till vilken anslutning gjorts då fler än en apparat har anslutits. Tryck på knappen för den ingång till vilken datorn eller videoutrustningen är ansluten för att växla bildkälla.

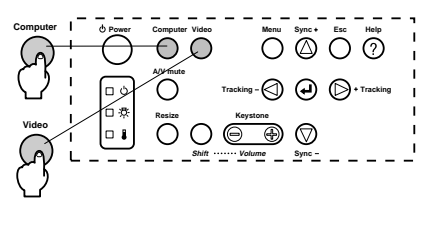

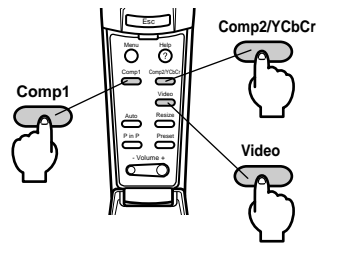

| Ansluten                              | Knapp du ska trycka på        |                    | Visar i bildens övre |
|---------------------------------------|-------------------------------|--------------------|----------------------|
| ingang                                | Projektor                     | Fjärrkontroll      | nogra norm           |
| Computer 1-ingang                     | [Computer]                    | [Comp1]            | Computer1            |
| Computer2/<br>Component Video (RGB)   | (ändras vid tryck)            |                    | Computer2 (RGB)      |
| Computer2/<br>Component Video (YCbCr) | [Video]<br>(ändras vid tryck) | [Comp2/ YCbCr]     | Computer2 (YCbCr)    |
| Computer2/<br>Component Video (YPbPr) |                               |                    | Computer2 (YPbPr)    |
| Video-ingang                          |                               | [Video]            | Video                |
| S-Video-ingang                        |                               | (andras vid tryck) | S-Video              |

#### OBS!

- Om endast en apparat är ansluten projiceras bilder utan att du behöver trycka på någon knapp.
- Även om apparaten är fysiskt ansluten växlar systemet automatiskt till det läge so gällde omedelbart innan strömmen slogs ifrån om det inte finns någon insignal eller om den anslutna utrustningen inte matar ut någon signal.
- Beroende på inställningen för Computer2 visar endast ingångarna Computer 2/ Component Video, vilka växlas med hjälp av [Computer]- och [Video]-knapparna på projektorn och [Comp2/YCbCr]-knappen på fjärrkontrollen, antingen Computer2 (RGB), Computer2 (YCbCr) eller Computer2 (YCbCr) (se sida n69).

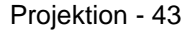

7600en.bk Page 44 Thursday, June 28, 2001 4:04 PM

\_ \_ \_ \_ \_ \_ \_

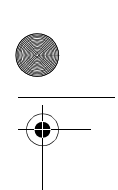

#### **3** Påbörja projektionen.

Slå på strömmen till datorn eller videoutrustningen. Om den anslutna utrustningen är en videoutrustning ska du även trycka på [Playback] eller [Play]-knapparna. Meddelandet [No Signal] försvinner och projektionen påbörjas.

#### OBS!

- · Om [No Signal]-bilden inte försvinner ska du kontrollera anslutningarna igen.
- Efter att du gjort anslutningarna kan du, beroende på datorn, behöva ändra bildsignalens destination med hjälp av knappen (, osv.) eller inställningarna.

| NEC   | Panasonic | Toshiba | IBM   | SONY  | FUJITSU | Macintosh                                                                                                    |
|-------|-----------|---------|-------|-------|---------|----------------------------------------------------------------------------------------------------|
| Fn+F3 | Fn+F3     | Fn+F5   | Fn+F7 | Fn+F7 | Fn+F10  | Efter att du startat om datorn ska<br>kontrollpanelens bildskärm och ljud<br>ställas in för att spegla datorns<br>inställningar. |

Tabellen ovan ger exempel endast för vissa produkter. Se datorns bruksanvisning för ytterligare information.

- Tryck på [Resize]-knappen när signaler som stöder DVD-spelare elle storbildsteveskärmar (16:9-bilder) har matats in. Parametrarna ändras mellan 4:3-bilder och 16:9-bilder när du trycker på [Resize]-knappen.
- · Om en stillbild projiceras under en längre tid kan bilden i vissa fall dröja kvar.

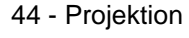

7600en.bk Page 45 Thursday, June 28, 2001 4:04 PM

EMP-7600/5600E PROJECTION.FM

0

## Avsluta

Avsluta projektionen enligt följande.

**1** Stäng av ansluten utrustning.

#### **2** Tryck på [Power]-knappen.

Ett meddelande visas där du ska bekräfta att strömmen ska slås av.

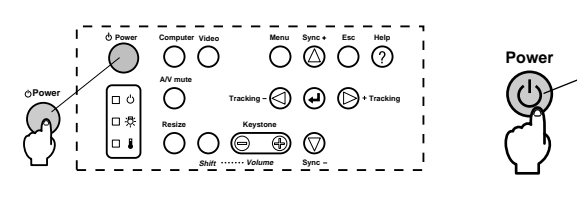

Power OFF?

#### **3** Tryck på [Power]-knappen igen.

Lampan släcks, på/av-lampan blinkar orange och avsvalningsprocessen börjar.

Please press **OPower** Key again to power off.

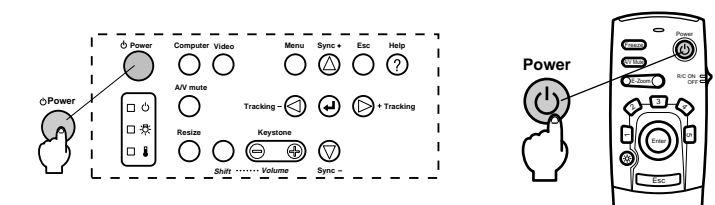

När avsvalningen är klar övergår på/av-lampan från att blinka till att lysa orange. Den tid det tar för projektorn att svalna är ca 60 sekunder (kan vara längre beroende på den omgivande temperaturen).

#### OBS!

- Tryck på en annan knapp om du inte vill att strömmen ska slås av. Meddelandet
- försvinner efter sju sekunder om du inte trycker på några knappar (strömmen förblir på). • Det går också att avsluta projektionen genom att hålla [Power]-knappen intryckt enligt
- steg 2 i mer än en sekund (antar samma status som vid avslutning med steg 3).
- När på/av-lampan blinkar orange går det inte att använda knapparna. Om så är fallet ska du vänta tills på/av-lampan lyser.

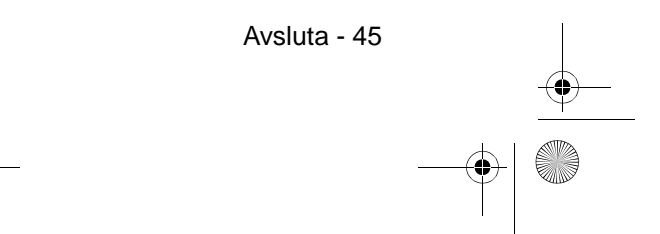

7600en.bk Page 46 Thursday, June 28, 2001 4:04 PM

EMP-7600/5600E PROJECTION.FM

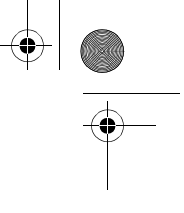

**4** Efter avsvalningen (kontrollera att på/av-lampan lyser orange) ska du dra ur elkontakten från uttaget.

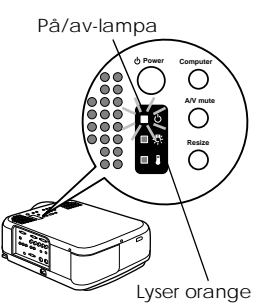

## 

Dra inte ur elkontakten från eluttaget när på/av-lampan blinkar orange. Om du gör det kan utrustningen ta skada och lampan måste bytas snabbare än normalt.

 $\mathbf{5}$  Om du använt fjärrkontrollen ska du slå av [OFF]fjärrkontrollens på/av-knapp.

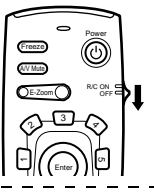

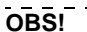

Det drar på batterierna när fjärrkontrollens på/av-knapp står på [ON]. Kontrollera att fjärrkontrollens på/av-knapp slagits av [OFF] när den inte används.

#### **6** Dra in framfoten om denna är utdragen.

Håll i projektorn med händerna, lyft sedan fotjusterspaken med ett finger och sänk sakta foten in i projektorn.

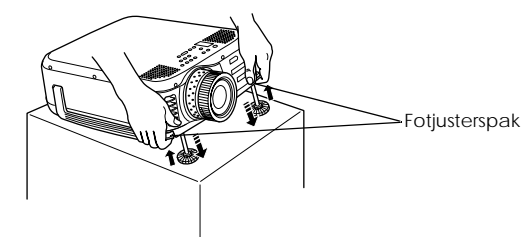

#### **7** Sätt tillbaka objektivlocket.

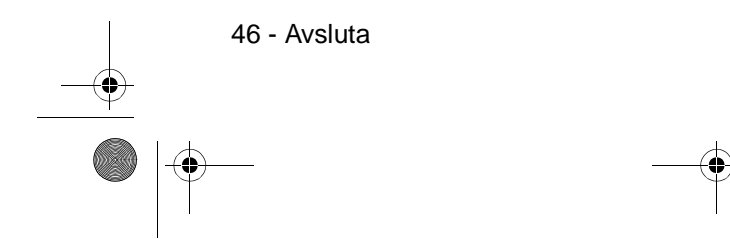

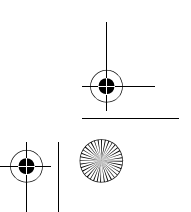

7600en.bk Page 47 Thursday, June 28, 2001 4:04 PM

EMP-7600/5600E PROJECTION.FM

# $\bullet$

## l Justera projektionsläget

Projektorn kan justeras till följande vertikala lägen.

#### Fotjustering

Justera projektorns projektionsvinkel.

**1** Lyft fotjusterspaken med ett finger och lyft upp projektorns främre del. Framfoten kommer fram.

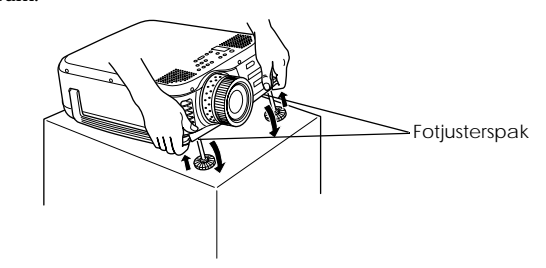

 ${f 2}$  Ta bort fingret från fotjusterspaken och släpp sedan projektorn.

 ${f 3}$  För att exakt justera höjden vrider du på framfotens nedre del.

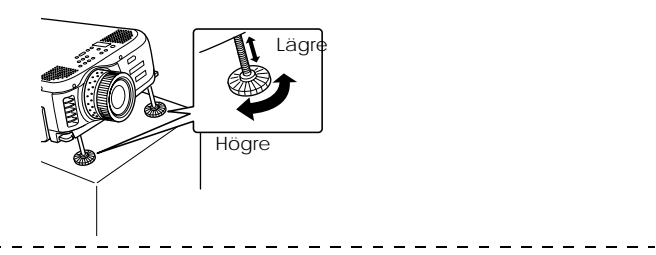

#### OBS!

 I vissa fall kan bilden förvrängas till en trapetsoid form när fotjusteringen görs. Justera den trapetsoida förvrängningen med hjälp av keystone-korrigeringsfunktionen (<u>se sida n49</u>).
 Framfoten återställs genom att du lyfter fotjusterspaken med ett finger och sedan sänker ned projektorn.

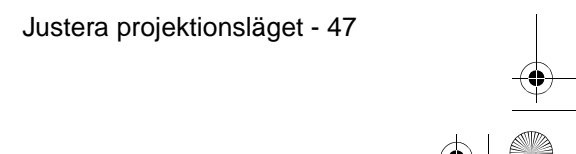

4 7600en.bk Page 48 Thursday, June 28, 2001 4:04 PM

EMP-7600/5600E PROJECTION.FM

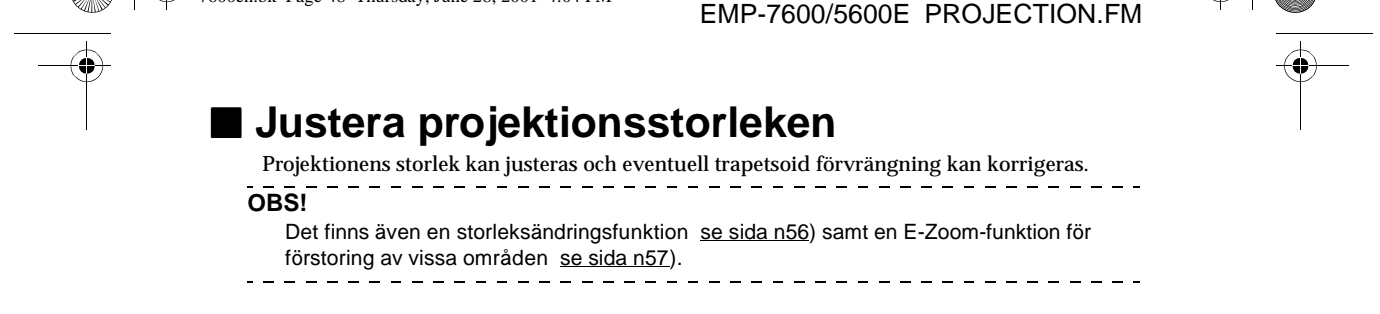

### Zoominställning

1 Vrid på zoomringen för önskad justering (förstoring upp till max 1,3 x är möjlig).

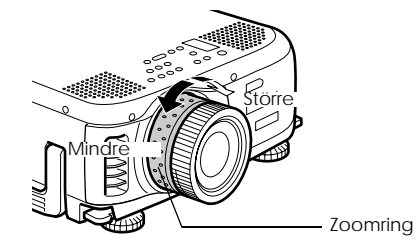

När bilden förstoras måste även projektionsavståndet justeras (se sidan 24).

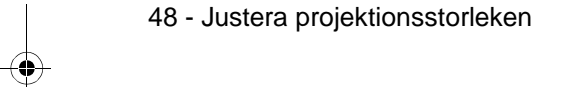

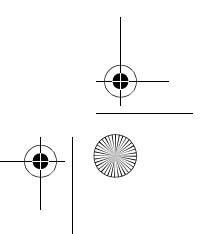

7600en.bk Page 49 Thursday, June 28, 2001 4:04 PM

EMP-7600/5600E PROJECTION.FM

#### Keystone-korrigering

Gör de nödvändiga justeringarna när bilden till följd av fotjusteringen förvrängts till en trapetsoid.

#### 1 Tryck på [Keystone +, -]-knappen för att dra ut bilden åt sidorna.

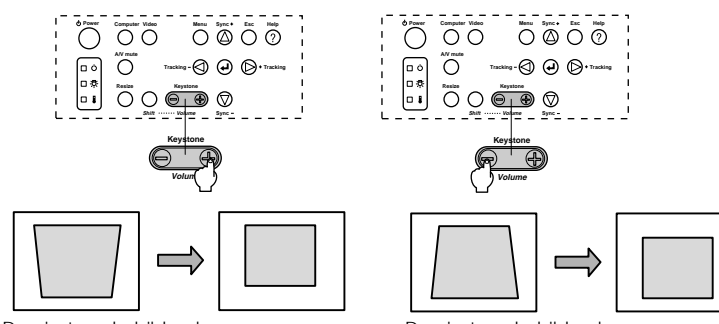

Den justerade bilden krymper.

Den justerade bilden krymper.

Keystone-korrigeringen kan justeras 30 grader uppåt (63 steg) och 30 grader nedåt (64 steg).

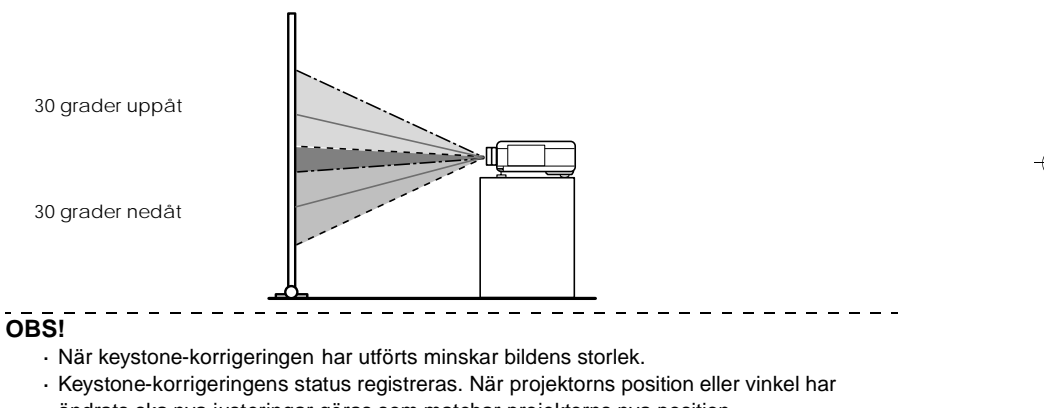

- ändrats ska nya justeringar göras som matchar projektorns nya position.
- · Minska skärpan om bilden flyter ihop efter en keystone-korrigering (se sida n67).
- · Keystone-korrigeringen utförs från menyn (se sida n69).

Justera projektionsstorleken - 49

7600en.bk Page 50 Thursday, June 28, 2001 4:04 PM

EMP-7600/5600E PROJECTION.FM

## Justering av bildkvaliteten

Justering av bildskärpa och störningar.

#### Skärpeinställning

Justerar bildens skärpa

**1** Vrid på fokusringen för att göra de nödvändiga justeringarna.

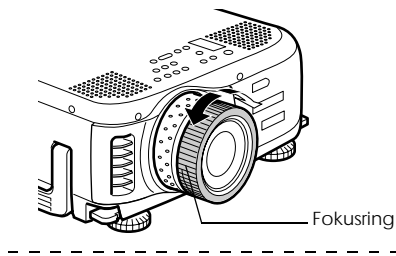

#### OBS!

- · Det går inte att justera skärpan om objektivet är smutsigt eller immigt p.g.a. kondensation. Om så är fallet ska du rengöra objektivet enligt anvisningarna se sida n85).
- · Finjustering är inte möjlig om avståndet mellan projektorn och duken är utanför det intervall om 1,1 till 14,5 m (ELP-7600) eller 1,1 till 14,6 m (ELP-5600) som gäller för projektion. Kontrollera avståndet (se sida n24).

Autojustering (vid projektion av datorbilder)

Justerar automatiskt datorbilden för optimal effekt. De inställningar som justeras är Tracking, Position och Sync.

1 Tryck på [↓Enter]-knappen på projektorn ([Auto]-knappen på fjärrkontrollen).

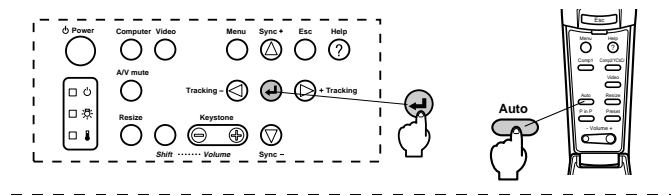

OBS!

- · Om autojusteringen påbörjas när E-Zoom-, A/V Mute- eller bild-i-bildfunktionerna är aktiva görs inte justeringarna förrän dessa har avbrutits.
- · Beroende på den signaltyp som matas ut av datorn kan det hända att justeringen inte kan göras ordentligt. Om så är fallet ska du justera Tracking och Sync manuellt (se sida n51).

50 - Justering av bildkvaliteten

7600en.bk Page 51 Thursday, June 28, 2001 4:04 PM

EMP-7600/5600E PROJECTION.FM

#### Tracking-justering (vid projektion av datorbilder) Justeras när vertikala ränder uppstår på datorbilden.

1 Tryck på [Tracking +, -]-knappen på projektorn.

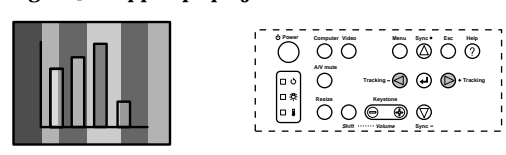

#### Synkroniseringsjustering (vid projektion av datorbilder)

Justeras när bilden flyter ihop samt när flimmer och vertikala störningar uppstår på datorbilden.

**1** Tryck på [Sync +, -]-knappen på projektorn.

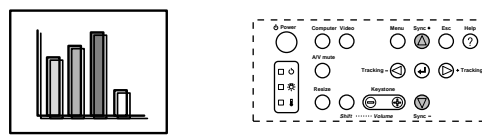

#### Aktivera justeringsvärden (vid justering av datorbilder)

Förinställda justeringsvärden kan programmeras in och sedan aktiveras vid behov

#### **1** Tryck på [Preset]-knappen på fjärrkontrollen.

De förinställda värdena mellan program 1 and program 5 ändras i sekvens varje gång du trycker på [Preset]-knappen.

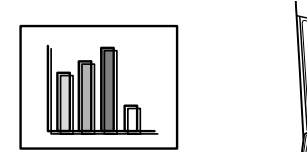

#### OBS!

- I vissa fall måste dessa justeringar göras igen, t.ex. då värdena från datorn (upplösning, färg) ändras när justering har gjorts p.g.a. flimmer och bild som flyter ihop.
- · I vissa fall orsakas flimmer och suddighet av att ljusstyrkan och kontrasten\* justerats.
- Om ingen bildsignal kommer från datorn, t.ex. vid projektion av videobilder, är auto-, tracking- och synkroniseringsjusteringarna ej möjliga.
- De förinställda värdena måste programmeras in i förväg (se sida n67).

Justering av bildkvaliteten - 51

• 7600en.bk Page 52 Thursday, June 28, 2001 4:04 PM

EMP-7600/5600E PROJECTION.FM

•

ナ

0

# Funktionspresentation

Nedan listas de funktioner som kan styras med hjälp av knapparna när bilder projiceras.

| Funktion                 | Beskrivning                                                                         | Knapp             |                 | Referenssida |
|--------------------------|-------------------------------------------------------------------------------------|-------------------|-----------------|--------------|
|                          |                                                                                     | Projektor         | Fjärrkontroll   |              |
| Hjälp                    | Ger förslag på problemlösning.                                                      | Help              | Help            | 53           |
| A/V Mute                 | Tar tillfälligt bort bild och ljud.                                                 | A/V mute          | A/V Mute        | 55           |
| Frysa                    | Fryser bilden.                                                                      | -                 | Freeze          | 55           |
| Storleksändring          | Ändrar bilden storlek.                                                              | Resize            | Resize          | 56           |
| E-Zoom                   | Förstorar bilden.                                                                   | -                 | E-Zoom          | 57           |
| Effekt                   | Lägger till effekter i bilden.                                                      | -                 | [1]-[5](Effect) | 58           |
| Bild-i-bild              | Lägger till en infälld bild i bilden.                                               | -                 | P in P          | 61           |
| Programmering            | Aktiverar inprogrammerade<br>justeringsvärden.                                      | -                 | Preset          | 51           |
| Keystone-<br>korrigering | Justerar trapetsoid förvrängning.                                                   | Keystone          | -               | 49           |
| Autojustering            | Justerar automatiskt bilden för optimal<br>effekt.                                  | ← (Enter)         | Auto            | 50           |
| Tracking                 | Justerar vertikala ränder som uppstår<br>på bilden.                                 | Tracking          | -               | 51           |
| Synkronisering           | Justerar flimmer, suddighet eller<br>vertikala störningar som uppstår på<br>bilden. | Sync              | -               | 51           |
| Volym                    | Justerar volymen.                                                                   | Shift +<br>Volume | Volume          | 62           |
| Meny                     | Visar menyn.                                                                        | Menu              | Menu            | 65           |

52 - Funktionspresentation

• 7600en.bk Page 53 Thursday, June 28, 2001 4:04 PM

EMP-7600/5600E FUNCTION.FM

## Användbara funktioner

I det här avsnittet beskrivs de effektiva och användbara funktioner som kan användas vid exempelvis presentationer.

## Användbara funktioner

#### Hjälpfunktion

De olika problemlösningsmetoderna har delats in och förklaras i separata avsnitt nedan. Hänvisa till relevant avsnitt om problem skulle uppstå.

#### 1 Tryck på [Help]-knappen.

Hjälpmenyn visas.

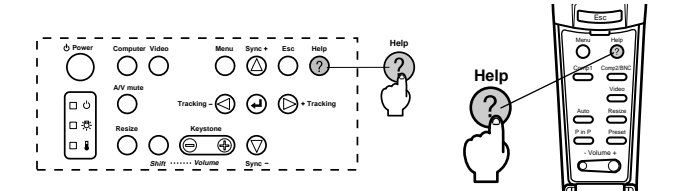

#### **2** Välj ett alternativ.

Detta görs genom att trycka på [Sync+, -]-knappen på projektorn (flytta [Enter]-knappen på fjärrkontrollen uppåt eller nedåt).

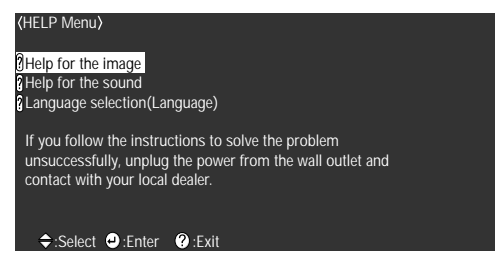

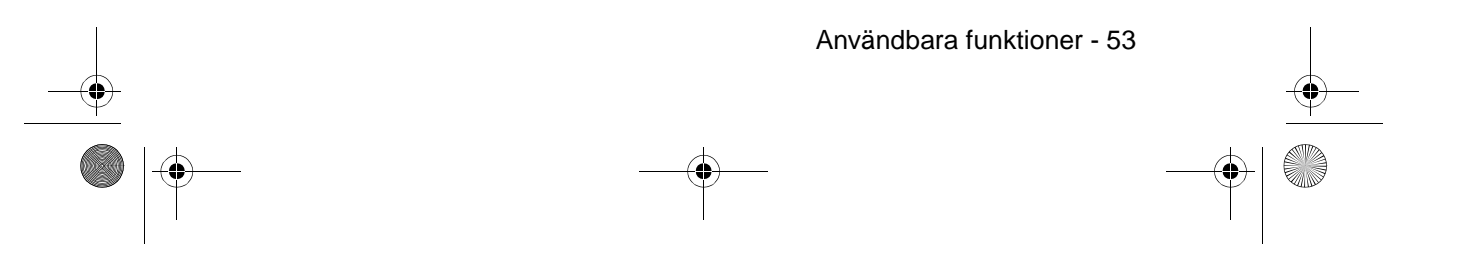

• 7600en.bk Page 54 Thursday, June 28, 2001 4:04 PM

EMP-7600/5600E FUNCTION.FM

# 

#### **3** Bekräfta alternativet.

Detta görs genom att trycka på [Enter]-knappen på projektorn ([Enter]-knappen på fjärrkontrollen).

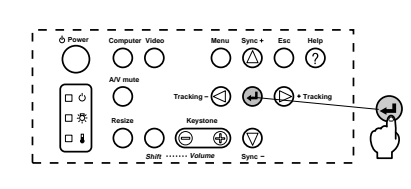

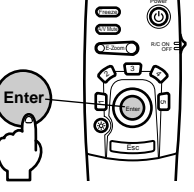

**4** Upprepa steg 2 och 3 för att välja och bekräfta underaltemativ.

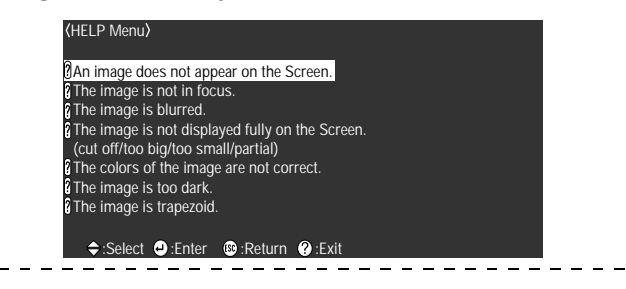

#### OBS!

Om hjälptexten inte löser dina problem, se [Felsökning] i den här handboken (<u>se sida n74</u>).

· Du stänger hjälpmenyn genom att trycka på [Help]-knappen.

54 - Användbara funktioner

7600en.bk Page 55 Thursday, June 28, 2001 4:04 PM

EMP-7600/5600E FUNCTION.FM

## Projektionsredigering

Det är möjligt att tillfälligt radera och göra en paus i bild och ljud.

#### **A/V Mute-funktion**

Tar tillfälligt bort bild och ljud.

1 Tryck på [A/V Mute]-knappen.

Bilderna och ljudet tas bort.

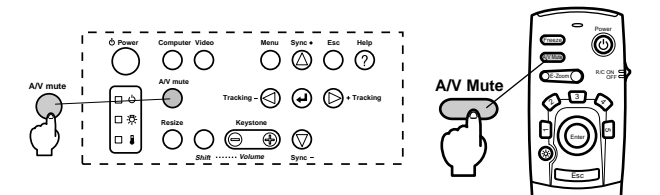

Projektionen aterupptas när du trycker på [A/V Mute]-knappen igen, när volymen justeras eller när menyn visas.

Beroende på inställningen kan tre olika typer av status väljas för tillfällig radering av bild och ljud (<u>se sidan 69</u>).

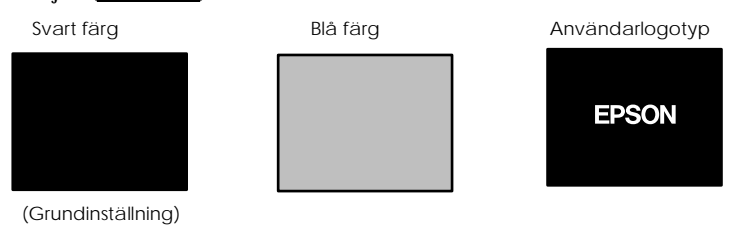

#### OBS!

Som användarlogotyp har Epsons logotyp registrerats. För att kunna byta användarlogotyp måste du registrera och installera en annan användarlogotyp (<u>se sida n70</u>).

#### **Freeze-funktion**

Denna funktion fryser tillfälligt bilden. Här påverkas dock inte ljudet.

#### 1 Tryck på [Freeze]-knappen.

Bilden fryser.

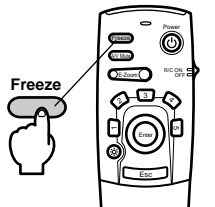

För att avbryta detta läge trycker du på [Freeze]-knappen igen.

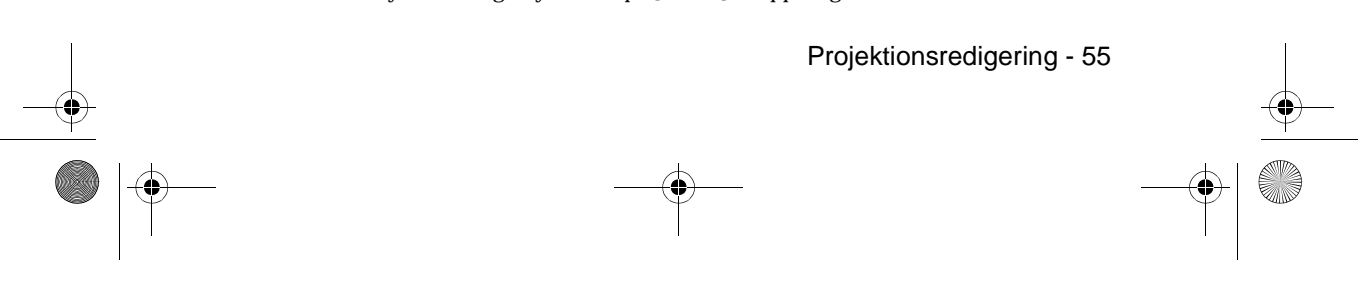

7600en.bk Page 56 Thursday, June 28, 2001 4:04 PM

EMP-7600/5600E FUNCTION.FM

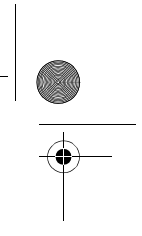

## Storleksändring

Vid bildprojektion kan du växla mellan bildens originalformat (window display) och ändrat format (resizing display). Videobildsprojektionerna växlas mellan ett bildformat om 4:3 och 16:9.

#### **1** Tryck på [Resize]-knappen.

Bildformatet ändras.

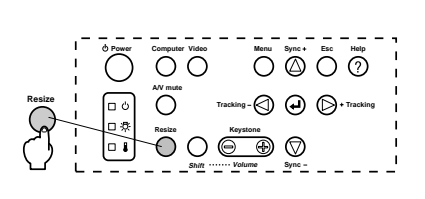

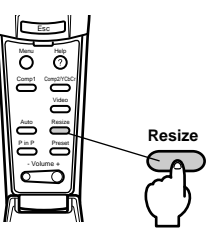

#### När datorbilder används

Window display: Projiceras med angiven upplösning (originalupplösning). I vissa fall kan projektionsstorleken och bildstorleken skilja sig ät.

Resizing display: Projiceras med minskad eller ökad upplösning så att bilden täcker projektionens hela yta.

Exempel: När den inmatade upplösningen är mindre än den utmatade upplösningen (gäller 640 x 480).

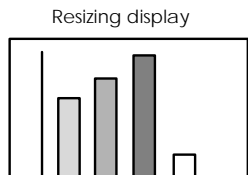

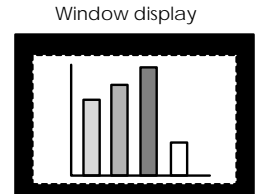

Exempel: När den inmatade upplösningen är högre än den utmatade upplösningen (ELP-7600: Gäller 1600 x 1200, ELP-5600: Gäller 1024 x 768).

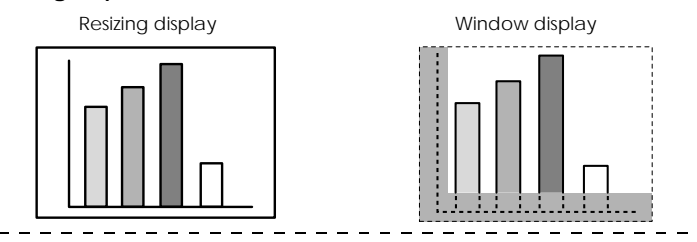

#### OBS!

- Storleken ändras inte om den flytande kristallskärmens upplösning är samma som den angivna upplösningen (EMP-7600: 1024 x 768 punkter, EMP-5600: 800 x 600 punkter).
  Om den angivna upplösningen är högre än den flytande kristallskärmens upplösning
- kommer en del av bilden inte attvisas. Tryck ner [Enter]-knappen på fjärrkontrollen för att bläddra igenom de områden som inte visas.
- Vissa områden till höger och vänster visas inte när SXGA (1280 x 1024 punkter) används. Tryck på [Resize]-knappen samtidigt som [Shift]-knappen på projektorn för att växla mellan vänster sida, höger sida, helskärmsförstoring och centrerad bild.

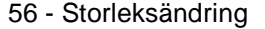

7600en.bk Page 57 Thursday, June 28, 2001 4:04 PM

EMP-7600/5600E FUNCTION.FM

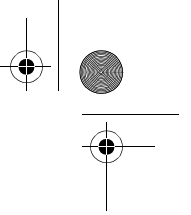

#### När videobilder används

tillämpas storleksändringen på bildformaten 4:3 och 16:9. Bilder som spelats in med digitala videor liksom DVD-bilder kan projiceras på 16:9 storbildsskärmar.

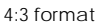

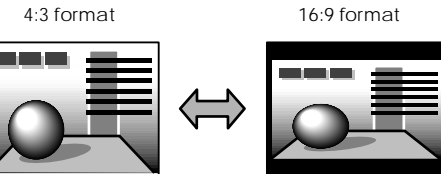

## Förstora bilder (E-Zoom-funktion)

Det är möjligt att förstora utvalda delar av den projicerade bilden utan att ändringar behöver göras.

#### **1** Tryck på [E-Zoom]-knappen.

Storleken i procent visas i det nedre högra hörnet för att bilden ska kunna minskas eller förstoras.

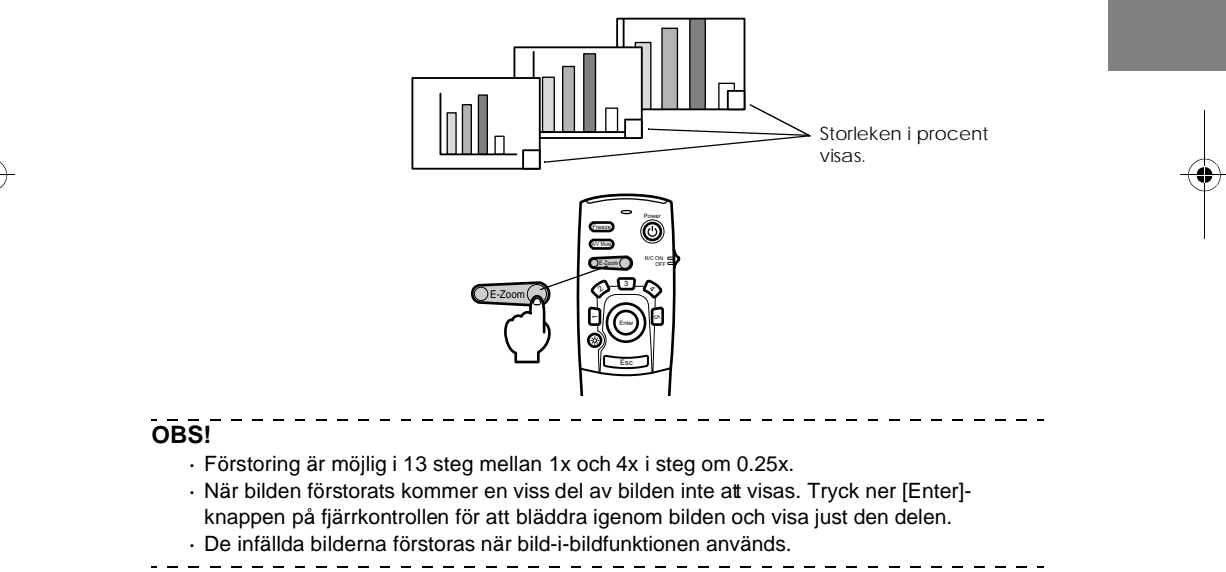

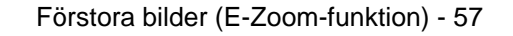

7600en.bk Page 58 Thursday, June 28, 2001 4:04 PM

EMP-7600/5600E FUNCTION.FM

\_ \_ \_ \_ \_ \_ \_ \_

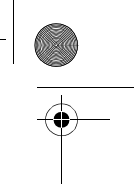

## Effect-funktion

Med [Effect]-knapparna kan effekter läggas till i de bilder som visas under presentationens gång. Effekterna kan ändras i effektmenyn (<u>se sidan 68</u>).

#### Cursor/Stamp

Lägger till en ikon i bilden.

1 Tryck på [1]-knappen på fjärrkontrollen.

När du trycker på [1]-knappen växlas mellan tre olika markörer/ikoner.

- **2** Tryck ner [Enter]-knappen på fjärrkontrollen för att flytta markören/ikonen.
- **3** När du trycker på [Enter]-knappen på fjärrkontrollen placeras en ikon där markören befinner sig.

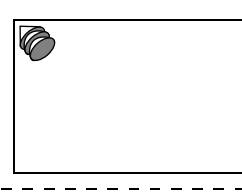

#### OBS!

• När du trycker på [Esc]-knappen avbryts effektfunktionen och markören försvinner.

- · Effekten försvinner när du trycker på [5]-knappen.
- · När effektfunktionen används kan du inte använda musen.

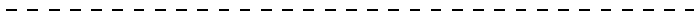

#### Box

Ritar en ruta på bilden.

- 1 Tryck på [2]-knappen på fjärrkontrollen.
- **2** Tryck ner [Enter]-knappen på fjärrkontrollen för att flytta markören till dess utgångspunkt.

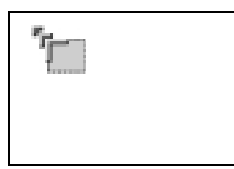

**3** Tryck på [Enter] för att programmera in utgångspunkten.

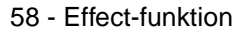

7600en.bk Page 59 Thursday, June 28, 2001 4:04 PM

EMP-7600/5600E FUNCTION.FM

**4** Tryck ner [Enter]-knappen på fjärrkontrollen för att flytta markören till dess destination.

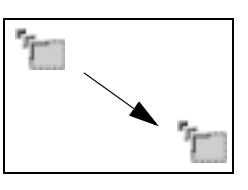

#### **5** Tryck på [Enter] för att programmera in destinationen.

OBS!

- · Effekten försvinner när du trycker på [5]-knappen.
- · I vissa fall kan effekten vara svår att uppfatta beroende på färgkombinationen i bildens
- bakgrund och rutan. Om så är fallet kan du ändra färgen på rutan (se sida n68).
- · När effektfunktionen används kan du inte använda musen.

#### Spotlight

Riktar en spotlight på en viss del av bilden.

- 1 Tryck på [3]-knappen på fjärrkontrollen.
  - När du trycker på [3]-knappen växlas mellan tre olika spotlight-storlekar.
- **2** Tryck på [Enter]-knappen för att flytta spotlighten.

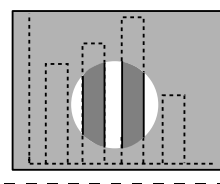

OBS!

· När du trycker på [Esc]-knappen avbryts effektfunktionen och spotlighten försvinner.

· När effektfunktionen används kan du inte använda musen.

Effect-funktion - 59

\_ \_ \_ \_ \_

7600en.bk Page 60 Thursday, June 28, 2001 4:04 PM

EMP-7600/5600E FUNCTION.FM

#### Bar

Ritar en linje på bilden.

**1** Tryck på [4]-knappen på fjärrkontrollen för att visa önskad markör/ikon. När du trycker på [4]-knappen växlas mellan tre olika linjer.

**2** Tryck på [Enter] för att programmera in destinationen.

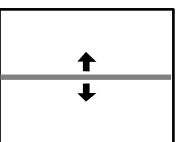

#### OBS!

· När du trycker på [Esc]-knappen avbryts effektfunktionen och linjen försvinner.

 I vissa fall kan effekten vara svår att uppfatta beroende på färgkombinationen i bildens bakgrund och linjen. Om så är fallet kan du ändra färgen på linjen (<u>se sida n6</u>).

\_ \_ \_ \_ \_

\_

· När effektfunktionen används kan du inte använda musen.

## Avbryta effekter

**1** Tryck på [5]-knappen på fjärrkontrollen.

Rutan, linjerna och andra effekter försvinner.

60 - Effect-funktion

7600en.bk Page 61 Thursday, June 28, 2001 4:04 PM

EMP-7600/5600E FUNCTION.FM

## P in P-funktion

Videobilden (YCbCr eller YPbPr) visas som en mindre bild inuti datorbilden eller komponentvideobilden.

#### 1 Tryck på [P in P]-knappen.

Anvisningar visas längst ner till vänster och den infällda bilden placeras längst upp till höger i huvudbilden.

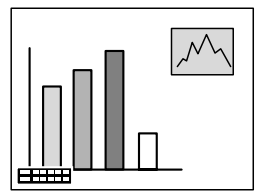

**2** Tryck ner [Enter]-knappen på fjärrkontrollen för att flytta den infällda bilden.

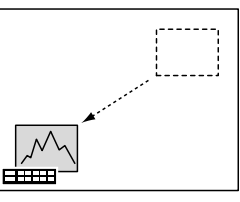

**3** Tryck på [E-Zoom]-knappen för att ändra den infällda bildens storlek.

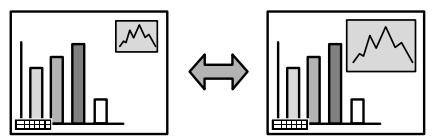

**4** Tryck på [1]-knappen på fjärrkontrollen för att byta till det ljud som hör till den infällda bilden.

När du bytt ljudkälla ska du trycka på [2]-knappen på fjärrkontrollen för att återgå till huvudbildens ljud.

 ${f 5}$  Tryck på [Enter]-knappen för att fixera den infällda bildens format.

Anvisningarna i det nedre vänstra hörnet försvinner.

#### OBS!

- · Den infällda bilden försvinner när du trycker på [P in P]-knappen igen.
- Bilden från datorn eller videon (endast komponentvideosignal) visas som huvudbild oc videobilden (Video, S-video) visas som infälld bild. Videobilden i den infällda bilden kan ändras med bild-i-bildinställningarna, P in P (se sida n69).
- · Ändra den infällda bildens placering, storlek och ljud innan du fixerar den på huvudbilden.
- · Den infällda bilden kan ändras till fem olika storlekar.
- Om den infällda bildens placering ändras placeras den infällda bilden nästa gång bild-i bildfunktionen används enligt den inställning som gjordes senast.
- När huvudbilden kommer från komponentvideo och den infällda bilden är en S-videobild delas ljudingången vilket gör det omöjligt att välja ljudkälla.

P in P-funktion - 61

\_ \_ \_ \_ \_ \_ \_ \_ \_ \_ \_ \_ \_ \_ \_ \_ \_ \_ \_

7600en.bk Page 62 Thursday, June 28, 2001 4:04 PM

4

EMP-7600/5600E MENU.FM

# Justeringar och inställningar

I det här avsnittet beskrivs hur projektorns volym justeras samt hur menyerna konfigureras och används.

## Volymjustering Volymen kan justeras när ljud matas ut i projektorns högtalare.

1 Tryck på [Volume+, -]-knappen samtidigt som du trycker på [Shift]-knappen ([Volume+, -]-knappen på fjärrkontrollen).

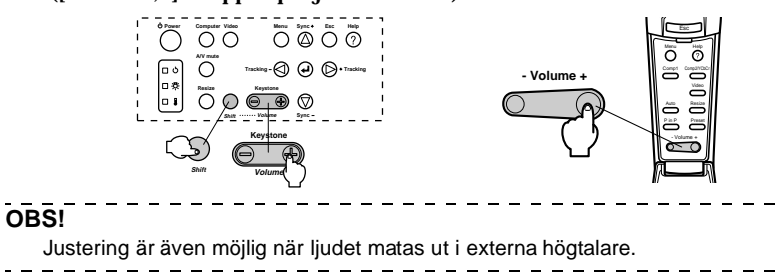

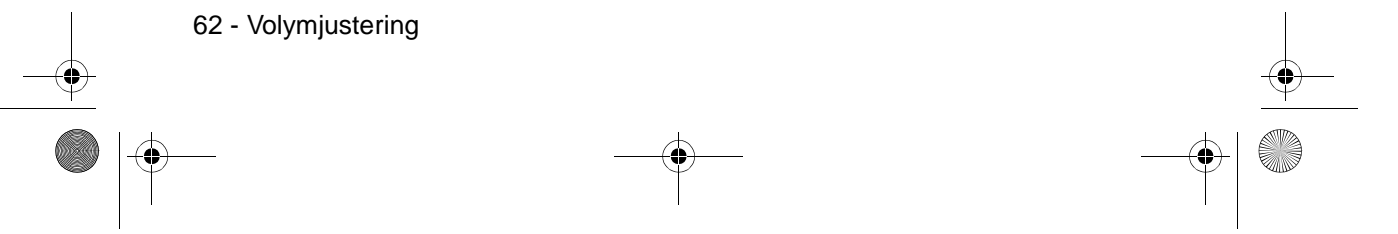

7600en.bk Page 63 Thursday, June 28, 2001 4:04 PM

#### EMP-7600/5600E MENU.FM

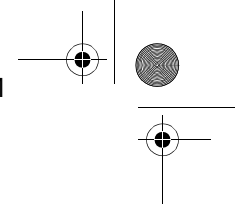

## Menukonfiguration

I menyerna kan diverse justeringar och inställningar göras.

#### Menyalternativ

Menyerna delas in i övermenyer och undermenyer och har en hierarkisk struktur. Dessutom ändras Video-menyn efter bildkällan (ansluten port).

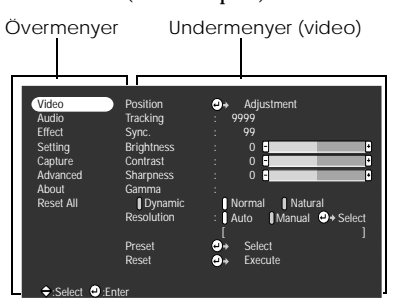

#### Menyalternativ

Video-meny · Computer (D-Sub 15)

 Video
 Position
 →
 Adjustment

 Audio
 Tracking
 9999

 Effect
 Syre
 99

 Setting
 Brighness
 0
 1

 Advanced
 Sharpness
 0
 1

 Advanced
 Sharpness
 0
 1

 Advanced
 Gamma
 1
 1

 Reset All
 I Dynamic
 Hormal
 Natural

 Preset
 +
 Select
 )

 Preset
 +
 Select
 )

 Saler
 )
 Frace

 $Video\text{-meny} \cdot Video \text{(Video/S-Video)}$ 

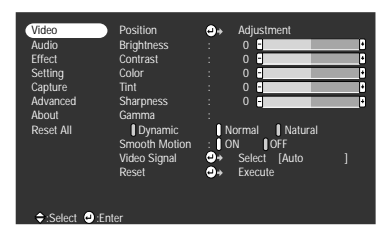

Video-meny · Computer (DVI-D)

 Video
 Brightness
 : 0

 Audio
 Contrast
 : 0

 Effect
 Sharpness
 : 0

 Setting
 Gamma
 : 0

 Capture
 IDynamic
 I Normal

 Advanced
 Reset
 Ø+ Execute

 $Video\text{-}meny \cdot Video \text{ (YCbCr/YPbPr)}$ 

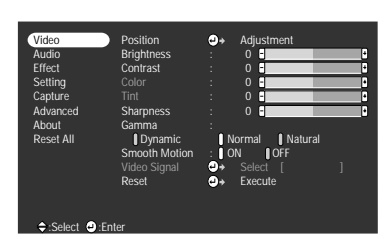

Menukonfiguration - 63

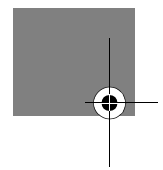

OBS!

 De alternativ som ingår i Video-menyn ändras beroende på vilken källa som projiceras och de flesta menyerna, med undantag av de som tillhör den källa som projiceras, kan då inte justeras.

\_ \_ \_ \_ \_ \_ \_ \_ \_ \_

De flesta Video-menyalternativen kan inte justeras om ingen bildsignal finns.

#### 7600en.bk Page 64 Thursday, June 28, 2001 4:04 PM

#### EMP-7600/5600E MENU.FM

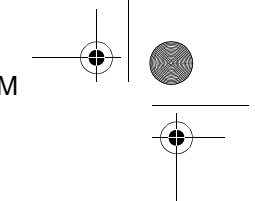

#### Sound-meny

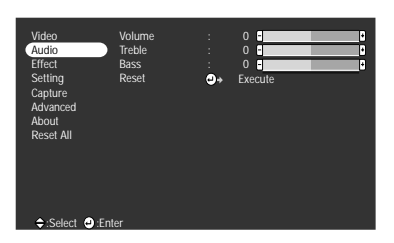

Setup-meny

Advance settings-meny

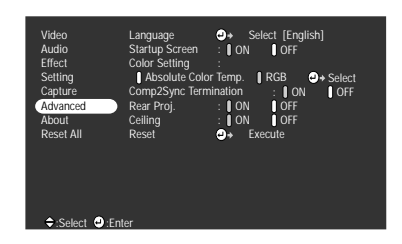

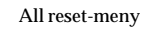

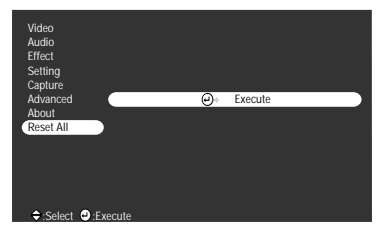

#### OBS!

Lamptiden visas som 0H mellan 0 och 10 timmar och i enheter om 1 timme när den använts i över 10 timmar.

-----

#### 64 - Menukonfiguration

#### Effect-meny

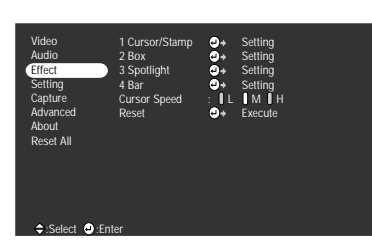

User's Logo-meny

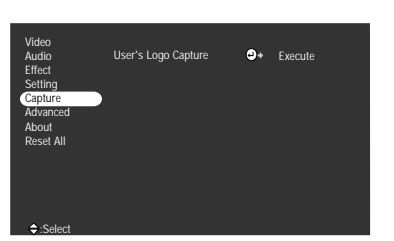

Information-meny

| Audio<br>Effect<br>Setting<br>Capture<br>Advanced<br>About<br>Reset All | Video Source<br>Frequency<br>SYNC Polarity<br>SYNC Mode<br>Resolution<br>Refresh Rate | : 9999 H<br>: Computer<br>: H 999. 99 KHz<br>: H Positive<br>: V Negative<br>: Sync On Green<br>: 9999.99999<br>: 999. 9 Hz |
|-------------------------------------------------------------------------|---------------------------------------------------------------------------------------|----------------------------------------------------------------------------------------------------|
|-------------------------------------------------------------------------|---------------------------------------------------------------------------------------|----------------------------------------------------------------------------------------------------|

Informationsmenyn visar den projicerade bildkällans inställningar.

\_ \_ \_ \_

7600en.bk Page 65 Thursday, June 28, 2001 4:04 PM

EMP-7600/5600E MENU.FM

## Menyanvändning

Menyerna kan styras både från projektorn och fjärrkontrollen.

#### Användning

4

1 Tryck på [Menu]-knappen.

Övermenyn visas.

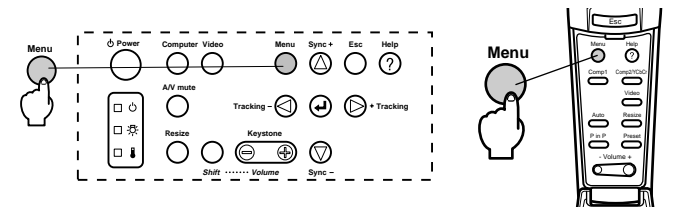

#### **2** Välj önskat alternativ.

Detta görs genom att trycka på [Sync+, -]-knappen på projektorn (flytta [Enter]-knappen på fjärrkontrollen uppåt eller nedåt).

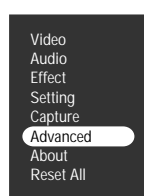

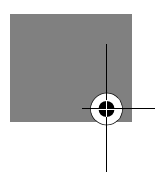

#### **3** Bekräfta alternativet.

Tryck på Inter)]-knappen på projektorn ([Enter]-knappen på fjärrkontrollen) för att bekräfta valet. Undermenyn väljs.

#### **4** Välj därefter underalternativ.

Detta görs genom att trycka på [Sync+, -]-knappen på projektorn (flytta [Enter]-knappen på fjärrkontrollen uppåt eller nedåt).

De alternativ som visas på videomenyn och informationsmenyn ändras beroende på den projicerade bildkällan.

| Language          | → Select [English]            |
|-------------------|-------------------------------|
| Startup Screen    | : ON OFF                      |
| Color Setting     | 1                             |
| () Absolute Color | r Temp. 🛛 RGB 😔 Select        |
| Comp2Sync Term    | ination : ON OFF              |
| Rear Proj.        | : ON OFF                      |
| Ceiling           | : ON OFF                      |
| Reset             | <ul> <li>→ Execute</li> </ul> |

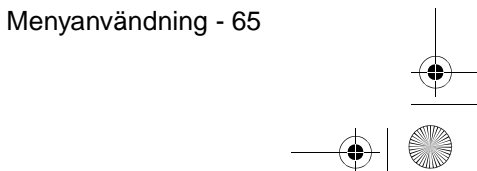

7600en.bk Page 66 Thursday, June 28, 2001 4:04 PM

#### EMP-7600/5600E MENU.FM

- - - - -

#### **5** Välj parametervärde.

Detta görs genom att trycka på[Tracking+, -]-knappen på projektorn (flytta [Enter]knappen på fjärrkontrollen åt vänster eller höger).

| Language       | → Select [English]            |
|----------------|-------------------------------|
| Startup Screen | ON OFF                        |
| Color Setting  |                               |
| Absolute Colo  | r Temp.                       |
| Comp2Sync Term | ination : ON OFF              |
| Rear Proj.     | : () ON () OFF                |
| Ceiling        | : ON OFF                      |
| Reset          | <ul> <li>→ Execute</li> </ul> |

#### OBS!

Bakom de underalternativ med vilka parametrarna programmeras finns symbolen
 (Enter). Med denna kommer du vidare till de lägre hierarkierna. Tryck på [Enter]

- knappen för att bekräfta ditt val. Välj sedan parameterinställningen igen.
- För mer information om varje inställnings funktion, se listan över inställningar <u>se</u> <u>sida n67</u>).

#### **6** Övriga alternativ programmeras på samma sätt.

#### 7 Tryck på [Menu]-knappen.

Menyn stängs.

#### OBS!

- · Tryck på [Esc]-knappen för att gå tillbaka till föregående meny i hierarkin.
- De alternativ som ingår i bildmenyn ändras beroende på vilken källa som projiceras och de andra menyerna, med undantag av de som tillhör den källa som projiceras, kan inte justeras.
- · Bildmenyerna kan inte justeras om ingen bildsignal finns.

66 - Menyanvändning

7600en.bk Page 67 Thursday, June 28, 2001 4:04 PM

EMP-7600/5600E MENU.FM

Inställningsalternativ

۲

١

 $(\mathbf{\bullet})$ 

| Över-<br>meny | Undermeny  | Funktion                                                                                                    | Grundvärde                              |
|---------------|------------|----------------------------------------------------------------------------------------------------|-----------------------------------------|
| ∕ideo         | Position   | Flyttar bildens position uppåt, nedåt, till vänster och höger.Tryck<br>på [Enter]-knappen för att göra önskad justering på den bild som<br>visas.                                                                                                    | Beror på<br>anslutnings-<br>signalerna. |
|               | Tracking   | Justerar vertikala ränder som uppstår på datorbilden.                                                                                                    | Beror på<br>anslutnings-<br>signalerna. |
|               | Sync.      | Justerar störningar, bild som flutit ihop eller vertikal interferens<br>som uppstår på datorbilden.<br>• Störningar och suddig bild kan uppstå till följd av en justering<br>av ljusstyrka och kontrast.<br>• Genom att justera synkroniseringen efter att tracking-<br>inställningen justerats kan man reglera bildens definition.                                                                                                    | 0                                       |
|               | Brightness | Justerar bildens ljusstyrka.                                                                                                    | Centralt värde<br>(0)                   |
|               | Contrast   | Justerar bildens kontrast.                                                                                                    | Centralt värde<br>(0)                   |
|               | Color      | Justerar bildens färgdjup.                                                                                                    | Centralt värde<br>(0)                   |
|               | Tint       | Justerar bildens färgton.                                                                                                    | Centralt värde<br>(0)                   |
|               | Sharpness  | Justerar bildens skärpa.                                                                                                    | Centralt värde<br>(0)                   |
|               | Gamma      | Korrigerar bildens färgdefinition.<br>Dynamic: Producerar en bild med tydliga färgskillnader. Lämplig<br>för projicering av ritningar osv.<br>Normal: Projicerar färgtonen utan korrigering.<br>Natural: Producerar en bild med naturlig färgton. Lämplig för<br>videobilder.                                                                                                    | Normal                                  |
|               | Resolution | Ställer in insignalens upplösning.<br>Auto: Justerar insignalens upplösning automatiskt.<br>Manual: Tryck på [Enter]-knappen och välj önskad inställning<br>från den meny över upplösningsalternativ som visas.                                                                                                    | Auto                                    |
|               | Preset     | Det går att spara de aktuella justeringsvärdena för datorns<br>insignaler (insignalens upplösning, tracking,<br>synkroniseringspulser, ljusstyrka, kontrast, skärpa, gamma,<br>bildposition).<br>Tryck på [Enter]-knappen och välj den siffra under vilken d<br>kan registrera förinställningen från den meny över<br>programmeringsalternativ som visas.<br>· Justeringsvärdet registreras under en förinställd siffra som<br>motsvarar systemets aktuella status. Kontrollera att<br>optimala värden har valts innan du registrerar denna<br>information.<br>· De förinställda justeringsvärdena tillämpas genom att du<br>trycker på [Preset]-knappen (se sidan 51). | Ej registrerat                          |

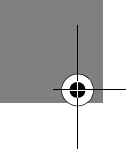

۲

Menyanvändning - 67

7600en.bk Page 68 Thursday, June 28, 2001 4:04 PM

 $(\mathbf{\bullet})$ 

### EMP-7600/5600E MENU.FM

¢

4

| Över-<br>meny | Undermeny    | Funktion                                                                                                    | Grundvärde                                                                                                |
|---------------|--------------|----------------------------------------------------------------------------------------------------|----------------------------------------------------------------------------------------------------|
| Video         | Video Signal | Ställer in videosignalens format.<br>Tryck på [Enter]-knappen och välj önskad inställning från<br>den meny över videosignalsformatalternativ som visas.<br>· Videosignalens format programmeras automatiskt i [Auto]-<br>läget. [Auto]-läget ska dock inte användas för PAL-systemet<br>(60Hz).                                                                                                    | Auto                                                                                                    |
|               | Reset        | Återställer alla bildmenyns justeringsvärden till dess<br>grundvärden.<br>Tryck på [Enter]-knappen och välj sedan [Yes] (ja) på den<br>bekräftelsebild som visas.<br>· Välj [Reset All] för att tillämpa grundinställningarna på alla<br>bild- och ljudvärden ( <u>se sidan 71</u> ).                                                                                                    | -                                                                                                    |
| Sound         | Volume       | Justerar volymen.                                                                                                    | 20                                                                                                    |
|               | Treble       | Justerar styrkan på de höga tonerna.                                                                                                    | Centralt värde<br>(0)                                                                                     |
|               | Bass         | Justerar styrkan på de låga tonerna.                                                                                                    | Centralt värde<br>(0)                                                                                     |
|               | Reset        | Återställer alla ljudmenyns justeringsvärden till dess<br>grundvärden.<br>Tryck på [Enter]-knappen och välj sedan [Yes] (ja) på den<br>bekräftelsebild som visas.<br>· Välj [Reset All] för att tillämpa grundinställningarna på alla<br>bild- och ljudvärden ( <u>se sidan 71</u> ).                                                                                                    | -                                                                                                    |
| Effect        | Cursor/Stamp | Bestämmer markörens/ikonens form, storlek, färg och<br>längd, tilldelad [1]-knappen på fjärrkontrollen.<br>Tryck på [Enter]-knappen och välj det alternativ som ska<br>visas från menyn för inställning av markör/ikon. Form,<br>storlek, färg och längd kan ställas in genom att trycka på<br>knapparna 1 till 3. För vissa markörer kan form, storlek, färg<br>och längd inte ställas in.<br>• Markör/ikon-funktionen bekräftas med [1]-knappen.<br>Markör/ikon-typen växlar mellan 1 och 3 i sekvens varje<br>gång du trycker på [1]-knappen ( <u>se sidan 58</u> ). | Enskilda<br>inställningar<br>mellan typ 1<br>och 3                                                        |
|               | Box          | Bestämmer om rutfunktionen ska användas, dess form, färg<br>och skuggning, tilldelad [2]-knappen på fjärrkontrollen.<br>Tryck på [Enter]-knappen och välj det alternativ som ska<br>visas från menyn för inställning av rutfunktionen.<br>• Rutfunktionen bekräftas med [2]-knappen ( <u>se sidan 58</u> ).                                                                                                    | Color (färg):<br>Magenta<br>Shading<br>(skuggning):<br>No (nej)<br>Shape (form):<br>Square<br>(fyrkantig) |
|               | Spotlight    | Bestämmer spotlightens storlek, tilldelad [3]-knappen på<br>fjärrkontrollen.<br>Tryck på [Enter]-knappen och välj önskat alternativ från<br>menyn för inställning av spotlight-funktionen.<br>· Spotlight-funktionen bekräftas med [3]-knappen ( <u>se</u><br><u>sidan 59</u> ).                                                                                                    | Size (storlek):<br>Medium                                                                                 |

68 - Menyanvändning

-(•

 $\odot$ 7600en.bk Page 69 Thursday, June 28, 2001 4:04 PM

 $(\mathbf{\bullet})$ 

#### EMP-7600/5600E MENU.FM

۲

| Över-<br>meny | Undermeny     | Funktion                                                                                                    | Grundvärde                                         |
|---------------|---------------|----------------------------------------------------------------------------------------------------|----------------------------------------------------|
| Effect        | Bar           | Bestämmer linjens färg, riktning och bredd, tilldelad [4]-<br>knappen på fjärrkontrollen.<br>Tryck på [Enter]-knappen och välj önskat alternativ från<br>menyn för inställning av linjefunktionen. Färgen, riktningen<br>och bredden kan väljas oberoende för varje inställning<br>mellan 1 och 3.<br>· Linjefunktionen bekräftas med [4]-knappen. Linjetyperna<br>växlar mellan 1 och 3 i sekvens varje gång du trycker på [4]-<br>knappen ( <u>se sidan 60</u> ). | Enskilda<br>inställningar<br>mellan typ 1<br>och 3 |
|               | Cursor Speed  | Väljer markörens hastighet.<br>L: Långsam M:Medium H:Snabb                                                                                                    | М                                                  |
|               | Reset         | Återställer alla effektmenyns justeringsvärden till dess<br>grundvärden.<br>Tryck på [Enter]-knappen och välj sedan [Yes] (ja) på den<br>bekräftelsebild som visas.<br>· Välj [Reset All] för att tillämpa grundinställningarna på alla<br>bild- och ljudvärden ( <u>se sidan 71</u> ).                                                                                                    | -                                                  |
| Set-<br>ting  | Keystone      | Justerar bilder som visas i trapetsoid form.<br>· När keystone-korrigeringen har utförts minskar bildens<br>storlek.<br>· Keystone-korrigeringens status registreras. När projektorns<br>position eller vinkel har ändrats ska nya justeringar göras<br>som matchar projektorns nya position.<br>· Minska skärpan om bilden flyter ihop efter en keystone-<br>korrigering ( <u>se sidan 67</u> ).                                                                   | Centralt värde<br>(0)                              |
|               | P in P        | Bestämmer bildkällan för bild-i-bildfunktionens infällda<br>bild.<br>· Bild-i-bildfunktionen styrs genom att du trycker på [PinP]-<br>knappen på fjärrkontrollen ( <u>se sidan 61</u> ).                                                                                                    | Composite                                          |
|               | No Signal Msg | Statusen hos [No Image Signal Input] och andra<br>meddelanden visas.<br>· Användarlogotypen måste registreras och programmeras in<br>innan den kan ändras.                                                                                                    | Blue (blà)                                         |
|               | Prompt        | Bestämmer om bildkällan ska anges på skärmen eller inte.                                                                                                    | ON (PÅ)                                            |
|               | A/V Mute      | Bestämmer bildstatusen när du trycker på [A/V Mute]-<br>knappen.<br>· Användarlogotypen måste registreras och programmeras in<br>innan den kan ändras.                                                                                                    | Black (svart)                                      |
|               | Computer2     | Bestämmer formatet för bildens insignaler vid anslutning till<br>Computer2/Component Video-ingången.<br>RGB : När insignalen är RGB.<br>YCbCr : När insignalen är en komponentvideosignal<br>(YCbCr).<br>YPbCr : När insignalen är en komponentvideosignal<br>(YPbCr).                                                                                                    | RGB                                                |

•

Menyanvändning - 69

7600en.bk Page 70 Thursday, June 28, 2001 4:04 PM

۲

### EMP-7600/5600E MENU.FM

Þ

| Över-<br>meny  | Undermeny      | Funktion                                                                                                    | Grundvärde                                                            |
|----------------|----------------|----------------------------------------------------------------------------------------------------|-----------------------------------------------------------------------|
| Set-<br>ting   | Sleep Mode     | Ställer in energispararläget till att aktiveras när ingen<br>bildsignal matas in. När denna undermeny står på [ON]<br>avslutas projektionen automatiskt och projektorn går in i<br>sleep mode om ingen bildsignal matas in och projektorn inte<br>använts under en period om 30 minuter (på/av-lampan<br>blinkar orange).<br>Tryck på strömbrytaren [Power] för att återuppta<br>projektionen.                                                                                             | ON (PÅ)                                                               |
|                | Reset          | Återställer alla justeringsvärden i inställningsmenyn till dess<br>grundvärden.<br>Tryck på [Enter]-knappen och välj sedan [Yes] (ja) på den<br>bekräftelsebild som visas.<br>· Välj [Reset All] för att tillämpa grundinställningarna på alla<br>bild- och ljudvärden ( <u>se sidan 71</u> ).                                                                                                    | -                                                                     |
| User's<br>Logo | Execute        | <ul> <li>Registrerar användarlogotyper (<u>se sidan 72</u>).</li> <li>Tryck på [Enter]-knappen och följ de anvisningar som ges på bekräftelsebilden.</li> <li>Det tar viss tid att spara informationen. Använd inte projektorn eller den utrustning som är kopplad till projektorn medan den sparar. Om detta inte iakttas kan projektorn ta skada.</li> <li>Det format som kan registreras är 400 x 300 punkter</li> <li>Visningsformatet justeras när videobilder projiceras.</li> </ul> | EPSONS<br>logotyper                                                   |
| Adv-<br>anced  | Language       | Bestämmer vilket språk meddelanden ska visas på.<br>Tryck på [Enter]-knappen och välj önskat språk från den<br>meny över språkalternativ som visas.                                                                                                    | Engelska                                                              |
|                | Startup Screen | Visar användarlogotypen under uppvärmningen efter det att<br>projektorn slagits på.<br>· Användarlogotypen måste registreras och programmeras in<br>innan den kan ändras.                                                                                                    | ON (PÅ)                                                               |
|                | Color Setting  | Justerar bildens färgtemperatur.<br>Absolute color temperature: Bestämmer färgtemperaturen.<br>RGB: Bestämmer styrkan hos RGB-färgerna (rött, grönt och<br>blått).<br>Tryck på [Enter]-knappen för att visa menyn för<br>färginställningar, välj alternativen R, G och B och ställ sedan<br>in önskat värde.<br>- Ställ in färgtemperaturen till standardvärdet.                                                                                                    | Absolute color<br>temperature<br>(absolut<br>färgtemperatur)<br>7500K |

70 - Menyanvändning

-(•

7600en.bk Page 71 Thursday, June 28, 2001 4:04 PM

۲

#### EMP-7600/5600E MENU.FM

0

| Över-<br>meny         | Undermeny  | Funktion                                                                                                    | Grundvärde |
|-----------------------|------------|----------------------------------------------------------------------------------------------------|------------|
| Adv-<br>anced         | Rear Proj. | Ställ in på [ON] för bakprojektion av bilder på en<br>halvgenomskinlig duk. Den projicerade bilden spegelvänds.                                                                                                    | OFF (AV)   |
|                       | Ceiling    | Ställ in på [ON] (på) för projektion av bilder när projektorn<br>är takmonterad. Den projicerade bilden kan spegelvändas<br>från vänster till höger och upp-och-ned.<br>· För att montera projektorn i taket krävs en takkonsol som<br>finns som tillval ( <u>se sidan 90</u> ).                                                                                                    | OFF (AV)   |
|                       | Reset      | Återställer alla justeringsvärden i Advanced-menyn till dess<br>grundvärden.<br>Tryck på [Enter]-knappen och välj sedan [Yes] (ja) på den<br>bekräftelsebild som visas.<br>· Välj [Reset All] för att tillämpa grundinställningarna på alla<br>bild- och ljudvärden.                                                                                                    | -          |
| Infor-<br>ma-<br>tion |            | (Visar aktuella inställningar)                                                                                                    | -          |
| Reset<br>All          | Execute    | Återställer alla alternativ i inställningsmenyerna till deras<br>grundvärden.<br>Tryck på [Enter]-knappen och välj sedan [Yes] (ja) på den<br>bekräftelsebild som visas.<br>• Utför [Reset]-funktionen från varje enskild undermeny för<br>att återgå till bild- och ljudinställningarnas<br>grundinställningar i varje meny.<br>• Användarlogotyps-, lamptids-, språk- och BNC-<br>inställningarna återgår dock inte till deras<br>grundinställningar. Återställsrutinen ska genomföras när<br>du har bytt lampa ( <u>se sidan 87</u> ). | -          |

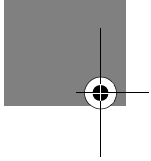

· Bildmenyn och dess information ändras beroende på vilken källa som projiceras och de andra menyerna, med undantag av de som tillhör den källa som projiceras, kan inte justeras.

· Informationsmenyn visar den projicerade bildkällans inställningar.

Menyanvändning - 71
7600en.bk Page 72 Thursday, June 28, 2001 4:04 PM

EMP-7600/5600E MENU.FM

#### Registering av användarlogotyp

Registrerar de bilder som för närvarande visas som användarlogotyp.

- **1** Visa den bild som ska registreras som användarlogotyp.
- 2 Tryck på [Menu]-knappen och välj [User's Logo ] ← Execute]. Bekräftelsebilden visas.

|                                                                                         |                     |            |         | _ |
|-----------------------------------------------------------------------------------------|---------------------|------------|---------|---|
| Video<br>Audio<br>Effect<br>Setting<br><u>Capture</u><br>Advanced<br>About<br>Paset All | User's Logo Capture | <b>e</b> * | Execute |   |
| B:Return                                                                                | -xecute             |            |         |   |

**3** Välj [Yes] (ja) och tryck sedan på [ ← (Enter)]-knappen på projektorn ([Enter]-knappen på fjärrkontrollen).

Den bild som ska registreras visas.

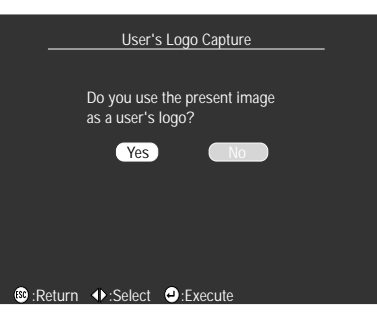

**4** Justera bildens position med hjälp av [Sync +/-] och[Tracking +/-]-knapparna på projektorn ([Enter]-knappen på fjärrkontrollen) och tryck sedan p på projektorn ([Enter]-knappen på fjärrkontrollen). Bekräftelsebilden visas.

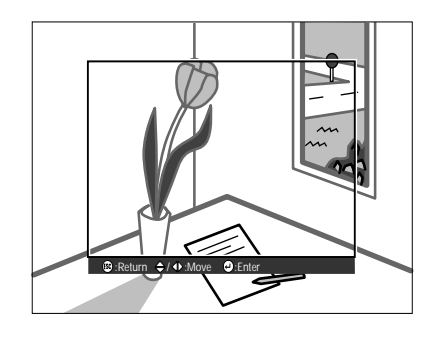

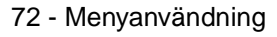

7600en.bk Page 73 Thursday, June 28, 2001 4:04 PM

#### EMP-7600/5600E MENU.FM

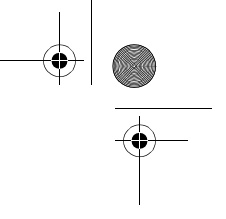

**5** Välj [Yes] (ja) och tryck sedan på [ ← (Enter)]-knappen på projektorn ([Enter]-knappen på fjärrkontrollen).

Bilden för inställning av förstoring visas.

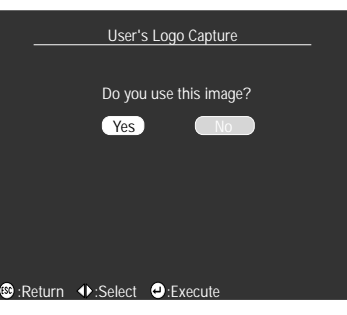

6 Välj förstoringsfaktor och tryck sedan på [↔ (Enter)]-knappen på projektorn ([Enter]knappen på fjärrkontrollen).

Bilden där inställningarna sparas visas.

|       |       | User'             | s Logo Ca | pture |  |
|-------|-------|-------------------|-----------|-------|--|
|       |       |                   |           |       |  |
|       | Se    | et the zoom       | rate.     |       |  |
|       | zc    | oom rate :<br>100 | 200       | 300   |  |
|       |       |                   |           |       |  |
|       |       |                   |           |       |  |
| n · R | eturn | ♦ Select          | - Fxeci   | ite   |  |

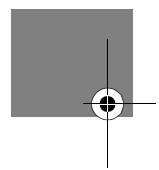

7 Välj [Yes] (ja) och tryck sedan på [ ← (Enter)]-knappen på projektorn ([Enter]-knappen på fjärrkontrollen).

Bilden sparas. Vänta tills bilden [saving completed] visas.

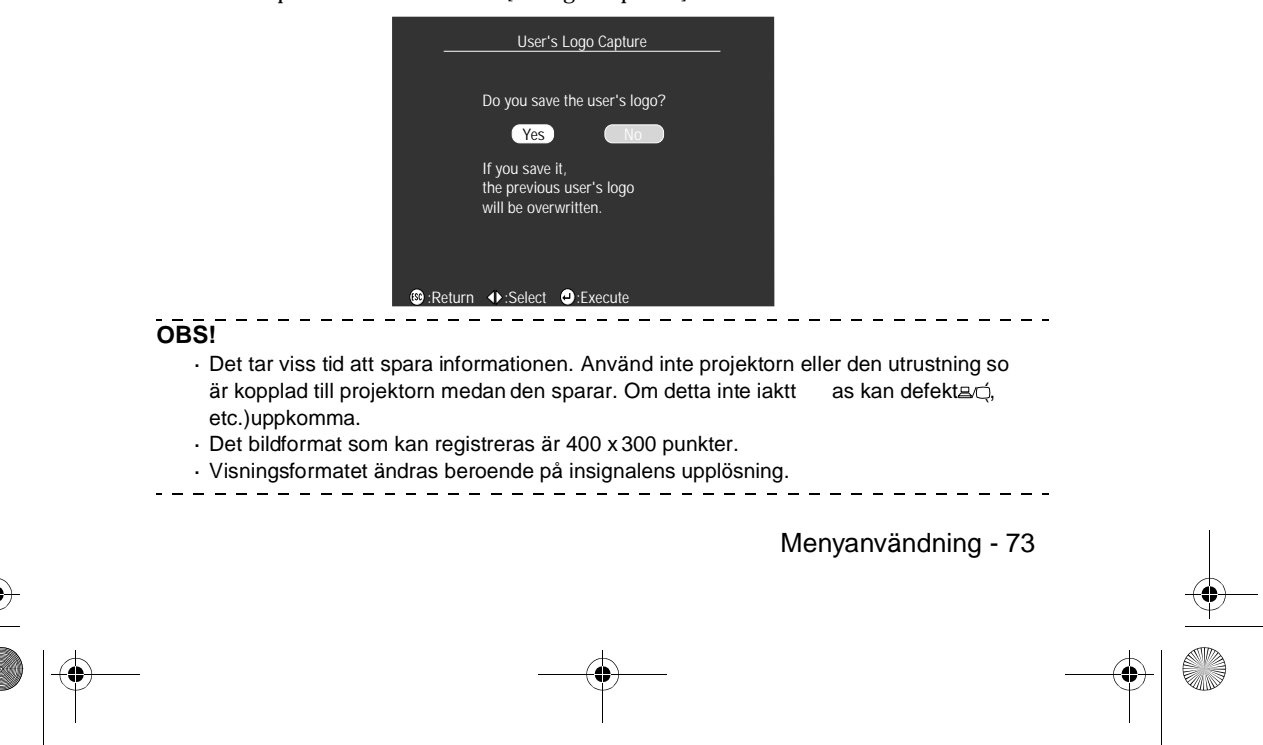

● 7600en.bk Page 74 Thursday, June 28, 2001 4:04 PM

EMP-7600/5600E TROUBLE.FM

## Felsökning

I det här avsnittet beskrivs potentiella problem och hur du kan åtgärda dem.

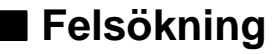

När du misstänker att du har ett problem ska du först av allt kontrollera indikatorlamporna på projektorn.

På projektorn finns en på/av-lampa, lampindikator och en temperaturindikator som informerar dig om projektorns status.

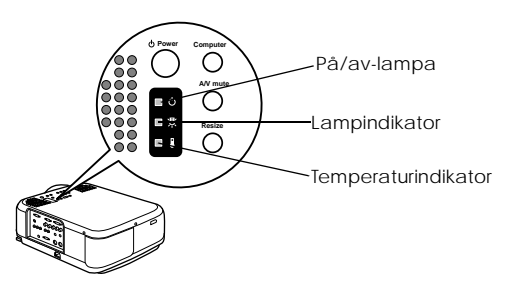

## På/av-lampa

| Indikatorstatus | Orsak               | Åtgärd eller statu                                                                                                    | Referens-<br>sida |
|-----------------|---------------------|----------------------------------------------------------------------------------------------------|-------------------|
| Lyser orange    | Standby-läge        | (Inget fel)<br>Projektionen startar när du trycker på<br>[Power]-knappen.                                                                                                    | 42                |
| Blinkar orange  | Avsvalning<br>pågår | (Inget fel)<br>· Vänta en stund. Den tid det tar för<br>projektorn (lampan) att svalna beror<br>bl.a. på den omgivande temperaturen.<br>· [Power]-knappen kan inte användas<br>under avsvalningsperioden. På/av-<br>lampan lyser orange när avsvalningen<br>är klar, tryck då på [Power]-knappen<br>igen. | 42                |
| Lyser grönt     | Projektion pågår    | (Inget fel)                                                                                                    | 42                |

74 - Felsökning

#### 7600en.bk Page 75 Thursday, June 28, 2001 4:04 PM

۲

 $(\mathbf{\bullet})$ 

#### EMP-7600/5600E TROUBLE.FM

| -( | _ |
|----|---|

0

| Indikatorstatus | Orsak                    | Åtgärd eller statu                                                                                                    | Referens-<br>sida |
|-----------------|--------------------------|----------------------------------------------------------------------------------------------------|-------------------|
| Blinkar grönt   | Uppvärmning<br>pågår     | (Inget fel)<br>· Vänta en stund.<br>· Den gröna lampan slutar blinkar och övergår<br>till att lysa grönt när uppvärmningen ärklar. | 42                |
| Lyser rött      | Invändigt fel            | Sluta använda projektorn, dra ur elsladden<br>från uttaget och kontakta återförsäljaren<br>beträffande reparation.                 |                   |
| Lyser inte      | Projektorn är inte<br>på | Projektorn är inte på.<br>• Kontrollera elsladdens anslutningar.<br>• Kontrollera strömförsörjningen till eluttaget.               | 42                |

## Lampindikator

| Indikatorstatus | Orsak                  | Åtgärd eller status                                                                                                    | Referens-<br>sida |
|-----------------|------------------------|----------------------------------------------------------------------------------------------------|-------------------|
| Blinkar rött    | Lampfel                | <ul> <li>Sätt dit en ny lampa (ELPLP12).</li> <li>Om lampan har gått sönder ska du vara<br/>försiktig så att du inte gör dig illa. Kontakta<br/>ett av Epsons center för reparation.</li> <li>Kontrollera att du satt dit lampan och<br/>lampkåpan ordentligt efter att du bytt lampa.<br/>I utrustningen finns en mekanism som<br/>förhindrar att lampan sätts på om den och<br/>lampkåpan inte sitter fast ordentligt.</li> </ul> | 87                |
| Blinkar orange  | Dags att byta<br>lampa | Sätt dit en ny lampa (ELPLP12).                                                                                                    | 87                |
| Lyser inte      |                        | (Inget fel)<br>Endera har strömmen inte slagits på eller så<br>pågår normal projektion.                                                                                                    |                   |

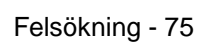

7600en.bk Page 76 Thursday, June 28, 2001 4:04 PM

•

#### EMP-7600/5600E TROUBLE.FM

#### Temperaturindikator

| Indikatorstatus | Orsak                                            | Åtgärd eller status                                                                                                    | Referens-<br>sida |
|-----------------|--------------------------------------------------|----------------------------------------------------------------------------------------------------|-------------------|
| Lyser rött      | För hög invändig<br>temperatur<br>(överhettning) | <ul> <li>Använd projektorn inom angivet<br/>temperaturintervall, mellan 5 och 40 grader<br/>Celsius.</li> <li>Installera projektorn i ett välventilerat<br/>utrymme och se till att<br/>ventilationsöppningarna inte blockeras.</li> <li>Rengör luftfiltret.</li> </ul>                                                                              | 23<br>85          |
| Blinkar rött    | Invändigt fel                                    | Sluta använda projektorn, dra ur elsladden<br>från uttaget och kontakta återförsäljaren<br>beträffande reparation.                                                                                                    |                   |
| Blinkar orange  | Avsvalning p.g.a.<br>hög temperatur<br>pågår     | <ul> <li>(Detta är inget fel men projektorn stannar<br/>automatiskt om temperaturen ökar<br/>ytterligare.)</li> <li>Använd projektorn inom angivet<br/>temperaturintervall mellan 5 och 40 grader<br/>Celsius.</li> <li>Installera projektorn i ett välventilerat<br/>utrymme och se till att<br/>ventilationsöppningarna inte blockeras.</li> </ul> | 23                |
|                 |                                                  | ·Rengör luftfiltret.                                                                                                    | 85                |
| Lyser inte      |                                                  | (Inget fel)<br>Endera har strömmen inte slagits på eller så<br>pågår normal projektion.                                                                                                    |                   |

OBS!

 $\cdot$  Se avsnittet [När indikatorlamporna inte är till någon hjälp] på följande sida om

indikatorlamporna verkar normala men den projicerade bilden är defekt.

· Kontakta återförsäljaren om någon indikatorstatus inte beskrivits i tabellen ovan.

76 - Felsökning

7600en.bk Page 77 Thursday, June 28, 2001 4:04 PM

EMP-7600/5600E TROUBLE.FM

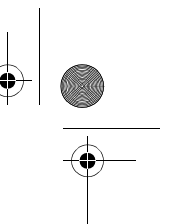

## I När indikatorlamporna inte är till någon hjälp

Se information under aktuellt problem om följande situationer uppstår utan att indikatorlamporna är till någon hjälp.

| 1 0 1 1                                           |       |    |
|---------------------------------------------------|-------|----|
| <ul> <li>Bilden projiceras inte</li> </ul>        | sidan | 77 |
| • Inget ljud                                      | sidan | 82 |
| · Bilden är otydlig                               | sidan | 79 |
| <ul> <li>Fjärrkontrollen fungerar inte</li> </ul> | sidan | 83 |
| · Bilden klipps av (stor)/liten                   | sidan | 81 |
| <ul> <li>Kan inte avsluta</li> </ul>              | sidan | 83 |
| <ul> <li>Dalig bildfärg</li> </ul>                | sidan | 81 |
| · Bilden är mörk                                  | sidan | 81 |

#### **Bilden projiceras inte**

#### Ingenting visas

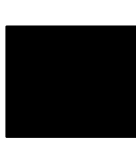

• Sitter objektivlocket fortfarande på? <u>se sidan 41</u>

• Har du slagit av strömmen och sedan satt på den omedelbart igen? Strömbrytaren fungerar inte när projektionen har avslutats (under avsvalningsprocessen). Strömbrytaren fungerar igen när avsvalningen är klar. När projektorlampan har svalnat lyser på/avlampan orange.

Ingenting visas

se sidan 42 • Står Sleep Mode på ON (på)? När sleep mode har aktiverats [ON], släcks lampan automatiskt om projektorn inte använts eller ingen signal matats in under 30 minuters tid. se sidan 70 • Har du tryckt på strömbrytaren? <u>se sidan 42</u> • Har bildens ljusstyrka justerats korrekt? se sidan 67 • Står systemet i [A/V Mute]-läge? <u>se sidan 55</u> • Återställ systemet. se sidan 71 • Är bilden helt svart? I vissa fall kan den inmatade bilden bli helt svart p.g.a. skärmsläckare osv. Matas några insignaler in? Inget meddelande visas om parametern [Menu] - [Settings] - [No Signal Display] star på [OFF] (av). Ställ in denna på black (svart) eller blue (bla) för att meddelanden ska visas. När meddelandet visas, se relevant avsnitt. se sidan 78

När indikatorlamporna inte är till någon hjälp - 77

7600en.bk Page 78 Thursday, June 28, 2001 4:04 PM

EMP-7600/5600E TROUBLE.FM

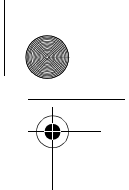

#### Meddelanden

- Är upplösningen hos de signaler som matas ut från datorn högre än projektorns upplösning (ELP-7600: 1600 x 1200, ELP-5600: 1440 x 1080)?
- <u>se sidan 26</u>
- Kontrollera att formatet stöder frekvensen hos de signaler som matas ut från datorn.
   Se datorns bruksanvisning om hur du kan ändra upplösningen och

[Not Supported] (ej stödd) visas

[No Signal] (ingen

signal) visas

- frekvensen hos de signaler som matas ut från datorn. se sidan 26
  Har kablarna anslutits ordentligt?
- <u>se sidan 26</u>, 37
- Har du valt rätt bildkälla i anslutningen? Tryck på [Computer]- eller [Video]-knappen på projektorn ([Comp1], [Comp2/YCbCr] [Video] på fjärrkontrollen) för att växla bildkälla. <u>se sidan 43</u>
- Har strömmen till den anslutna datorn eller videoutrustningen slagits på?
- se sidan 44
   Matas bildsignalerna ut från den anslutna datorn eller videoutrustningen?
- Notebook och dator av LCD-typ måste mata ut bildsignalerna til projektorn.

Bildsignaler matas inte ut externt bara för att de matas ut till LCDskärmen i normala fall. Därför måste inställningen ändras till extern utmatning.

Det finns modeller där bildsignalerna inte matas ut till LCD-skärmen när de matas ut externt.

<u>se sidan 26</u>

78 - När indikatorlamporna inte är till någon hjälp

7600en.bk Page 79 Thursday, June 28, 2001 4:04 PM

EMP-7600/5600E TROUBLE.FM

#### Bilden är otydlig

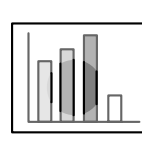

 Bilden är suddig.
 Skärpa kan endast uppfås i vissa områden.

- Har skärpan ställts in ordentligt?
- <u>se sidan 50</u>
- Ökade projektionsvinkeln när du justerade fötterna?
   I vissa fall, såsom när projektionsvinkeln är för stor, är den vertikala
- skärpan svår att justera.
- Är projektionsavståndet lämpligt?
   Bekommenderet projektionsavstånd är me

Rekommenderat projektionsavstånd är mellan 1,1 m och 14,5 m (EMP-7600) / 1,1 m och 14,6 m (EMP-5600). Placera projektorn inom detta intervall.

- se sidan 24 ● Är objektivet smutsigt?
- <u>se sidan 25</u>
- Lyser projektorns ljus på duken i rät vinkel? se sidan 85
- Är objektivet immigt?

Kondensation bildas på objektivets yta när projektorn plötsligt förs från ett kallt till ett varmt rum och detta kan göra att bilden ser suddig ut. Om så är fallet ska du slå av projektorn och låta den stå ett tag.

• Har du gjort justeringar till [Sync.-, Tracking- och Position]inställningarna?

Bilden kan justeras genom att [Tracking]- och [Sync]-knapparna på projektorn regleras samtidigt som du iakttar bilden på duken. Justeringarna kan också göras i menyn [Menu]. se sidan 51, 67

#### • Har du ställt in korrekt signalformat för bilden?

När datorbilder används:

Signalformatet ställs in med [Menu – [Image] – [Resolution]. I vissa fall kan de inmatade bildsignalerna inte fastställas i [Auto]-läget. <u>se sidan 67</u>

 $\cdot\,$  När videobilder används:

Signalformatet ställs in med [Menu – [Advanced] – [Video Signal]. I vissa fall kan de inmatade videosignalerna inte fastställas i [Auto]-läget.

<u>se sidan 68</u>

→

När indikatorlamporna inte är till någon hjälp - 79

7600en.bk Page 80 Thursday, June 28, 2001 4:04 PM

EMP-7600/5600E TROUBLE.FM

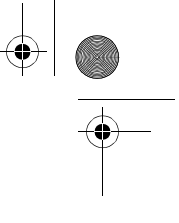

 Störningar i bilden.
 Interferens i bilden. se sidan 26
Har du gjort justeringar till [Sync.-, Tracking- och Position]inställningarna?
Bilden kan justeras genom att [Tracking]- och [Sync]-knapparna på projektorn regleras samtidigt som du iakttar bilden på duken. Justeringarna kan också göras i menyn [Menu].

Justera datorn till de signaler som stöds av projektorn. Se datorns bruksanvisning för information om hur signalerna ändras.

<u>se sidan 51, 67</u>

<u>se sidan 26, 37</u>

- Har kabeln förlängts?
   I vissa fall förekommer störningar om kabeln förlängs.
- Har du ställt in korrekt signalformat för bilden?
- När datorbilder används:
   Signalformatet ställs in med [Menu [Image] [Resolution]. I vissa fall kan de inmatade bildsignalerna inte fastställas i [Auto]-läget. se sidan 67

När videobilder används:

• Har kablarna anslutits ordentligt?

• Har korrekt upplösning valts?

Signalformatet ställs in med [Menu – [Image] – [Video Signal Format]. I vissa fall kan de inmatade videosignalerna inte fastställas i [Auto]-läget. <u>se sidan 68</u>

- Är inställningarna under [Menu] [Settings] [Computer2] korrekta för ditt system?
  - · För datorbilder:
  - Ställ in på [RGB].
  - · För videobilder:
  - För komponentvideosignaler, ställ in på endera [YCbCr] eller [YPbPr], beroende på insignalen.
  - <u>se sidan 37, 39</u>
  - För RGB-videosignaler, ställ in på [RGB].

80 - När indikatorlamporna inte är till någon hjälp

7600en.bk Page 81 Thursday, June 28, 2001 4:04 PM

EMP-7600/5600E TROUBLE.FM

## Bilden klipps av (stor)/liten

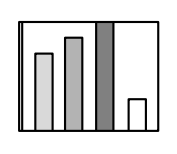

sätt. Tryck på [Resize]-knappen.
<u>se sidan 56</u>
Har [Position]-inställningen justerats? Justera med [Menu] – [Image] – [Position].
<u>se sidan 67</u>

·Bilden klipps av ·Bilden är liten

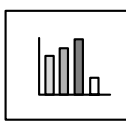

#### • Har korrekt upplösning valts?

Justera datorn till de signaler som stöds av projektorn. Se datorns bruksanvisning för information om hur signalerna ändras. se sidan 26

• Det är möjligt att formatändringen [Resize] inte har valts på korrekt

 Ändra upplösningen för notebook och datorer av LCD-typ. Ändra endera upplösningen så att bilden upptar hela duken eller ändra bildsignalerna så att endast extern utmatning är möjlig. <u>se sidan 26</u>

#### Bildfärgen är dålig

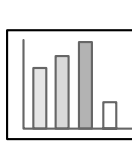

- Har bildens ljusstyrka justerats korrekt? se sidan 67
- Har kablarna anslutits ordentligt?
- se sidan 26, 37
- Har bildens kontrast justerats korrekt? se sidan 67
- Har bildens f\u00e4rginst\u00e4llningar justerats korrekt? se sidan 70
- Har färgdensiteten och färgtonen justerats korrekt? (Det är inte alltid bilden på datorskärmen och LCD-skärmen matchar bildens färgton. Detta är dock inte onormalt.) se sidan 67
- Är det dags att byta lampa? Om lampindikatorn blinkar betyder det att det snart är dags att byta lampa. När det är dags att byta lampa blir bilden mörkare och färgtonen försämras. Om så är fallet ska du ersätta lampan med en ny lampa. se sidan 87
- Är inställningarna under [Menu] [Settings] [Computer2] korrekta för ditt system vid användning av komponentvideosignaler?
   För komponentvideosignaler, ställ in på endera [YCbCr] eller [YPbPr], beroende på insignalen.
   <u>se sidan 37,</u> 39

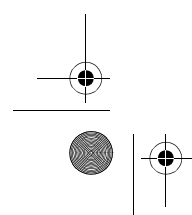

När indikatorlamporna inte är till någon hjälp - 81

7600en.bk Page 82 Thursday, June 28, 2001 4:04 PM

EMP-7600/5600E TROUBLE.FM

## Bilden är mörk

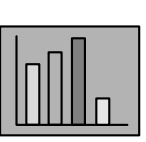

Ar det dags att byta lampa?

Om lampindikatorn blinkar betyder det att det snart är dags att byta lampa. När det är dags att byta lampa blir bilden mörkare och färgtonen försämras. Om så är fallet ska du ersätta lampan med en ny lampa.

- se sidan 87
- Har bildens ljusstyrka justerats korrekt? se sidan 67
- Har bildens kontrast justerats korrekt? <u>se sidan 67</u>

## Inget ljud

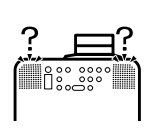

- Har ljudkablarna anslutits ordentligt? <u>se sidan 33, 37</u>
- Har du valt den bildkälla som ljudet hör till? se sidan 43
- Matas ljud ut från ansluten utrustning? Kontrollera ljudet från ansluten utrustning osv. Har volymen skruvats ner helt? se sidan 62
- Är [A/V Mute]-funktionen aktiv? Det är möjligt att [A/V Mute]-läget är aktiverat. Tryck på [A/V Mute]-knappen, justera volymen eller visa menyn så avaktiveras [A/V Mute]-läget. se sidan 55

82 - När indikatorlamporna inte är till någon hjälp

7600en.bk Page 83 Thursday, June 28, 2001 4:04 PM

EMP-7600/5600E TROUBLE.FM

#### Fjärrkontrollen fungerar inte

- Har du slagit på fjärrkontrollens på/av-knapp? se sidan 42
  - Riktas fjärrkontrollen åt rätt håll? Fjärrkontrollens funktionsomfäng är 30° till vänster och höger och 15°
  - rjarrkontrollens runktionsomräng är 30° till vänster och nöger och 15 uppåt och nedåt. se sidan 21
- Är avståndet mellan fjärrkontrollen och projektorn för stort?
   Fjärrkontrollens räckvidd är ca 10 m.
  - <u>se sidan 21</u>
- Är fjärrstyrningsgivaren ansluten och riktas fjärrkontrollen mot projektorn?
- Är fjärrstyrningsgivaren på fjärrkontrollen blockerad?
- Har fjärrkontrollens fjärrstyrningsgivare utsatts för direkt solljus,
- lysrörsljus eller annan stark ljuskälla?
- Har du satt i batterierna?
- <u>se sidan 21</u>
- Har batterierna tagit slut?Har du satt i batterierna at fel hall?
- se sidan 21

#### Kan inte avsluta (efter att du tryckt på [Power]-knappen)

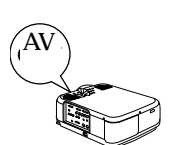

• Lyser på/av-lampan orange? Projektorn har utformats så att på/av-lampan inte släcks även om

strömmen slagits ifrån.

På/av-lampan släcks när elkontakten dras ur uttaget.
Fläkten slutar inte att gå. Avsvalningsprocessen (för att projektorlampan ska kunna svalna blinkar på/av-lampan orange) utförs när du tryckt på strömbrytaren och strömmen slagits ifrån. På/av-lampan lyser orange när avsvalningen är klar. Då kan du dra ur kontakten från uttaget.
\*Den tid det tar för projektorn att svalna beror på den omgivande temperaturen.

#### OBS!

Om några avvikelser kvarstår efter att du vidtagit åtgärderna ovan ska du dra ur kontakten ur uttaget och kontakta återförsäljaren.

När indikatorlamporna inte är till någon hjälp - 83

7600en.bk Page 84 Thursday, June 28, 2001 4:04 PM

## Underhåll

I det här avsnittet beskrivs hur du sköter projektorn, byter delar och andra underhållsrutiner.

## Rengöra projektorn, rengöra objektivet, rengöra luftfiltret

Projektorn ska rengöras om den blir smutsig eller om kvaliteten på de projicerade bilderna försämras. Rengör luftfiltret ungefär var 100:e arbetstimme.

## ⚠ Varning!

- Ingen annan än behörig servicepersonal får öppna projektorn eftersom den innehåller många strömförande delar som kan orsaka elchocker. Kontakta återförsäljaren för beställning av invändig inspektion, reparation, justering, rengöring eller andra åtgärder.
  Var försiktig vid hantering av stickproppen och elkontakten. Felhantering kan leda till
- eldsvåda eller elchocker. Tänk på följande när du hanterar stickproppen.
  - Anslut inte kontakter som är smutsiga eller som har damm eller annat material på sig.
    Kontrollera att kontakterna sitter ordentligt i respektive uttag och att de är inskjutna så långt det går.
- · Sätt inte i kontakten med blöta händer.

## **▲** Försiktighet!

- · Ta aldrig bort lampan omedelbart efter användning.
- Om detta inte iakttas kan det leda till brännskador eller andra personskador. Stäng av projektorn och låt lampan svalna i minst 60 minuter först.
- $\cdot$ Stickproppen och kontakten ska dras ur respektive uttag vid underhållsarbete. Om detta inte iakttas kan det orsaka elchocker.

Slå ifrån strömmen och dra ur elsladden innan projektorn rengörs.

84 - Rengöra projektorn, rengöra objektivet, rengöra luftfiltret

7600en.bk Page 85 Thursday, June 28, 2001 4:04 PM

EMP-7600/5600E MAINTE.FM

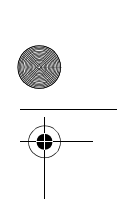

#### Rengöra projektorn

- $\cdot\,$ Torka försiktigt de smutsiga delarna på projektorn med en mjuk trasa.
- · Om projektorn är hart smutsad ska du torka med en trasa som blötts i en mellanstark lösning av rengöringsmedel och vatten. Torka sedan med en torr trasa.
- Använd inte vax, bensen, thinner eller andra aktiva ämnen. Om detta inte iakttas kan det orsaka skador eller att färg flagar från projektorhuset.

#### Rengöra objektivet

Rengör objektivet med ett blåsaggregat (finns att köpa i detaljhandeln) och särskilda rengöringspapper för objektiv. Objektivets yta repas lätt. Var därför extra försiktig och använd inte något annat än mjuka material.

#### **Rengöra luftfiltret**

Luftventilationen försämras och projektorns invändiga temperatur stiger om luftfiltret sätts igen av smuts och damm, vilket i sin tur kan leda till att projektorn tar skada. Kontrollera att projektorn placeras upprätt och att luftfiltret rengörs med en dammsugare för att smuts och damm inte ska komma in i projektorn.

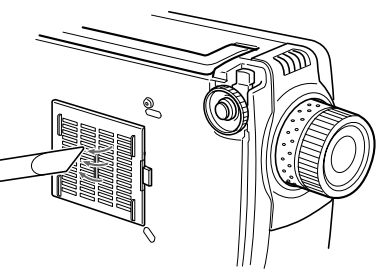

OBS!

 När du inte längre kan ta bort smutsen från luftfiltret eller om det börjar spricka är det dags att byta ut det. Om så är fallet ska du kontakta återförsäljaren.

- $\cdot$  Ett reservfilter är nedpackat tillsammans med reservlampan. Byt luftfiltret när du byter
- lampa.

Rengöra projektorn, rengöra objektivet, rengöra luftfiltret - 85

7600en.bk Page 86 Thursday, June 28, 2001 4:04 PM

EMP-7600/5600E MAINTE.FM

## Byta luftfiltret

## Anvisningar

- **1** Slå ifrån strömmen, låt projektorn svalna och dra sedan ur elsladden. Den tid det tar för projektorn att svalna beror på den omgivande temperaturen.
- **2** Ta bort luftfiltret.

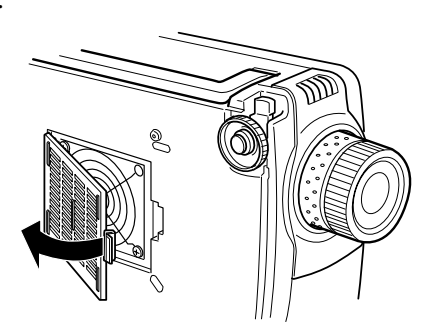

#### OBS!

Kontrollera att projektorn står upprätt när du byter luftfilter för att smuts och damm inte ska komma in i projektorn.

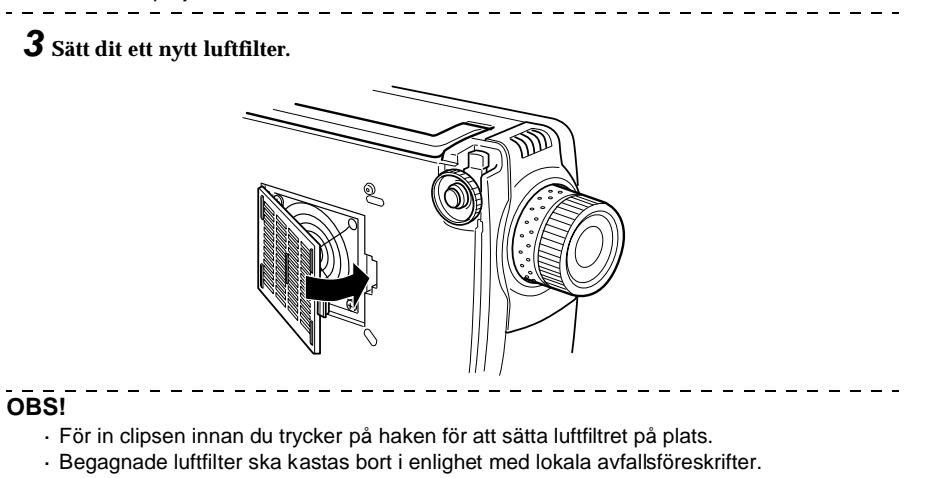

86 - Byta luftfiltret

7600en.bk Page 87 Thursday, June 28, 2001 4:04 PM

EMP-7600/5600E MAINTE.FM

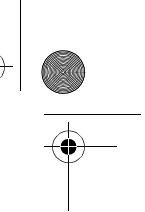

## Byta lampa

Lampan ska bytas vid följande tillfällen (modellnummer: ELPLP12). När meddelandet [Lamp Replace] (byt lampa) visas i trettio sekunder efter det att projektionen startat.

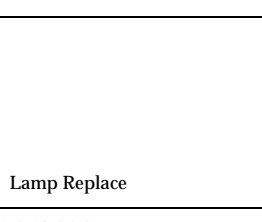

När lampindikatorn blinkar orange.

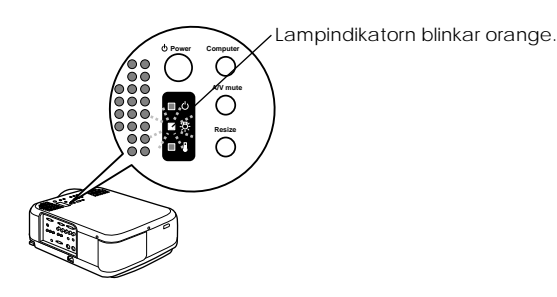

När ljusstyrkan och bildkvaliteten är sämre än grundinställningarna. OBS!

· Byt lampan när den inte lyser ordentligt även om det inte är dags att byta den.

- När meddelandet har visats ska du byta lampan så snart som möjligt för att den ursprungliga ljusstyrkan och bildkvaliteten ska bibehållas.
- För att den ursprungliga ljusstyrkan och bildkvaliteten ska bibehållas är meddelandet inställt på att visas efter att lampan används i ca 1400 timmar. Även om meddelandet visas efter att lampan använts i ca 1400 timmar är det möjligt att enskilda lampors egenskaper, liksom andra användningsförhållanden, kan göra att den går sönder innan dessa 1400 timmar gått. Därför ska en reservlampa alltid införskaffas i god tid.

Reservlampor finns att köpa hos närmaste Epson-återförsäljare.

## ▲ Varning!

Om lampan skulle gå sönder ska du hantera skärvorna mycket varsamt så att du inte gör dig illa. Kontakta återförsäljaren beträffande reparation.

Byta lampa - 87

7600en.bk Page 88 Thursday, June 28, 2001 4:04 PM

EMP-7600/5600E MAINTE.FM

# -

## Anvisningar

- 1 Slå ifrån strömmen, låt projektorn svalna och dra sedan ur elsladden.
  - Den tid det tar för projektorn att svalna beror på den omgivande temperaturen.
- **2** Ta bort lampkåpan när lampan svalnat tillräckligt.
  - · Det tar ca 60 minuter för lampan att svalna tillräckligt.
  - Lossa skruven som håller lampkåpan på plats med medföljande skruvmejsel. Skjut sedan lampkåpans högra sida mot dig och haka ur haken. Lyft sedan upp den vänstra sidan och ta bort kåpan.

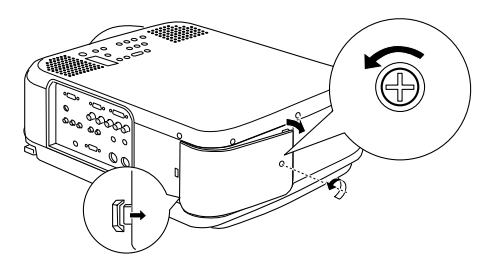

#### **3** Ta ur lampan.

Lossa de två skruvarna som håller lampan på plats och dra sedan ut den mot dig.

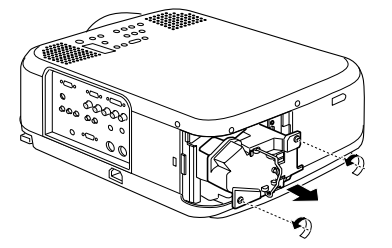

#### **4** Sätt dit en ny lampa.

Passa in lampan, för in den så långt som möjligt och sätt sedan fast den med de två skruvarna.

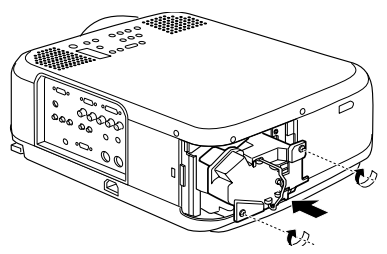

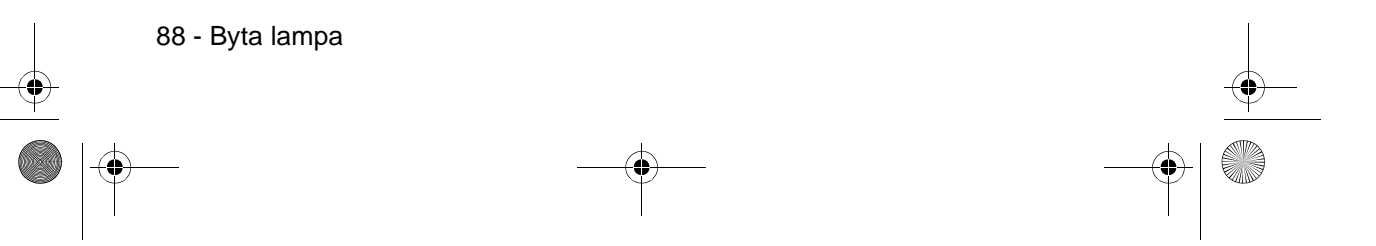

7600en.bk Page 89 Thursday, June 28, 2001 4:04 PM

#### EMP-7600/5600E MAINTE.FM

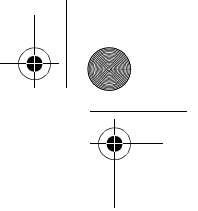

#### **5** Sätta tillbaka lampkåpan.

Haka först i haken på lampkåpans vänstra sida, sedan den högra. Knäpp igen kåpan och sätt fast den med skruven.

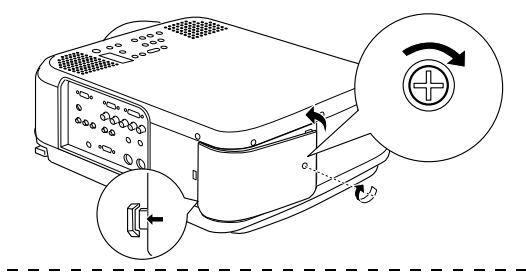

#### OBS!

- Lampan och lampkåpan ska sättas i ordentligt. Om de inte sätts i ordentligt tillförs ingen ström.
- Ett reservfilter är nedpackat tillsammans med reservlampan. Byt luftfiltret när du byter lampa.
- · När du bytt lampa ska du kontrollera att lamptiden återställs enligt följande anvisningar.

#### Återställa lamptiden

#### 1 Håll [Help]-knappen nedtryckt i minst fem sekunder.

Bilden för återställning av lamptiden visas efter det att hjälpmenyn visats.

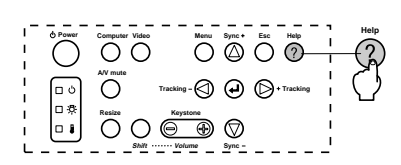

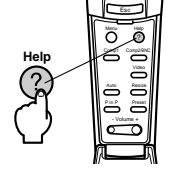

#### **2** Välj [Yes] (ja).

Tryck på [Tracking +, -]-knappen på projektorn (tryck ner [Enter]-knappen på fjärrkontrollen) och välj[Yes].

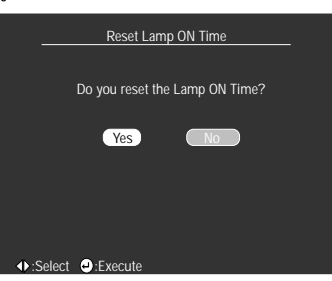

#### **3** Bekräftelse

Tryck på [ ← (Enter)]-knappen på projektorn eller [Enter]-knappen på fjärrkontrollen för att bekräfta processen.

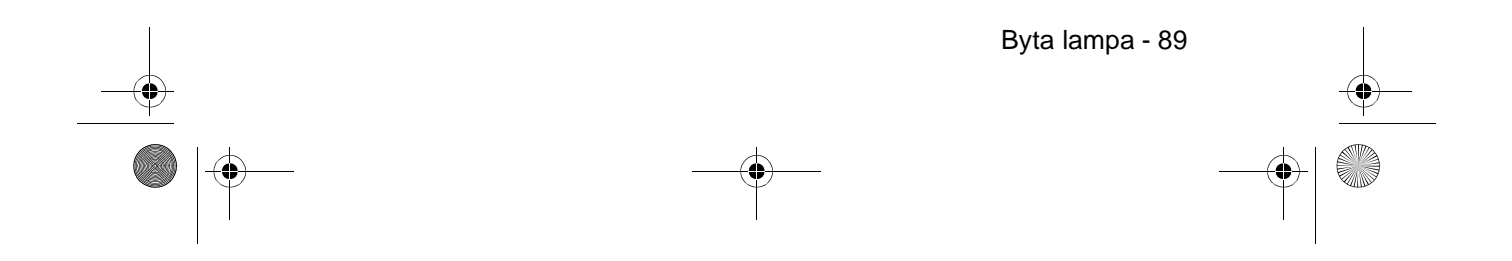

7600en.bk Page 90 Thursday, June 28, 2001 4:04 PM

EMP-7600/5600E Option.fm

•

## Övrigt

I det här avsnittet beskrivs tillvalsartiklar och hanteringen av projektorn liksom information om specifikationer, terminologi och annan teknisk information.

## Valfria tillbehör

Följande tillbehör finns att köpa vid behov.

| MAC-adapterset                                  | ELPAP01 |
|-------------------------------------------------|---------|
| Image Presentation-kamera (XGA)                 | ELPDC02 |
| Datorkabel                                      | ELPKC0  |
| VGA-HD15 PC-kabel (3,0 m)                       | ELPKC0  |
| Kabel till komponentvideo (D-Sub15/3BNC, 3,0 m) | ELPKC1  |
| Digital videokabel DVI-D/DVI-D 3,0 m            | ELPKC2  |
| Digital videokabel DVI-D/DFP 3,0 m              | ELPKC2  |
| Mjuk bärväska                                   | ELPKS08 |
| Hård kompaktväska                               | ELPKS25 |
| Takplatta                                       | ELPFC0  |
| Takplatta (silver)                              | ELPFC0  |
| Rör (370 mm) (silver)                           | ELPFP04 |
| Rör (570 mm) (silver)                           | ELPFP05 |
| Rör (770 mm) (silver)                           | ELPFP06 |
| Bärbar duk (50")                                | ELPSC06 |
| 60" duk                                         | ELPSC07 |
| 80" duk                                         | ELPSC08 |
| Fjärrstyrningsgivarsats                         | ELPST04 |

90 - Valfria tillbehör

7600en.bk Page 91 Thursday, June 28, 2001 4:04 PM

EMP-7600/5600E Option.fm

Transport - 91

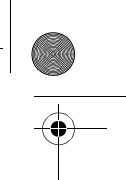

## Transport

Projektorn består av många glasdelar och smådelar. Kontrollera att följande försiktighetsåtgärder vidtas för att projektorn inte ska ta skada av slag och stötar under transport.

#### • När projektorn skickas till tillverkaren för reparationosv.

- · Använd den låda som projektorn var förpackad i vid köpet.
- Om du inte har kvar lådan ska du skydda projektorn genom att packa in den i stötdämpande material och sedan placera den i en kraftig kartong i transportsyfte.

#### • Vid upprepad transport

- Placera projektorn i den hårda kompaktväskan (ELPKS25) och markera tydligt och klart så att transportpersonalen kan se det, att den innehåller ett precisionsinstrument. Beställ sedan transport.
- · Du rekommenderas att klistra på dekaler med texten "Hanteras varsamt" på den hårda kompaktväskan vid transport.

#### Bära för hand

- · Använd den hårda kompaktväskan (ELPKS25).
- \* Om du reser med flyg ska projektorn tas som handbagage inne i kabinen.
- \* Observera att garantin inte omfattar skador på utrustningen som orsakats av användaren under transport.

7600en.bk Page 92 Thursday, June 28, 2001 4:04 PM

EMP-7600/5600E Option.fm

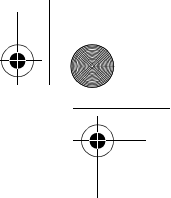

## Terminologi

۲

•

I det här avsnittet ges enkla definitioner på den terminologi som används i handboken, på artiklar där inga definitioner finns tillgängliga samt andra komplexa processer.

| A/V Mute               | Tar tillfälligt bort bild och ljud. Ljud och bild kan tas bort genom att användaren<br>trycker på [A/V Mute]-knappen på projektorn. Tryck på [A/V Mute]-knappen<br>igen, justera volymen eller visa menyn så avaktiveras detta låge.                                                                                                    |
|------------------------|----------------------------------------------------------------------------------------------------|
| DVI-D-ingang           | Den ingång som stöder DVI-klassificeringar, en typ av kompressions-/<br>uppspelningsteknik för digitalt ljud.                                                                                                    |
| D-utgang               | Utgången för digitala kanalväljare som stöder de nya digitala sändningarna i<br>Japan.                                                                                                    |
| Fjärrkontrollingång    | Gör att den fjärrstyrningsgivare som går att köpa som tillval kan anslutas så att<br>flera apparater kan styras med en enda fjärrkontroll.                                                                                                    |
| SVGA                   | IBM PC/AT-kompatibla (DOS/V-utrustning) signaler med 800 horisontella bildpunkter och 600 vertikala bildpunkter.                                                                                                    |
| SXGA                   | IBM PC/AT-kompatibla (DOS/V-utrustning) signaler med 1280 horisontella<br>bildpunkter och 1024 vertikala bildpunkter.                                                                                                    |
| Sync (synchronization) | Synkronisering. Matar ut datorsignaler vid en förbestämd frekvens. Bilden kan<br>inte projiceras klart om inte den här frekvensen överensstämmer med projektorns<br>frekvens. Justeringen av signalfaserna kallas synkronisering. Projicerade bilder<br>kan innehålla störningar, suddighet och horisontell interferens om frekvenserna<br>inte synkroniserats. |
| VGA                    | IBM PC/AT-kompatibla (DOS/V-utrustning) signaler med 640 horisontella bildpunkter och 480 vertikala bildpunkter.                                                                                                    |
| XGA                    | IBM PC/AT-kompatibla (DOS/V-utrustning) signaler med 1024 horisontella<br>bildpunkter och 768 vertikala bildpunkter.                                                                                                    |
| USB                    | Förkortning för Universal Serial Bus. Detta är ett gränssnitt för anslutning av<br>utrustning med förhållandevis låg frekvens till datorn.                                                                                                    |
| UXGA                   | IBM PC/AT-kompatibla (DOS/V-utrustning) signaler med 1600 horisontella bildpunkter och 1200 vertikala bildpunkter.                                                                                                    |
| Färgtemperatur         | Temperaturen hos det objekt som emitterar ljuset. En blå ton uppnås när<br>färgtemperaturen är hög och en röd uppnås när färgtemperaturen är låg.                                                                                                    |
| Färgskillnadssignal    | Videoutrustningen sänder signaler genom tre kablar som Red-Bright (R-Y), Bright<br>(Y) och Blue-Bright (B-Y). Detta gör att kompositsignalerna (de röda, gröna och blå<br>signalerna och deras ljusstyrkesignaler som sänds i en kabel) kan projiceras<br>tydligare.                                                                                            |
| Operativsystem         | Den programvara som krävs för att datorn ska kunna användas.                                                                                                    |
| Avsvalning             | Efter att strömmen till projektorn slagits ifrån och lampan slocknat fortsätter<br>lampans avsvalningssystem av gå. Kylfläkten sätter igång när lampan slocknar<br>och i och med detta går det inte längre att använda knapparna. Detta kallas<br>avsvalningsperioden. Den tid det tar för projektorn att svalna beror på den<br>omgivande temperaturen.        |
| Kontrast               | Genom att öka eller minska tonen i färgerna kan man projicera tecken och bilder<br>tydligare och med en mjukare färgton. Detta kallas kontrastjustering.                                                                                                    |

92 - Terminologi

7600en.bk Page 93 Thursday, June 28, 2001 4:04 PM

۲

## EMP-7600/5600E Option.fm

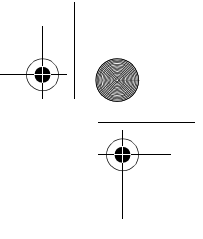

| Projektion med flera<br>projektorer | Hänvisar till samtidig projektion av bilder med hjälp av flera projektorer för att<br>öka projektorbildens ljusstyrka.                                                                                                    |
|-------------------------------------|----------------------------------------------------------------------------------------------------|
| Stöldskyddslås                      | En stöldsäker kabel (finns att köpa i detaljhandeln) förs genom hålen på<br>projektorväskan för att låsa fast den till ett skrivbord eller en pelare. Dessa hål<br>stöder säkerhetssystemet Micro-Saver Security System som tillverkas av<br>Kensington Inc. Distributören för denna produkt i Japan anges nedan.                              |
|                                     | Japan Poloroid Inc., Electronic Images Division<br>30 <sup>th</sup> Mori Bldg., 3-2-2 Toranomon, Minato-ku, Tokyo 105-8456, Japan<br>Tfn: +81 03-3438-8879   Fax: +81 03-5473-1630                                                                                                    |
| Tracking                            | Matar ut datorsignaler vid en förbestämd frekvens. Bilden kan inte projiceras klart<br>om inte den här frekvensen överensstämmer med projektorns frekvens.<br>Justeringen av signalfrekvenserna kallas tracking. Projicerade bilder kan innehålla<br>störningar, suddighet och horisontell interferens om frekvenserna inte<br>synkroniserats. |

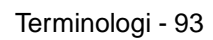

7600en.bk Page 94 Thursday, June 28, 2001 4:04 PM

 $(\mathbf{\bullet})$ 

EMP-7600/5600E Option.fm

۲

4

# Specifikationer

| Produktnamn                         | Multimediaprojektor                                            |                                                                                  |
|-------------------------------------|----------------------------------------------------------------|----------------------------------------------------------------------------------|
| Modell                              | EMP-7600/EMP-5600                                              |                                                                                  |
| Externa<br>dimensioner              | Bredd 277 × Höjd 143 × Djup 3                                  | 861 mm (exklusive objektiv och fot)                                              |
| Panelstorlek                        | 1,3 tum (Bredd 27 mm $	imes$ Höjd                              | 20 mm×Hörn-till-hörn 34mm)                                                       |
| Visningsteknik                      | Polysilicon TFT                                                |                                                                                  |
| Drivmetod                           | Helrads sekventiell 12-fas bloc                                | kavläsning                                                                       |
| Antal bildpunkter                   | EMP-7600: 786 432 (Horisontel<br>EMP-5600: 480 000 (Horisontel | lt 1 0 2× vertikalt 768 bildpunkte × 3)<br>lt 8 0× vertikalt 600 bildpunkte × 3) |
| Skärpeinställning                   | Manuell                                                        |                                                                                  |
| Zoominställning                     | Manuell (ca 1:1,3)                                             |                                                                                  |
| Lampa (ljuskälla)                   | UHE-lampa: ELPLP12, märkef                                     | fekt 220 W                                                                       |
| Maximal ljudeffekt                  | $3 \text{ W} \times 3 \text{ W}$ stereo                        |                                                                                  |
| Högtalare                           | 2                                                              |                                                                                  |
| Strömförsörjning                    | 100 V växelström, 50/60 Hz, ca                                 | a 285 W, 9 W i energispararläge                                                  |
| Temperaturintervall<br>- användning | +5 till +40 (utan kondensation)                                |                                                                                  |
| Temperaturintervall<br>- förvaring  | -10 till +60 (utan kondensation                                | )                                                                                |
| Vikt                                | Ca 6,8 kg                                                      |                                                                                  |
| Ingàngar                            | Computer 1-ingang                                              | 1-system mini D-Sub 15 stift (hona)/ DVI-D-ingàng<br>(omkopplare)                |
|                                     | Computer2/Component<br>Video-ingàng                            | 1-system mini D-Sub 15 stift (hona)                                              |
|                                     | Audio1-ingang                                                  | 1-system stereominiuttag                                                         |
|                                     | L-Audio2-R-ingång (för<br>videoanvändning)                     | 1-system RCA-stiftuttag $\times$ (L, R)                                          |
|                                     | Musingang                                                      | 1-system DIN 10 stift                                                            |
|                                     | Videoingang                                                    | 1-system RCA-stiftuttag                                                          |
|                                     | S-Video-ingang                                                 | 1-system mini DIN 4 stift                                                        |
|                                     | Fjärrkontrollingång                                            | 1-system stereominiuttag                                                         |
|                                     | Ljudutgång                                                     | 1-system stereominiuttag                                                         |
|                                     | Control-ingang                                                 | 1-system RS-232C                                                                 |

94 - Specifikationer

7600en.bk Page 95 Thursday, June 28, 2001 4:04 PM

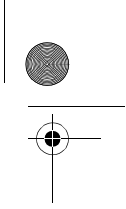

¢

## Kontrollblad

Var vänlig ta kopia på kontrollbladet och kryssa för relevanta fel innan du kontaktar oss så att du kan ge oss information om de problem som uppstått med projektorn.

#### Bilder

.

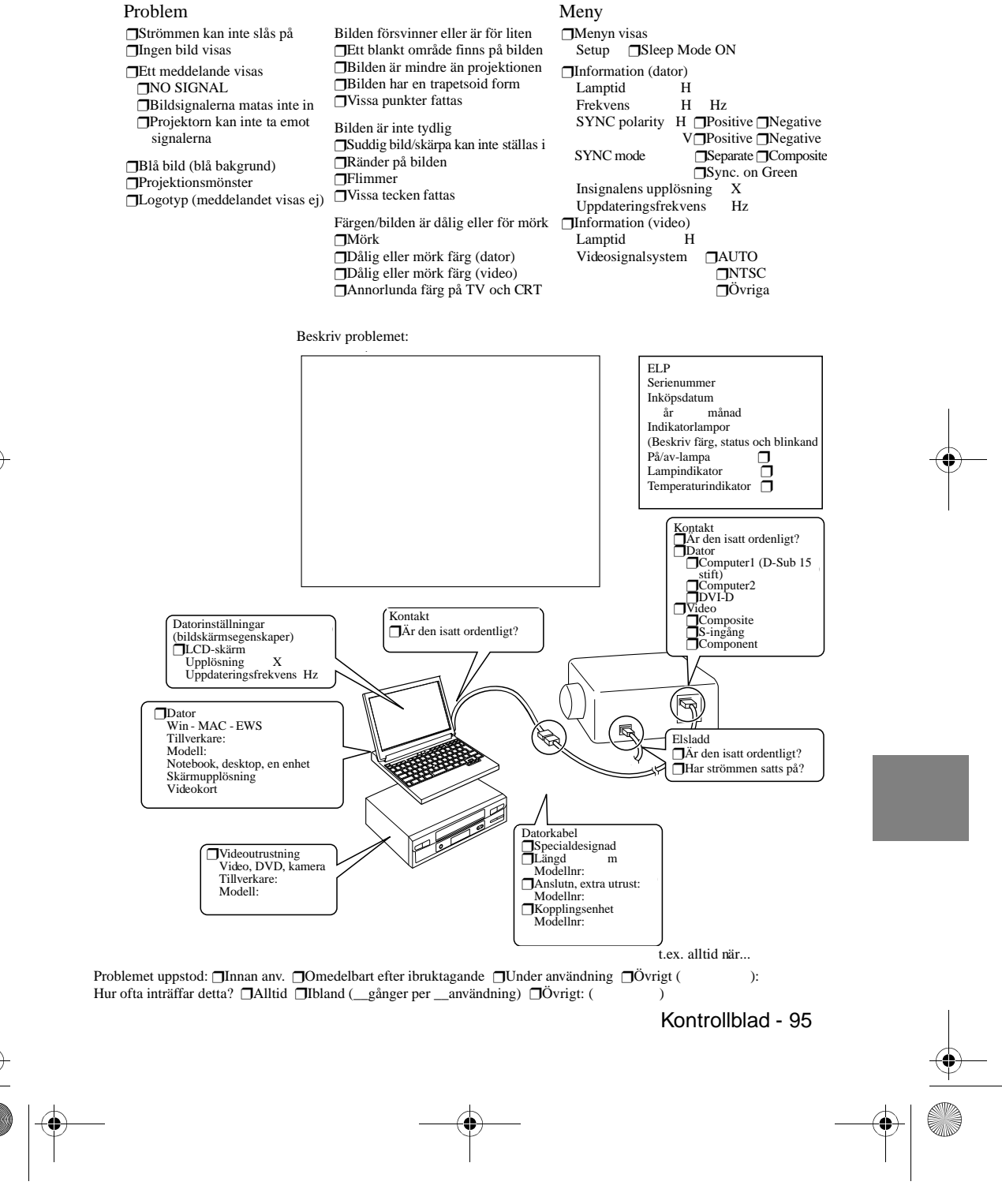

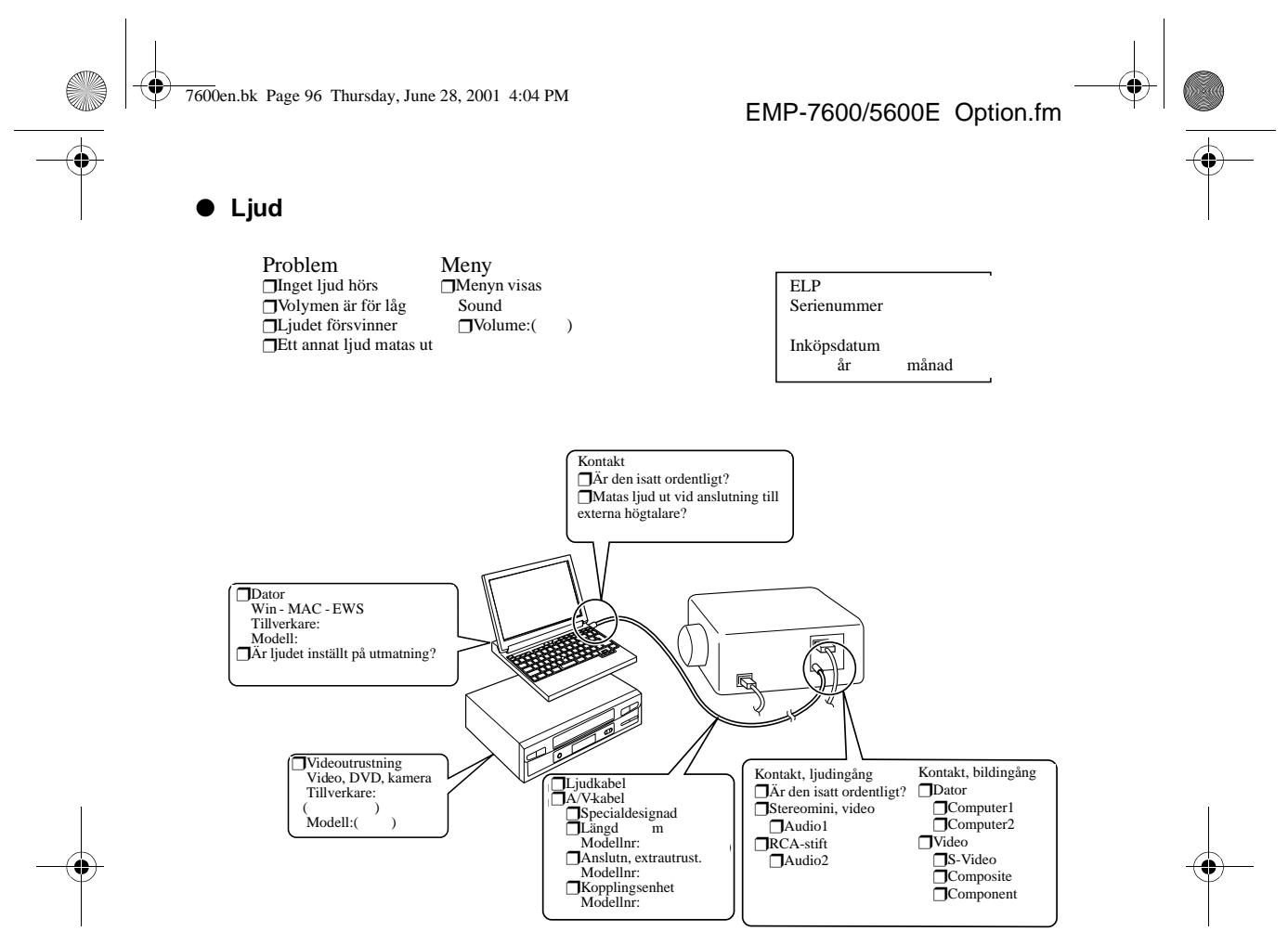

t.ex. alltid när...

Problemet uppstod: \_\_Innan anv. \_\_Omedelbart efter ibruktagande \_\_Under användning \_\_Övrigt ( ): Hur ofta inträffar detta? \_\_Alltid \_\_Ibland (\_\_gånger per \_\_användning) \_\_Övrigt: ( )

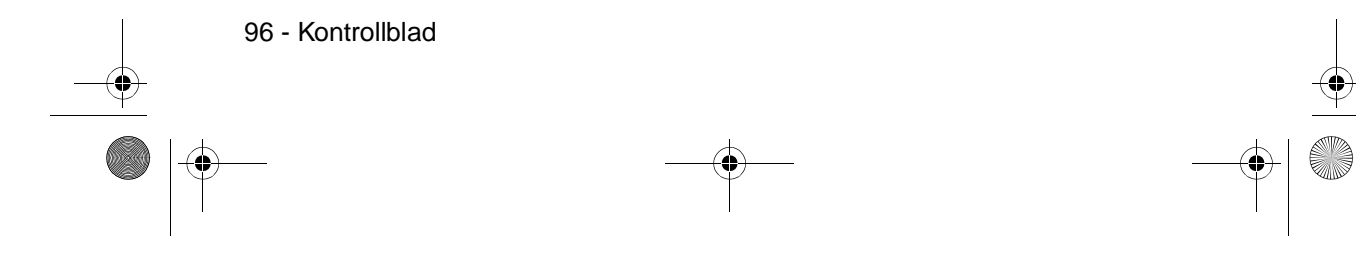

7600en.bk Page 97 Thursday, June 28, 2001 4:04 PM

## Index

#### Symbols

[R/C ON OFF]-knapp 18

#### **Numerics**

13w3 30 5BNC 30

#### Α

A/V Mute 69 A/V Mute-funktion 55 A/V Mute-knapp 16, 18 Advance settings-meny 64 Advanced 70, 71 All reset-meny 64 Ansluta musen (tradlös musfunktion) 35 Ansluta projektorn till en dator 26 Ansluta videoutrustning 37 Anslutning av tva datorer 31 Använda den här handboken 7 Audio1-ingang 16 Autojustering 50 Auto-knapp 19 Avbryta effekter 60 Avsluta 45 Avsluta bilder 57 avsvalning 45, 74

#### В

Bakfot 15 Bar 60, 69 Bass 68 Batterilock 20, 22 bildsignaler 38 Bildstorlek 24 Box 58, 68 Brightness 67 Byta lampa 87 Byta luftfiltret 86

#### С

Ceiling 71

EMP-7600/5600E 7600ENIX.FM

Color 67 Color Setting 70 Comp1-knapp 43 Comp2/ YcbCr-knapp 43 Computer 43 Computer 1, DVI-D-ingång 16 Computer 1, mini D-Sub 15-ingång 16, 28 Computer 2, BNC-ingång 17 Computer 2-ingång 31 Computer-knapp 15 Contrast 67 Control-ingång 17 Cursor 58 Cursor Speed 69 Cursor/Stamp 68

#### D

Delar, delarnas namn och funktioner 13 digital kanalväljare 39 D-ingång 40

#### Ε

Effect-funktion 58 Effect-knapp 18, 68, 69 Effect-meny 64 Elsladd 41 Enter-knapp 16, 18 Esc-knapp 15, 19 Execute 70, 71 E-Zoom-funktion 57 E-Zoom-knapp 18

#### F

färgskillnad 38 färgtemperatur 70 Felsökning 74 Fjärrkontroll 18, 21 Fjärrkontrollingång 17 Fjärrstyrningsgivare 13, 14, 18 Fokus 50 Fokusring 13, 50 Förstora bilder (zoomfunktion) 57 Fotjustering 47 Fotjusterspak 13, 47 Framfot 13, 15, 46, 47

Index - 97

7600en.bk Page 98 Thursday, June 28, 2001 4:04 PM

Freeze-funktion 55 Freeze-knapp 18 frekvens 26 Funktioner 52 Funktionsvinkel 21

#### G

Gamma 67 godkänt temperaturintervall 12

#### Η

halvgenomskinlig 24 Handtag 13 Help-knapp 15 Hjälpfunktion 53 Högerklick 36 Högtalare 13

#### I

Indikatorlampa 18 Information 71 Information-meny 64 Installationsprocess 23

#### J

Justera projektionsläget 47 Justera projektionsstorleken 48 Justering av bildkvaliteten 50 justeringsvärden 51

#### Κ

Keystone 69 Keystone-knapp 16 Keystone-korrigering 49 Knappsats 13, 15 Kompatibla datorer 26 komponent 37 kompositvideosignaler 37 Kontrollblad 95

#### L

Lampindikator 13, 75

98 - Index

EMP-7600/5600E 7600ENIX.FM

Language 70 L-Audio2-R-ingang 17 L-Audio2-R-ingangar 37 Light-knapp 18 Ljudanslutning 33 Ljudkabel 33 Luftfilter (luftintag) 15

#### М

Maximal ljudeffekt 94 Menu-knapp 15, 65 Menukonfiguration 63 Menyanvändning 65 menykonfiguration 63 mini D-Sub 15 stift 28 Mus 1/2-ingång 16

#### Ν

Nätkabelingång 41 No-Signal-meddelande 69

#### 0

Objektivlock 41 objektivlock 46 Omkopplare 16 överhettning 76 övermenyer 63

#### Ρ

P in P-knapp 19, 69 Pa/av-lampa 13, 42, 74 Pabörja projektionen 42 Picture in Picture-funktion 61 Position 67 Power-knapp 15, 18, 42 Preset 67 Preset-knapp 19, 51 Projektions 41 projektionsavstånd 24 Projektionsredigering 55 Projektionsvinkel 25 Projektorns musingång 35 Prompt 69

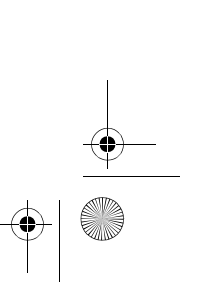

7600en.bk Page 99 Thursday, June 28, 2001 4:04 PM

#### R

R/C ON OFF-knapp 42, 46 Räckvidd 21 Rear Proj. 71 Rengöra luftfiltret 85 Rengöra projektorn, rengöra objektivet, rengöra luftfiltret 84 Reset 68, 69, 70, 71 Reset all 71 Resize-knapp 16, 19 Resolution 67 RGB-videosignaler 40

#### S

Säkerhetsåtgärder 8 Setting 69, 70 Setup-meny 64 Sharpness 67 Shift-knapp 16 Sleep Mode 70, 77 Sound 68 Sound-meny 64 Specifikationer 94 Spotlight 59, 68 Stamp 58 Startup Screen 70 S-Video-ingang 17, 37 S-videosignaler 37 Symboler 7 Sync. 67 Sync-knapp 15 Synkronisering 51

#### Τ

takmonterad projektor 23 Temperaturindikator 13, 76 temperaturintervall 12 Temperaturintervall, användning 94 Temperaturintervall, förvaring 94 Terminologi 92 Tint 67 Tracking 51, 67 Tracking-knapp 16 Transport 91 Treble 68

#### EMP-7600/5600E 7600ENIX.FM

U

undermenyer 63 upplösning 26 User's Logo-meny 64 User's Logo 70

#### V

Vänsterklick 36 Ventilationsöppning 13 Video 43, 67, 68 Video-ingång 17, 37 Video-knapp 15, 19 Video-meny 63 Videosignal 68 Volume 62, 68 Volume-knapp 19 Volymjustering 62

#### W

window display 56 window resizing 56

#### Ζ

Zoom 48 Zoomring 13

Index - 99

7600en.bk Page 100 Thursday, June 28, 2001 4:04 PM

# ÖVERENSSTÄMMELSEFÖRKLARING

enligt ISO/IEC:s riktlinje 22 och EN 45014

| Tillverkare  | : SEIKO EPSON CORPORATION     |
|--------------|-------------------------------|
| Adress       | : 3-5, Owa 3-chome, Suwa-shi, |
|              | Nagano-ken 392-8502 Japan     |
| Representant | : EPSON EUROPE B. V.          |
| Adress       | : Entrada 701, 1096 EJ        |
|              | AMSTERDAM, Nederländerna      |

Förklarar att produkten

Typ av utrustning : LCD-projektor

Modell : ELP-7600/5600 / EMP-7600/5600

Överensstämmer med följande direktiv och norm(er)

Direktiv 89/336/EEG

: EN 55022

: EN 50082-1

#### Direktiv 73/23/EEG

: EN 60950

7600en.bk Page 101 Thursday, June 28, 2001 4:04 PM

Alla rättigheter förbehållna. Ingen del av detta dokument får reproduceras, lagras i ett återsökningssystem, eller på något sätt eller i någon form överföras elektroniskt, mekaniskt, genom fotokopiering, inspelning eller med annan metod utan skriftligt tillstånd på förhand av SEIKO EPSON CORPORATION. Patentansvar påtages ej med avseende på användningen av informationen häri. Ej heller påtages patentansvar med avseende på skador som uppstår till följd av användningen av informationen häri.

Varken SEIKO EPSON CORPORATION eller dess dotterbolag påtar sig något so helst ansvar gentemot köparen av denna produkt eller gentemot tredje man fö skador, förluster, kostnader eller utgifter som köparen eller tredje man ådragit sig till följd av: olyckshändelser, felaktig användning eller missbruk av denna produkt, eller till följd av ej auktoriserade modifieringar, reparationer eller ändringar av denna produkt, eller (med undantag av USA) till följd av underlåtenhet att strikt följ instruktionerna från SEIKO EPSON CORPORATION för användning och underhåll

SEIKO EPSON CORPORATION avsäger sig allt skadeståndsansvar för skador eller problem som kan uppstå till följd av användning av tillbehör eller förbrukningsartiklar som inte är EPSON originalprodukter eller av SEIKO EPS CORPORATION godkända produkter

EPSON är ett registrerat varumärke och PowerLite är ett varumärke som tillhör SEIKO EPSON CORPORATION.

**Allmänt** Följande varumärken och registrerade varumärken tillhör respektive ägare och används i detta dokument endast för identifiering.

- EPSON/Seiko Epson Corp.
- Macintosh, PowerBook/Apple Computer Corp.
- IBM/International Business Machines, Inc.
- Windows/Microsoft Corp.

Andra produktnamn som finns i detta dokument är också endast för identifiering oc de kan vara varumärken som tillhör respektive företag. EPSON frånsäger sig all rättigheter till dessa varumärken.